# Description of Device Parameters **Proline Cubemass 100 EtherNet/IP**

Coriolis flowmeter

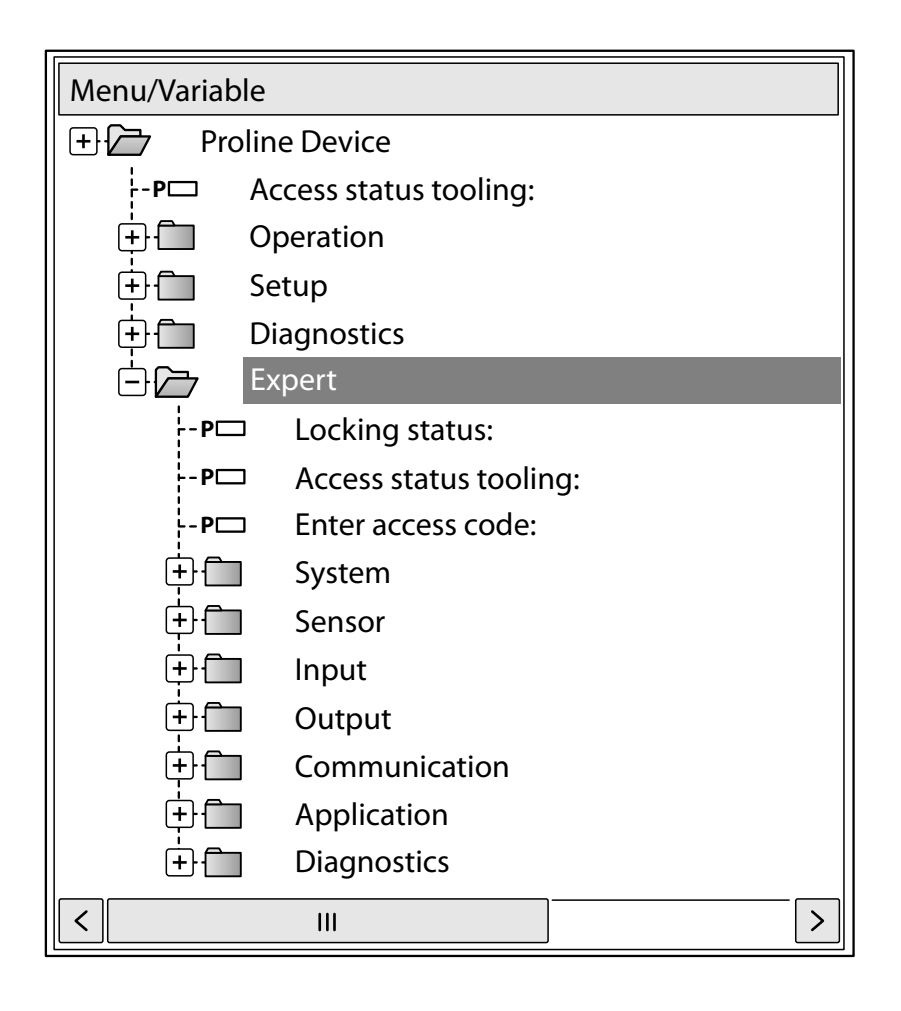

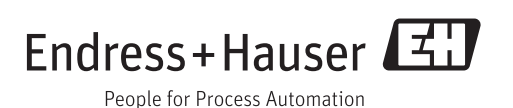

## Table of contents

| 1      | Document information 4                   |
|--------|------------------------------------------|
| 1.1    | Document function 4                      |
| 1.2    | Target group 4                           |
| 1.3    | Using this document 4                    |
|        | 1.3.1 Information on the document        |
|        | structure                                |
|        | 1.3.2 Structure of a parameter           |
|        | description                              |
| 1.4    | Symbols used 6                           |
|        | 1.4.1 Symbols for certain types of       |
|        | information 6                            |
|        | 1.4.2Symbols in graphics                 |
| л<br>Л | Overview of the Export energy ing        |
| Z      | Overview of the Expert operating         |
|        | menu 8                                   |
| 3      | Description of device parameters 10      |
| 31     | "System" suhmenu 13                      |
| 512    | 3.1.1 "Display" submenu                  |
|        | 3.1.2 "Diagnostic handling" submenu 27   |
|        | 3.1.3 "Administration" submenu           |
| 3.2    | "Sensor" submenu                         |
|        | 3.2.1 "Measured values" submenu 39       |
|        | 3.2.2 "System units" submenu 45          |
|        | 3.2.3 "Process parameters" submenu 60    |
|        | 3.2.4 "Measurement mode" submenu 67      |
|        | 3.2.5 "External compensation" submenu 69 |
|        | 3.2.6 "Calculated values" submenu        |
|        | 2.2.9 "Calibration" submany              |
|        | 3.2.0 Calibration Submenu $82$           |
| 33     | "Communication" submenu 82               |
| 2.2    | 3.3.1 "Configuration" submenu            |
| 3.4    | "Application" submenu                    |
|        | 3.4.1 "Totalizer 1 to 3" submenu         |
|        | 3.4.2 "Concentration" submenu            |
| 3.5    | "Diagnostics" submenu                    |
|        | 3.5.1 "Diagnostic list" submenu 101      |
|        | 3.5.2 "Event logbook" submenu 105        |
|        | 3.5.3 "Device information" submenu 107   |
|        | 3.5.4 "Min/max values" submenu 111       |
|        | 3.5.5 "Heartbeat" submenu 117            |
|        | 3.5.6 "Simulation" submenu 117           |
| 4      | Country-specific factory settings 121    |
| 4.1    | SI units                                 |
|        | 4.1.1 System units                       |
|        | 4.1.2 Full scale values 121              |
|        | 4.1.3 On value low flow cut off 121      |
| 4.2    | US units 122                             |
|        | 4.2.1 System units 122                   |
|        | 4.2.2 Full scale values 122              |
|        | 4.2.3 On value low flow cut off 122      |

| 5     | Explanation of abbreviated units | 124 |
|-------|----------------------------------|-----|
| 5.1   | SI units                         | 124 |
| 5.2   | US units                         | 124 |
| 5.3   | Imperial units                   | 126 |
|       |                                  |     |
| Index | ٢                                | 127 |

### 1 Document information

### 1.1 Document function

The document is part of the Operating Instructions and serves as a reference for parameters, providing a detailed explanation of each individual parameter of the Expert operating menu.

### 1.2 Target group

The document is aimed at specialists who work with the device over the entire life cycle and perform specific configurations.

### 1.3 Using this document

### 1.3.1 Information on the document structure

This document lists the submenus and their parameters according to the structure of the **Expert** menu ( $\rightarrow \textcircled{B}$  8) menu that are available once the **"Operator" user role** or the **"Maintenance" user role** is enabled.

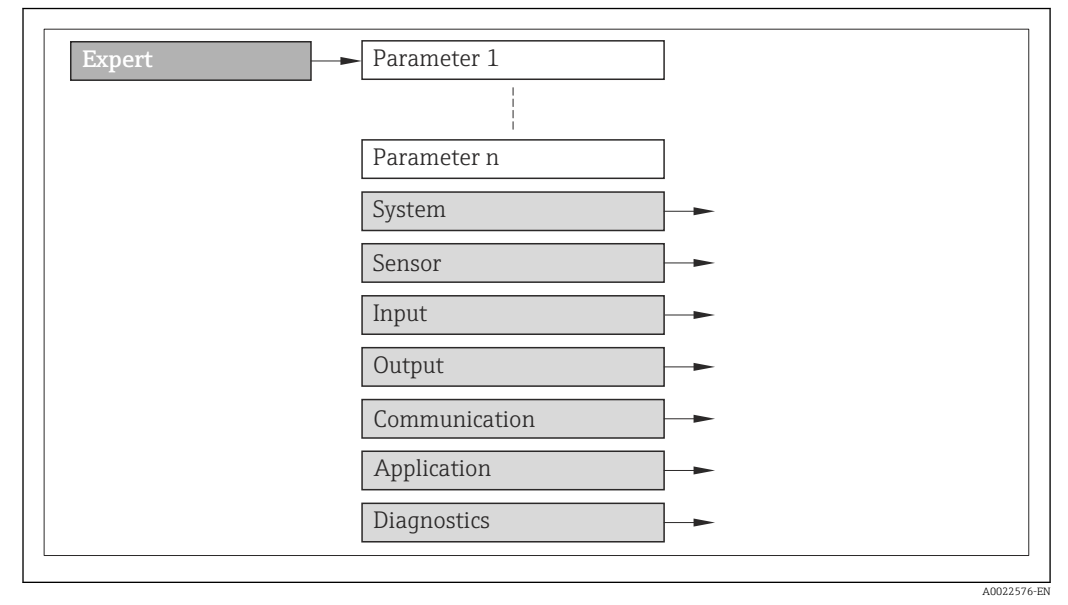

🗷 1 Sample graphic

For information on the arrangement of the parameters according to the structure of the **Operation** menu, **Setup** menu, **Diagnostics** menu (→ 🗎 99), along with a brief description, see the Operating Instructions for the device.

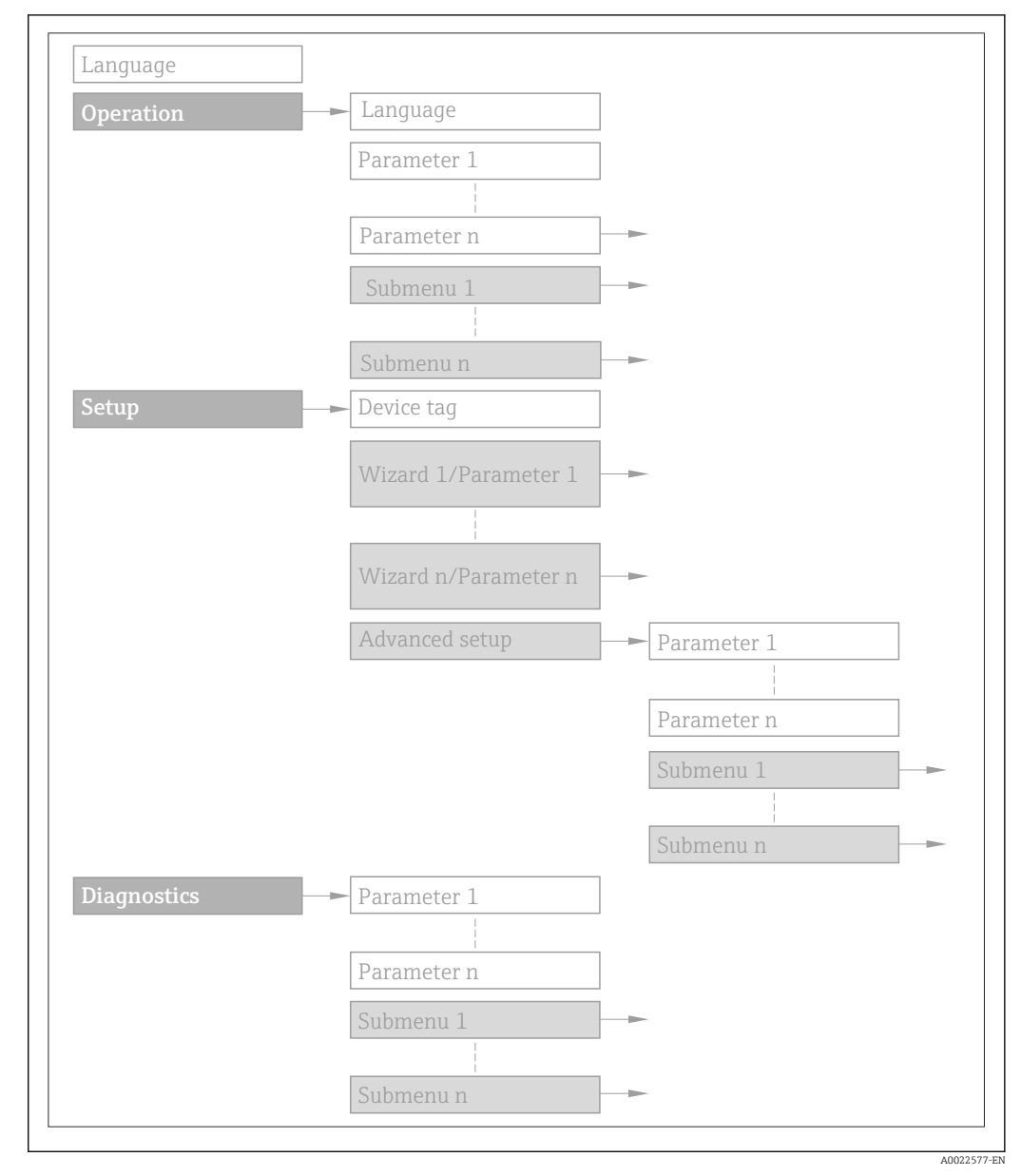

#### 🖻 2 Sample graphic

For information about the operating philosophy, see the "Operating philosophy" chapter in the device's Operating Instructions

### 1.3.2 Structure of a parameter description

The individual parts of a parameter description are described in the following section:

| Complete parameter name | Write-protected parameter = 🖻                                                                                                    |
|-------------------------|----------------------------------------------------------------------------------------------------|
| Navigation              | <ul> <li>Navigation path to the parameter via the local display (direct access code) or Web browser</li> <li>Navigation path to the parameter via the operating tool</li> <li>The names of the menus, submenus and parameters are abbreviated to the form in which they appear on the display and in the operating tool.</li> </ul> |
| Prerequisite            | The parameter is only available under these specific conditions                                                                                                    |
| Description             | Description of the parameter function                                                                                                    |
| Selection               | List of the individual options for the parameter<br>• Option 1<br>• Option 2                                                                                                    |
| User entry              | Input range for the parameter                                                                                                    |
| User interface          | Display value/data for the parameter                                                                                                    |
| Factory setting         | Default setting ex works                                                                                                    |
| Additional information  | Additional explanations (e.g. in examples):<br>• On individual options<br>• On display values/data<br>• On the input range                                                                                                    |

On the factory setting On the parameter function

### 1.4 Symbols used

### 1.4.1 Symbols for certain types of information

| Symbol | Meaning                                  |
|--------|------------------------------------------|
| i      | Tip<br>Indicates additional information. |
| ĺÌ     | Reference to documentation               |
|        | Reference to page                        |
|        | Reference to graphic                     |
|        | Operation via local display              |
|        | Operation via operating tool             |
| Â      | Write-protected parameter                |

### 1.4.2 Symbols in graphics

| Symbol         | Meaning      | Symbol   | Meaning |
|----------------|--------------|----------|---------|
| 1, 2, 3        | Item numbers | A, B, C, | Views   |
| A-A, B-B, C-C, | Sections     |          |         |

### 2 Overview of the Expert operating menu

The following table provides an overview of the menu structure of the expert operating menu and its parameters. The page reference indicates where the associated description of the submenu or parameter can be found.

| र् <b>ँ</b> Expert |                         |          |
|--------------------|-------------------------|----------|
| Direct acc         | ess                     | → 🗎 10   |
| Locking st         | tatus                   | → 🗎 11   |
| Access sta         | atus display            | → 🗎 11   |
| Access sta         | atus tooling            | → 🗎 12   |
| Enter acce         | ess code                | → 🗎 13   |
| ► System           | l                       | → 🗎 13   |
|                    | ► Display               | ) → 🗎 13 |
|                    | ► Diagnostic handling   | ) → 🗎 27 |
|                    | ► Administration        | → 🗎 35   |
| ► Sensor           |                         | → 🗎 39   |
|                    | ► Measured values       | ) → 🗎 39 |
|                    | ► System units          | ) → 🗎 45 |
|                    | ► Process parameters    | ) → 🗎 60 |
|                    | ► Measurement mode      | ) → 🗎 67 |
|                    | ► External compensation | ) → 🗎 69 |
|                    | ► Calculated values     | ) → 🗎 71 |
|                    | ► Sensor adjustment     | ) → 🗎 74 |
|                    | ► Calibration           | ) → 🗎 80 |
|                    | ► Supervision           | ) → 🗎 82 |

| ► Output        |                                   |               |          |
|-----------------|-----------------------------------|---------------|----------|
|                 | ► Current output 1                |               |          |
|                 | ► Pulse/frequency/switch output 1 |               |          |
| ► Communication |                                   | $\rightarrow$ | ₿ 82     |
|                 | ► HART input                      |               |          |
|                 | ► HART output                     |               |          |
|                 | ▶ Web server                      | $\rightarrow$ | 83       |
|                 | ► Diagnostic configuration        |               |          |
|                 |                                   |               | <b>.</b> |
| ► Application   |                                   | $\rightarrow$ | ₿ 93     |
|                 | Reset all totalizers              | $\rightarrow$ | 93       |
|                 | ► Totalizer 1 to 3                | $\rightarrow$ | 93       |
|                 | ► Concentration                   | $\rightarrow$ | ₿ 98     |
| Diagnostics     |                                   | $\rightarrow$ | 🖺 99     |
|                 | Actual diagnostics                | $\rightarrow$ | ₿ 99     |
|                 | Previous diagnostics              | $\rightarrow$ | ₿ 100    |
|                 | Operating time from restart       | $\rightarrow$ | ₿ 101    |
|                 | Operating time                    | $\rightarrow$ | ₿ 101    |
|                 | ► Diagnostic list                 | $\rightarrow$ | ₿ 101    |
|                 | ► Event logbook                   | $\rightarrow$ | 105      |
|                 | ► Device information              | $\rightarrow$ | 107      |
|                 | ► Min/max values                  | $\rightarrow$ | 🖹 111    |
|                 | ► Heartbeat                       | $\rightarrow$ | 117      |
|                 | ► Simulation                      | <i>→</i>      | 117      |

### **3** Description of device parameters

In the following section, the parameters are listed according to the menu structure of the local display. Specific parameters for the operating tools are included at the appropriate points in the menu structure.

| <b>∓</b> Expert       |          |
|-----------------------|----------|
| Direct access         | ) → 🗎 10 |
| Locking status        | ) → 🗎 11 |
| Access status display | → 🗎 11   |
| Access status tooling | → 🗎 12   |
| Enter access code     | → 🗎 13   |
| ► System              | → 🗎 13   |
| ► Sensor              | → 🗎 39   |
| ► Communication       | → 🗎 82   |
| ► Application         | → 🗎 93   |
| ► Diagnostics         | → 🗎 99   |

#### **Direct access**

| Navigation   |                           | Expert $\rightarrow$ Direct access                                                                                                    |
|--------------|---------------------------|----------------------------------------------------------------------------------------------------|
| Prerequisite | There                     | is a local display with operating elements.                                                                                                    |
| Description  | Input<br>displa<br>the na | of the access code to enable direct access to the desired parameter via the local<br>y. For this reason, each parameter is assigned a parameter number that appears in<br>avigation view on the right in the header of the selected parameter. |
| User entry   | 0 to 6                    | 5 5 3 5                                                                                                    |

æ

#### User entry

The direct access code consists of a 4-digit number and the channel number, which identifies the channel of a process variable: e.g. 0914-1

- The leading zeros in the direct access code do not have to be entered. Example: Input of **"914"** instead of **"0914"** 
  - If no channel number is entered, channel 1 is jumped to automatically. Example: Enter  $0914 \rightarrow Assign \ process \ variable$  parameter
  - If a different channel is jumped to: Enter the direct access code with the corresponding channel number.

Example: Enter  $0914-3 \rightarrow Assign \ process \ variable$  parameter

| Locking status         |                                                                                                    |
|------------------------|----------------------------------------------------------------------------------------------------|
| Navigation             |                                                                                                    |
| Nuvigution             |                                                                                                    |
| Description            | Displays the active write protection.                                                                                                    |
| User interface         | <ul><li>Hardware locked</li><li>Temporarily locked</li></ul>                                                                                                    |
| Additional information | Display                                                                                                    |
|                        | If two or more types of write protection are active, the write protection with the highest priority is shown on the local display. In the operating tool all active types of write protection are displayed.                                    |
|                        | If additional write protection is active, this restricts the current access authorization even further. The write protection status can be viewed via the <b>Locking status</b> parameter ( $\rightarrow \cong 11$ ).                           |
|                        | "Hardware locked" option (priority 1)                                                                                                    |
|                        | The DIP switch for hardware locking is activated on the main electronics module. This locks write access to the parameters (e.g. via local display or operating tool).                                                                          |
|                        | Information on access authorization is provided in the "User roles and associated access authorization" and "Operating concept" sections of the Operations Instructions for the device.                                                         |
|                        | "Temporarily locked" option (priority 2)                                                                                                    |
|                        | Write access to the parameters is temporarily locked on account of internal processes running in the device (e.g. data upload/download, reset etc.). Once the internal processing has been completed, the parameters can be changed once again. |
|                        |                                                                                                    |
| Access status display  |                                                                                                    |
| Navigation             | Image: Barbon Statement → Access stat.disp                                                                                                    |
| Prerequisite           | A local display is provided.                                                                                                    |

| User interface         | <ul><li>Operator</li><li>Maintenance</li></ul>                                                                                                    |
|------------------------|----------------------------------------------------------------------------------------------------|
| Factory setting        | Operator                                                                                                    |
| Additional information | Description                                                                                                    |
|                        | If the $\textcircled{B}$ -symbol appears in front of a parameter, it cannot be modified via the local display with the current access authorization.                                                                    |
|                        | Access authorization can be modified via the <b>Enter access code</b> parameter $(\rightarrow \cong 13)$ .                                                                                                    |
|                        | For information on the <b>Enter access code</b> parameter, see the "Disabling write protection via access code" section of the Operating Instructions for the device                                                    |
|                        | If additional write protection is active, this restricts the current access authorization even further. The write protection status can be viewed via the <b>Locking status</b> parameter ( $\rightarrow \square 11$ ). |
|                        | Display                                                                                                    |
|                        | Information on access authorization is provided in the "User roles and associated access authorization" and "Operating concept" sections of the Operations Instructions for the device.                                 |

#### Access status tooling

| Navigation             | Image: Barbon State State |
|------------------------|----------------------------------------------------------------------------------------------------|
| Description            | Displays the access authorization to the parameters via the operating tool or Web browser.                                                                                                    |
| User interface         | <ul><li>Operator</li><li>Maintenance</li></ul>                                                                                                    |
| Factory setting        | Maintenance                                                                                                    |
| Additional information | Description                                                                                                    |
|                        | Access authorization can be modified via the <b>Enter access code</b> parameter $(\rightarrow \cong 13)$ .                                                                                                    |
|                        | If additional write protection is active, this restricts the current access authorization even further. The write protection status can be viewed via the <b>Locking status</b> parameter (→ 🗎 11).                                                                                                    |
|                        | Display                                                                                                    |
|                        | Information on access authorization is provided in the "User roles and associated                                                                                                    |

Information on access authorization is provided in the "User roles and associated access authorization" and "Operating concept" sections of the Operations Instructions for the device.

| Enter access code |                                                                                                 |
|-------------------|-------------------------------------------------------------------------------------------------|
| Navigation        |                                                                                                 |
| Description       | Use this function to enter the user-specific release code to remove parameter write protection. |
| User entry        | 0 to 9 999                                                                                      |

### 3.1 "System" submenu

Navigation  $\textcircled{B} \boxminus$  Expert  $\rightarrow$  System

| ► System              |        |
|-----------------------|--------|
| ► Display             | → 🗎 13 |
| ► Diagnostic handling | → 🗎 27 |
| ► Administration      | → 🗎 35 |

### 3.1.1 "Display" submenu

Navigation  $\textcircled{B} \boxminus$  Expert  $\rightarrow$  System  $\rightarrow$  Display

| ► Display             |          |
|-----------------------|----------|
| Display language      | ] → 🗎 14 |
| Format display        | → 🗎 15   |
| Value 1 display       | ) → 🗎 17 |
| 0% bargraph value 1   | ] → 🗎 18 |
| 100% bargraph value 1 | ] → 🗎 18 |
| Decimal places 1      | ) → 🗎 19 |
| Value 2 display       | ) → 🗎 19 |
| Decimal places 2      | ) → 🗎 20 |
| Value 3 display       | ) → 🗎 20 |

| 0% bargraph value 3   | ) → 🗎 21 |
|-----------------------|----------|
| 100% bargraph value 3 | ] → 🗎 21 |
| Decimal places 3      | → 🗎 22   |
| Value 4 display       | ) → 🗎 22 |
| Decimal places 4      | → 🗎 23   |
| Display interval      | → 🗎 23   |
| Display damping       | → 🗎 24   |
| Header                | → 🗎 24   |
| Header text           | → 🗎 25   |
| Separator             | ) → 🗎 25 |
| Contrast display      | ) → 🗎 26 |
| Backlight             | → 🗎 26   |
| Access status display | ) → 🗎 26 |

#### Display language

Navigation

Prerequisite

Description

Selection

- English

  - Deutsch<sup>\*</sup>
    Français<sup>\*</sup>
  - Español \*
  - Italiano<sup>\*</sup>

  - Nederlands<sup>\*</sup>
  - Portuguesa <sup>7</sup>
  - Polski
  - русский язык (Russian) \*

A local display is provided.

□ Expert → System → Display → Display language

Use this function to select the configured language on the local display.

- Svenska
- Türkçe <sup>'</sup>
- 中文 (Chinese) \*
- 日本語 (Japanese)\*

Visibility depends on order options or device settings

|                        | ● 한국어 (Korean) <sup>*</sup><br>■ Bahasa Indonesia <sup>*</sup><br>■ tiếng Việt (Vietnamese) <sup>*</sup><br>■ čeština (Czech) <sup>*</sup>                                                                                                    |
|------------------------|----------------------------------------------------------------------------------------------------|
| Factory setting        | English (alternatively, the ordered language is preset in the device)                                                                                                    |
| Format display         |                                                                                                    |
| Navigation             | Image: Barbon System → Display → Format display                                                                                                    |
| Prerequisite           | A local display is provided.                                                                                                    |
| Description            | Use this function to select how the measured value is shown on the local display.                                                                                                    |
| Selection              | <ul> <li>1 value, max. size</li> <li>1 bargraph + 1 value</li> <li>2 values</li> <li>1 value large + 2 values</li> <li>4 values</li> </ul>                                                                                                    |
| Factory setting        | 1 value, max. size                                                                                                    |
| Additional information | <ul> <li>Description</li> <li>The display format (size, bar graph etc.) and number of measured values displayed simultaneously (1 to 4) can be configured. This setting only applies to normal operation.</li> <li>Image: The Value 1 display parameter (→ ■ 17) to Value 4 display parameter (→ ■ 22) are used to specify which measured values are shown on the local display and in what order.</li> <li>If more measured values are specified than the display mode selected permits, then the values alternate on the device display. The display time until the next change is configured via the Display interval parameter (→ ■ 23).</li> </ul> |

<sup>\*</sup> Visibility depends on order options or device settings

Possible measured values shown on the local display:

"1 value, max. size" option

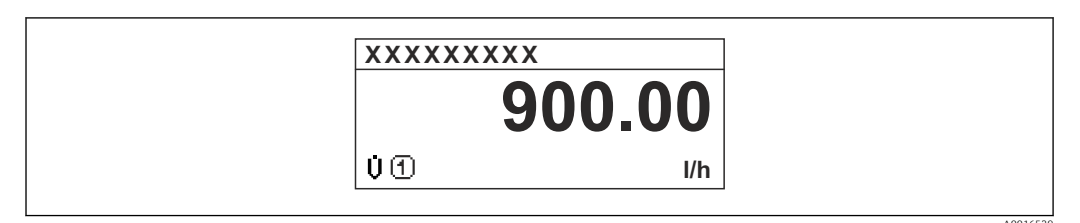

#### "1 bargraph + 1 value" option

| XXXXXXXXX                                                                            |          |
|--------------------------------------------------------------------------------------|----------|
| Ů① 900.00 l/h<br>ਗ਼<br>0<br>0<br>0<br>0<br>0<br>0<br>0<br>0<br>0<br>0<br>0<br>0<br>0 |          |
|                                                                                      | A0016530 |

#### "2 values" option

| XXXXXXXXX | {             |  |
|-----------|---------------|--|
| U O       | 900.00<br>l/h |  |
| đđ        | 60.00<br>%    |  |
|           |               |  |

#### 🛃 3

"1 value large + 2 values" option

| XXXXXXXX                                                       |         |
|----------------------------------------------------------------|---------|
| U ① 900.00<br>I/h<br>U ① 60.00%<br>₩ ① 5.98kWh/Nm <sup>3</sup> |         |
|                                                                | A001653 |

#### "4 values" option

| XXXXXX               | XXXX                                              |  |
|----------------------|---------------------------------------------------|--|
| 00<br>00<br>μ0<br>Σ0 | 900.00 l/h<br>60.00 %<br>5.98 kWh/Nm³<br>213.94 l |  |

| Value 1 display        |                                                                                                    | â        |
|------------------------|----------------------------------------------------------------------------------------------------|----------|
| Navigation             | Image: Boost and Boost and Boos |          |
| Prerequisite           | A local display is provided.                                                                                                    |          |
| Description            | Use this function to select one of the measured values to be shown on the local display                                                                                                    | <b>.</b> |
| Selection              | <ul> <li>Mass flow</li> <li>Volume flow</li> <li>Corrected volume flow</li> <li>Target mass flow *</li> <li>Carrier mass flow *</li> <li>Density</li> <li>Reference density</li> <li>Concentration *</li> <li>Temperature</li> <li>Carrier pipe temperature *</li> <li>Electronic temperature</li> <li>Oscillation frequency 0</li> <li>Frequency fluctuation 0</li> <li>Oscillation amplitude 0 *</li> <li>Frequency fluctuation 0</li> <li>Oscillation damping 0</li> <li>Tube damping fluctuation 0</li> <li>Signal asymmetry</li> <li>Exciter current 0</li> <li>None</li> <li>Totalizer 1</li> <li>Totalizer 3</li> </ul>                                                                                                    |          |
| Factory setting        | Mass flow                                                                                                    |          |
| Additional information | <ul> <li>Description</li> <li>If several measured values are displayed at once, the measured value selected here will the first value to be displayed. The value is only displayed during normal operation.</li> <li>The Format display parameter (→  15) is used to specify how many measured values are displayed simultaneously and how.</li> </ul>                                                                                                    | l be     |

Selection

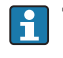

The unit of the displayed measured value is taken from the **System units** submenu  $(\rightarrow \cong 45)$ .

<sup>\*</sup> Visibility depends on order options or device settings

### Oscillation frequency Displays the surrent oscillation frequency

Displays the current oscillation frequency of the measuring tubes. This frequency depends on the density of the medium.

- Oscillation amplitude Displays the relative oscillation amplitude of the measuring tubes in relation to the preset value. This value is 100 % under optimum conditions. The value can decrease in the event of low 4 to 20 mA loop currents and/or difficult media (two-phase, high viscosity or high gas velocity).
- Oscillation damping Displays the current oscillation damping. Oscillation damping is an indicator of the sensor's current need for excitation power.
- Signal asymmetry

Displays the relative difference between the oscillation amplitude at the inlet and outlet of the sensor. The measured value is the result of production tolerances of the sensor coils and should remain constant over the life time of a sensor.

| 0% bargraph value 1    |                                                                                                    | Â          |
|------------------------|----------------------------------------------------------------------------------------------------|------------|
| Navigation             |                                                                                                    |            |
| Prerequisite           | A local display is provided.                                                                                                    |            |
| Description            | Use this function to enter the 0% bar graph value to be shown on the display for the measured value 1.                                                                                                    |            |
| User entry             | Signed floating-point number                                                                                                    |            |
| Factory setting        | Country-specific:<br>• 0 kg/h<br>• 0 lb/min                                                                                                    |            |
| Additional information | <ul> <li>Description</li> <li>In Format display parameter (→  15) is used to specify that the measured valies to be displayed as a bar graph.</li> <li>User entry</li> <li>In the unit of the displayed measured value is taken from the System units subment (→  45).</li> </ul> | llue<br>Iu |

| 100% bargraph value 1 |                                                                                                    | Ê |
|-----------------------|----------------------------------------------------------------------------------------------------|---|
| Navigation            | Image: Boost and Boost and Boos |   |
| Prerequisite          | A local display is provided.                                                                                                    |   |
| Description           | Use this function to enter the 100% bar graph value to be shown on the display for the measured value 1.                                                                                                    |   |

**Factory setting** 

Depends on country and nominal diameter  $\rightarrow$  🗎 121

Additional information

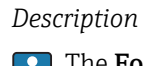

P

The Format display parameter ( $\rightarrow \square 15$ ) is used to specify that the measured value is to be displayed as a bar graph.

User entry

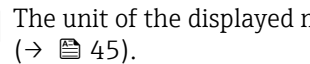

The unit of the displayed measured value is taken from the **System units** submenu

| Decimal places 1       |                                                                                                    | Â         |
|------------------------|----------------------------------------------------------------------------------------------------|-----------|
| Navigation             | Image: Boost and Boost and Boos |           |
| Prerequisite           | A measured value is specified in the <b>Value 1 display</b> parameter ( $\Rightarrow \square 17$ ).                                                                                                    |           |
| Description            | Use this function to select the number of decimal places for measured value 1.                                                                                                    |           |
| Selection              | <ul> <li>x</li> <li>x.x</li> <li>x.xx</li> <li>x.xxx</li> <li>x.xxx</li> </ul>                                                                                                    |           |
| Factory setting        | X.XX                                                                                                    |           |
| Additional information | <ul> <li>Description</li> <li>This setting does not affect the measuring or computational accuracy of the dev<br/>The arrow displayed between the measured value and the unit indicates that the<br/>device computes with more digits than are shown on the local display.</li> </ul>                                                                                                    | ice.<br>e |

| Value 2 display |                                                                                        | Ê  |
|-----------------|----------------------------------------------------------------------------------------|----|
| Navigation      | Image: Barbon System → Display → Value 2 display                                       |    |
| Prerequisite    | A local display is provided.                                                           |    |
| Description     | Use this function to select one of the measured values to be shown on the local displa | y. |
| Selection       | For the picklist, see the Value 1 display parameter ( $\Rightarrow \ igoplus 17$ )     |    |
| Factory setting | None                                                                                   |    |

#### Description

If several measured values are displayed at once, the measured value selected here will be the second value to be displayed. The value is only displayed during normal operation.

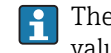

The **Format display** parameter ( $\rightarrow \square 15$ ) is used to specify how many measured values are displayed simultaneously and how.

#### Selection

The unit of the displayed measured value is taken from the **System units** submenu (→ 🗎 45).

| Decimal places 2       |                                                                                                    |      |
|------------------------|----------------------------------------------------------------------------------------------------|------|
| Navigation             | Image: Boost and Boost and Boos |      |
| Prerequisite           | A measured value is specified in the Value 2 display parameter ( $\Rightarrow \square$ 19).                                                                                                    |      |
| Description            | Use this function to select the number of decimal places for measured value 2.                                                                                                    |      |
| Selection              | <ul> <li>x</li> <li>x.x</li> <li>x.xx</li> <li>x.xxx</li> <li>x.xxx</li> <li>x.xxxx</li> </ul>                                                                                                    |      |
| Factory setting        | X.XX                                                                                                    |      |
| Additional information | <ul> <li>Description</li> <li>This setting does not affect the measuring or computational accuracy of the devidence of the arrow displayed between the measured value and the unit indicates that the device computes with more digits than are shown on the local display.</li> </ul>                                                                                                    | ice. |

| Value 3 display |                                                                                                    | æ  |
|-----------------|----------------------------------------------------------------------------------------------------|----|
| Navigation      | $\blacksquare \blacksquare  \text{Expert} \rightarrow \text{System} \rightarrow \text{Display} \rightarrow \text{Value 3 display}$ |    |
| Prerequisite    | A local display is provided.                                                                                                    |    |
| Description     | Use this function to select one of the measured values to be shown on the local display                                            | 7. |
| Selection       | Picklist, see Value 1 display parameter ( $\rightarrow \cong 17$ )                                                                 |    |
| Factory setting | None                                                                                                    |    |

#### Description

If several measured values are displayed at once, the measured value selected here will be the third value to be displayed. The value is only displayed during normal operation.

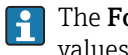

The **Format display** parameter ( $\rightarrow \implies 15$ ) is used to specify how many measured values are displayed simultaneously and how.

#### Selection

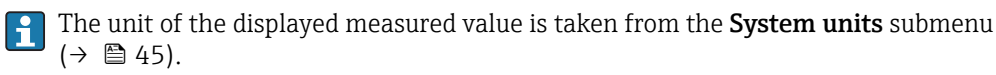

| 0% bargraph value 3    |                                                                                                    | A    |
|------------------------|----------------------------------------------------------------------------------------------------|------|
| Navigation             | Image: Boost and Boost and Boos |      |
| Prerequisite           | A selection has been made in the Value 3 display parameter ( $\rightarrow \cong$ 20).                                                                                                    |      |
| Description            | Use this function to enter the 0% bar graph value to be shown on the display for the measured value 3.                                                                                                    |      |
| User entry             | Signed floating-point number                                                                                                    |      |
| Factory setting        | Country-specific:<br>• 0 kg/h<br>• 0 lb/min                                                                                                    |      |
| Additional information | Description<br>The Format display parameter ( $\rightarrow \square 15$ ) is used to specify that the measured v<br>is to be displayed as a bar graph.                                                                                                    | alue |
|                        | User entry<br>The unit of the displayed measured value is taken from the <b>System units</b> submetory $(\rightarrow \cong 45)$ .                                                                                                    | nu   |

| 100% bargraph value 3 |                                                                                                    | æ |
|-----------------------|----------------------------------------------------------------------------------------------------|---|
| Navigation            | ■ Expert → System → Display → 100% bargraph 3                                                            |   |
| Prerequisite          | A selection was made in the Value 3 display parameter ( $\rightarrow \cong 20$ ).                        |   |
| Description           | Use this function to enter the 100% bar graph value to be shown on the display for the measured value 3. | ì |
| User entry            | Signed floating-point number                                                                             |   |
| Factory setting       | 0                                                                                                    |   |

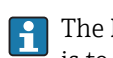

Description

The **Format display** parameter ( $\rightarrow \triangleq 15$ ) is used to specify that the measured value is to be displayed as a bar graph.

#### User entry

The unit of the displayed measured value is taken from the **System units** submenu  $(\Rightarrow \cong 45)$ .

| Decimal places 3       |                                                                                                    |     |
|------------------------|----------------------------------------------------------------------------------------------------|-----|
| Navigation             | Image: Barbon System → Display → Decimal places 3                                                                                                    |     |
| Prerequisite           | A measured value is specified in the Value 3 display parameter ( $\rightarrow \cong 20$ ).                                                                                                    |     |
| Description            | Use this function to select the number of decimal places for measured value 3.                                                                                                    |     |
| Selection              | <ul> <li>X</li> <li>X.X</li> <li>X.XX</li> <li>X.XXX</li> <li>X.XXXX</li> </ul>                                                                                                    |     |
| Factory setting        | X.XX                                                                                                    |     |
| Additional information | Description This setting does not affect the measuring or computational accuracy of the devi- The arrow displayed between the measured value and the unit indicates that the device computes with more digits than are shown on the local display. | ce. |

| Value 4 display |                                                                                      | Â     |
|-----------------|--------------------------------------------------------------------------------------|-------|
| Navigation      | Image: Barbon System → Display → Value 4 display                                     |       |
| Prerequisite    | A local display is provided.                                                         |       |
| Description     | Use this function to select one of the measured values to be shown on the local disp | olay. |
| Selection       | Picklist, see <b>Value 1 display</b> parameter ( $\rightarrow \equiv 17$ )           |       |
| Factory setting | None                                                                                 |       |

#### Description

If several measured values are displayed at once, the measured value selected here will be the fourth value to be displayed. The value is only displayed during normal operation.

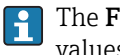

The **Format display** parameter ( $\rightarrow \implies 15$ ) is used to specify how many measured values are displayed simultaneously and how.

#### Selection

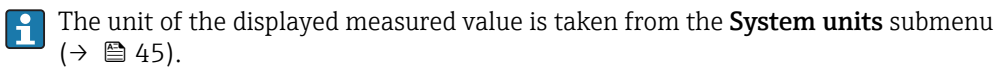

| Decimal places 4       |                                                                                                    | Ê   |
|------------------------|----------------------------------------------------------------------------------------------------|-----|
| Navigation             | Image: Barbon System → Display → Decimal places 4                                                                                                    |     |
| Prerequisite           | A measured value is specified in the Value 4 display parameter ( $\rightarrow \cong$ 22).                                                                                                    |     |
| Description            | Use this function to select the number of decimal places for measured value 4.                                                                                                    |     |
| Selection              | <ul> <li>X</li> <li>X.X</li> <li>X.XX</li> <li>X.XXX</li> <li>X.XXXX</li> </ul>                                                                                                    |     |
| Factory setting        | X.XX                                                                                                    |     |
| Additional information | Description<br>This setting does not affect the measuring or computational accuracy of the devi<br>The arrow displayed between the measured value and the unit indicates that the<br>device computes with more digits than are shown on the local display. | ce. |

| Display interval |                                                                                                    |
|------------------|----------------------------------------------------------------------------------------------------|
|                  |                                                                                                    |
| Navigation       | $\Box$ Expert → System → Display → Display interval                                                                     |
| Prerequisite     | A local display is provided.                                                                                            |
| Description      | Use this function to enter the length of time the measured values are displayed if the values alternate on the display. |
| User entry       | 1 to 10 s                                                                                                    |
| Factory setting  | 5 s                                                                                                    |

#### Description

This type of alternating display only occurs automatically if the number of measured values defined exceeds the number of values the selected display format can display simultaneously.

- The Value 1 display parameter ( $\rightarrow \cong 17$ ) to Value 4 display parameter ( $\rightarrow \cong 22$ ) are used to specify which measured values are shown on the local display.

| Display damping        |                                                                                                    | Ê |
|------------------------|----------------------------------------------------------------------------------------------------|---|
| Navigation             | Image: Boost and the second state of the second state of the |   |
| Prerequisite           | A local display is provided.                                                                                                    |   |
| Description            | Use this function to enter the reaction time of the local display to fluctuations in the measured value caused by process conditions.                                                                                                    |   |
| User entry             | 0.0 to 999.9 s                                                                                                    |   |
| Factory setting        | 0.0 s                                                                                                    |   |
| Additional information | User entry                                                                                                    |   |
|                        | <ul> <li>A time constant is entered:</li> <li>If a low time constant is entered, the display reacts particularly quickly to fluctuating measured variables.</li> <li>On the other hand, the display reacts more slowly if a high time constant is entered.</li> </ul>                                                                                                    |   |

| Header                 |                                                                                                    |  |
|------------------------|----------------------------------------------------------------------------------------------------|--|
| Navigation             | Image: Boost and Boost and Boos |  |
| Prerequisite           | A local display is provided.                                                                                                    |  |
| Description            | Use this function to select the contents of the header of the local display.                                                                                                    |  |
| Selection              | <ul><li>Device tag</li><li>Free text</li></ul>                                                                                                    |  |
| Factory setting        | Device tag                                                                                                    |  |
| Additional information | <i>Description</i><br>The header text only appears during normal operation.                                                                                                    |  |

| 1 |         |
|---|---------|
|   | A001337 |

1 Position of the header text on the display

Selection Free text Is defined in the **Header text** parameter ( $\Rightarrow \square 25$ ).

| Header text            |                                                                                                    | ß        |
|------------------------|----------------------------------------------------------------------------------------------------|----------|
| Navigation             | Image: Boost and Boost and Boos |          |
| Prerequisite           | The <b>Free text</b> option is selected in the <b>Header</b> parameter ( $\rightarrow \triangleq 24$ ).                                                                                                    |          |
| Description            | Use this function to enter a customer-specific text for the header of the local display.                                                                                                    |          |
| User entry             | Max. 12 characters such as letters, numbers or special characters (e.g. @, %, /)                                                                                                    |          |
| Factory setting        |                                                                                                    |          |
| Additional information | Description   The header text only appears during normal operation.     1     1   Position of the header text on the display   User entry   The number of characters displayed depends on the characters used.                                                                                                    | A0013375 |

| Separator    |                                                                                                    | ß |
|--------------|----------------------------------------------------------------------------------------------------|---|
| Navigation   | $ \blacksquare \Box  \text{Expert} \rightarrow \text{System} \rightarrow \text{Display} \rightarrow \text{Separator} $ |   |
| Prerequisite | A local display is provided.                                                                                           |   |
| Description  | Use this function to select the decimal separator.                                                                     |   |

| Selection             | ■ . (point)<br>■ , (comma)                                                                                                    |
|-----------------------|----------------------------------------------------------------------------------------------------|
| Factory setting       | . (point)                                                                                                    |
| Contrast display      |                                                                                                    |
| Navigation            | $ \blacksquare \blacksquare Expert \rightarrow System \rightarrow Display \rightarrow Contrast display $                         |
| Prerequisite          | A local display is provided.                                                                                                    |
| Description           | Use this function to enter a value to adapt the display contrast to the ambient conditions (e.g. the lighting or viewing angle). |
| User entry            | 20 to 80 %                                                                                                    |
| Factory setting       | Depends on the display                                                                                                    |
| Backlight             |                                                                                                    |
| Navigation            | $ \blacksquare \blacksquare  \text{Expert} \rightarrow \text{System} \rightarrow \text{Display} \rightarrow \text{Backlight} $   |
| Prerequisite          | Order code for "Display; operation", option E "SD03 4-line, illum.; touch control + data backup function"                        |
| Description           | Use this function to switch the backlight of the local display on and off.                                                       |
| Selection             | <ul><li>Disable</li><li>Enable</li></ul>                                                                                         |
| Factory setting       | Enable                                                                                                    |
| Access status display |                                                                                                    |

| Navigation      | $ \blacksquare \Box  \text{Expert} \rightarrow \text{System} \rightarrow \text{Display} \rightarrow \text{Access stat.disp} $ |
|-----------------|----------------------------------------------------------------------------------------------------|
| Prerequisite    | A local display is provided.                                                                                                  |
| Description     | Displays the access authorization to the parameters via the local display.                                                    |
| User interface  | <ul><li>Operator</li><li>Maintenance</li></ul>                                                                                |
| Factory setting | Operator                                                                                                    |

#### Description

If the  $\square$ -symbol appears in front of a parameter, it cannot be modified via the local display with the current access authorization.

Access authorization can be modified via the **Enter access code** parameter ( $\rightarrow \square$  13).

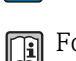

For information on the **Enter access code** parameter, see the "Disabling write protection via access code" section of the Operating Instructions for the device

If additional write protection is active, this restricts the current access authorization even further. The write protection status can be viewed via the **Locking status** parameter ( $\rightarrow \cong 11$ ).

#### Display

Information on access authorization is provided in the "User roles and associated access authorization" and "Operating concept" sections of the Operations Instructions for the device.

#### 3.1.2 "Diagnostic handling" submenu

Navigation

 $\square$  Expert → System → Diagn. handling

| ► Diagnostic handling |          |
|-----------------------|----------|
| Alarm delay           | → 🗎 27   |
| ► Diagnostic behavior | ] → 🗎 28 |

| Alarm delay            |                                                                                                    |  |
|------------------------|----------------------------------------------------------------------------------------------------|--|
| Navigation             | Image: Boost and the second state of the second state of the |  |
| Description            | Use this function to enter the time interval until the device generates a diagnostic message.                                                                                                    |  |
|                        | The diagnostic message is reset without a time delay.                                                                                                    |  |
| User entry             | 0 to 60 s                                                                                                    |  |
| Factory setting        | 0 s                                                                                                    |  |
| Additional information | Effect<br>This setting affects the following diagnostic messages:<br>• 046 Sensor limit exceeded<br>• 140 Sensor signal<br>• 144 Measuring error too high<br>• 190 Special event 1<br>• 191 Special event 5                                                                                                    |  |

- 192 Special event 9
- 830 Sensor temperature too high
- 831 Sensor temperature too low
- 832 Electronic temperature too high
- 833 Electronic temperature too low
- 834 Process temperature too high
- 835 Process temperature too low
- 843 Process limit
- 862 Partly filled pipe
- 910 Tubes not oscillating
- 912 Medium inhomogeneous
- 913 Medium unsuitable
- 944 Monitoring failed
- 990 Special event 4
- 991 Special event 8
- 992 Special event 12

#### "Diagnostic behavior" submenu

Each item of diagnostic information is assigned a specific diagnostic behavior at the factory. The user can change this assignment for specific diagnostic information in the **Diagnostic behavior** submenu ( $\rightarrow \cong 28$ ).

The following options are available in the **Assign behavior of diagnostic no. xxx** parameters:

| Options            | Description                                                                                                    |
|--------------------|----------------------------------------------------------------------------------------------------|
| Alarm              | The device stops measurement. The totalizers assume the defined alarm condition. A diagnostic message is generated.                                                                                                    |
| Warning            | The device continues to measure. The totalizers are not affected. A diagnostic message is generated.                                                                                                    |
| Logbook entry only | The device continues to measure. The diagnostic message is entered only in the <b>Event logbook</b> submenu ( $\rightarrow \bowtie$ 105) ( <b>Event list</b> submenu ( $\rightarrow \bowtie$ 106)) and is not displayed in alternation with the measured value display. |
| Off                | The diagnostic event is ignored, and no diagnostic message is generated or entered.                                                                                                    |

For a list of all the diagnostic events, see the Operating Instructions for the device.

Navigation

□ Expert → System → Diagn. handling → Diagn. behavior

| ► Diagnos | stic behavior                         |        |
|-----------|---------------------------------------|--------|
|           | Assign behavior of diagnostic no. 140 | → 🗎 29 |
|           | Assign behavior of diagnostic no. 046 | → 🗎 29 |
|           | Assign behavior of diagnostic no. 144 | → 🗎 30 |
|           | Assign behavior of diagnostic no. 832 | → 🗎 30 |
|           | Assign behavior of diagnostic no. 833 | → 🗎 31 |

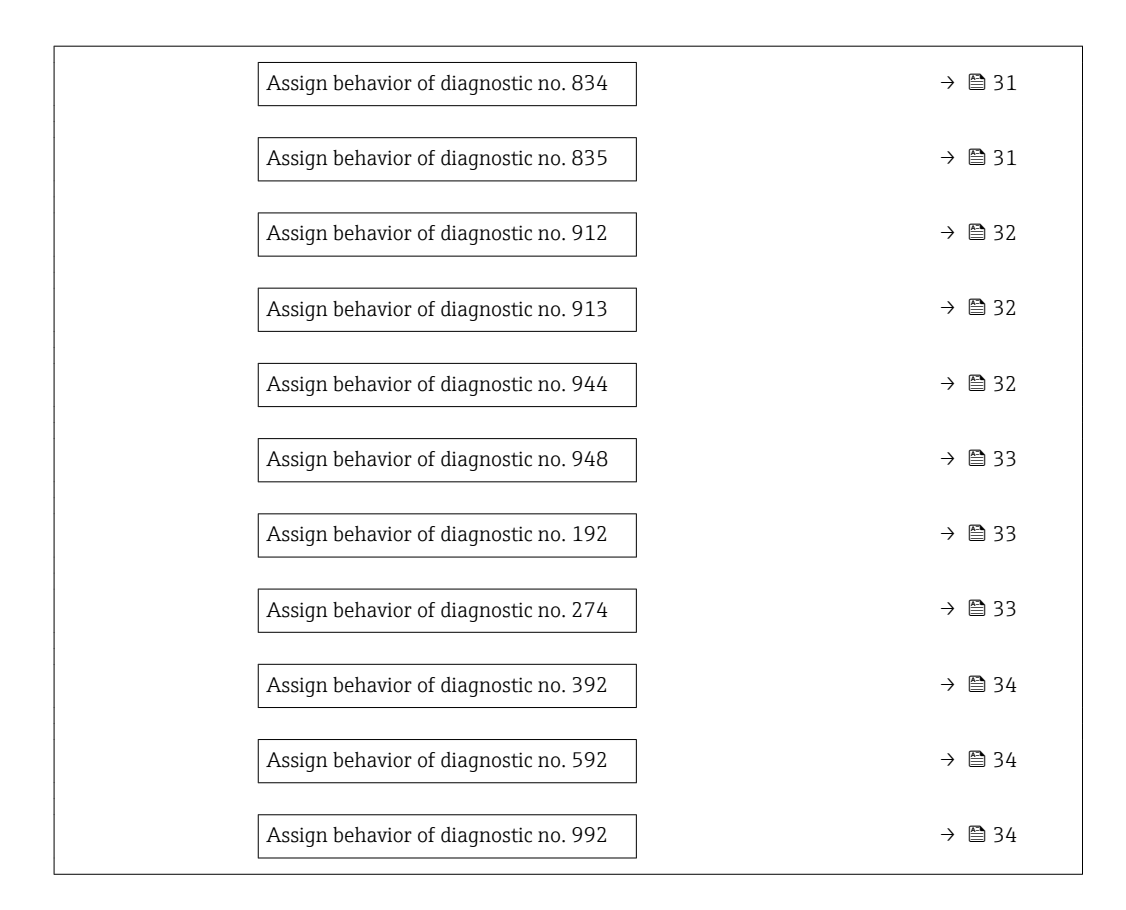

| Assign behavior of diagnostic no. 140 (Sensor signal) |                                                                                                    |        |
|-------------------------------------------------------|----------------------------------------------------------------------------------------------------|--------|
| Navigation                                            | Image: Barbon System → Diagn. handling → Diagn. behavior → Diagnostic no. 140                       |        |
| Description                                           | Use this function to change the diagnostic behavior of the diagnostic message $f 140$ $f s$ signal. | Sensor |
| Selection                                             | <ul> <li>Off</li> <li>Alarm</li> <li>Warning</li> <li>Logbook entry only</li> </ul>                 |        |
| Factory setting                                       | Warning                                                                                             |        |
| Additional information                                | For a detailed description of the options available, see                                            |        |

| Assign behavior of diagnostic no. 046 (Sensor limit exceeded) |                                                                                                    | Ê   |
|---------------------------------------------------------------|----------------------------------------------------------------------------------------------------|-----|
| Navigation                                                    | ■ Expert → System → Diagn. handling → Diagn. behavior → Diagnostic no. 046                                    |     |
| Description                                                   | Use this function to change the diagnostic behavior of the diagnostic message <b>046 Sen limit exceeded</b> . | sor |

| Selection                 | <ul> <li>Off</li> <li>Alarm</li> <li>Warning</li> <li>Logbook entry only</li> </ul>                                                                                                    |  |
|---------------------------|----------------------------------------------------------------------------------------------------|--|
| Factory setting           | Warning                                                                                                    |  |
| Additional information    | For a detailed description of the options available, see                                                                                                    |  |
|                           |                                                                                                    |  |
| Assign behavior of diagno | Assign behavior of diagnostic no. 144 (Measuring error too high)                                                                                                    |  |
| Navigation                | Image: Boostimes and the second state of the second state of |  |
| Description               | Use this function to change the diagnostic behavior of the diagnostic message <b>144 Measuring error too high</b> .                                                                                                    |  |

| Selection              | <ul> <li>Off</li> <li>Alarm</li> <li>Warning</li> <li>Logbook entry only</li> </ul> |
|------------------------|-------------------------------------------------------------------------------------|
| Factory setting        | Alarm                                                                               |
| Additional information | For a detailed description of the options available, see                            |

| Assign behavior of diagnostic no. 832 (Electronic temperature too high) |                                                                                                    | £ |
|-------------------------------------------------------------------------|----------------------------------------------------------------------------------------------------|---|
| Navigation                                                              | Image: Barbon System → Diagn. handling → Diagn. behavior → Diagnostic no. 832                                              |   |
| Description                                                             | Use this function to change the diagnostic behavior of the diagnostic message <b>832 Electronic temperature too high</b> . |   |
| Selection                                                               | <ul> <li>Off</li> <li>Alarm</li> <li>Warning</li> <li>Logbook entry only</li> </ul>                                        |   |
| Factory setting                                                         | Warning                                                                                                    |   |
| Additional information                                                  | For a detailed description of the options available, see                                                                   |   |

| Assign behavior of diagno | ostic no. 833 (Electronic temperature too low)                                                                            | Ê |
|---------------------------|----------------------------------------------------------------------------------------------------|---|
| Navigation                | Image: Barbon System → Diagn. handling → Diagn. behavior → Diagnostic no. 833                                             |   |
| Description               | Use this function to change the diagnostic behavior of the diagnostic message <b>833 Electronic temperature too low</b> . |   |
| Selection                 | <ul> <li>Off</li> <li>Alarm</li> <li>Warning</li> <li>Logbook entry only</li> </ul>                                       |   |
| Factory setting           | Warning                                                                                                    |   |
| Additional information    | For a detailed description of the options available, see                                                                  |   |
|                           |                                                                                                    |   |

| Assign behavior of diagn | ostic no. 834 (Process temperature too high)                                                                        | Ê    |
|--------------------------|----------------------------------------------------------------------------------------------------|------|
| Navigation               | Image: Barbon System → Diagn. handling → Diagn. behavior → Diagnostic no. 834                                       |      |
| Description              | Use this function to change the diagnostic behavior of the diagnostic message <b>834 Pro temperature too high</b> . | cess |
| Selection                | <ul> <li>Off</li> <li>Alarm</li> <li>Warning</li> <li>Logbook entry only</li> </ul>                                 |      |
| Factory setting          | Warning                                                                                                    |      |
| Additional information   | For a detailed description of the options available, see                                                            |      |

| Assign behavior of diagnostic no. 835 (Process temperature too low) |                                                                                                    | 8  |
|---------------------------------------------------------------------|----------------------------------------------------------------------------------------------------|----|
| Navigation                                                          | ■ Expert → System → Diagn. handling → Diagn. behavior → Diagnostic no. 835                                           |    |
| Description                                                         | Use this function to change the diagnostic behavior of the diagnostic message <b>835 Proce temperature too low</b> . | SS |
| Selection                                                           | <ul> <li>Off</li> <li>Alarm</li> <li>Warning</li> <li>Logbook entry only</li> </ul>                                  |    |
| Factory setting                                                     | Warning                                                                                                    |    |
| Additional information                                              | For a detailed description of the options available, see                                                             |    |

| Assign behavior of diagn | ostic no. 912 (Medium inhomogeneous)                                                                            | æ |
|--------------------------|----------------------------------------------------------------------------------------------------|---|
| Navigation               | Image: Barbon System → Diagn. handling → Diagn. behavior → Diagnostic no. 912                                   |   |
| Description              | Use this function to change the diagnostic behavior of the diagnostic message <b>912 Medium inhomogeneous</b> . |   |
| Selection                | <ul> <li>Off</li> <li>Alarm</li> <li>Warning</li> <li>Logbook entry only</li> </ul>                             |   |
| Factory setting          | Warning                                                                                                    |   |
| Additional information   | For a detailed description of the options available, see                                                        |   |
| Assign behavior of diagn | ostic no. 913 (Medium unsuitable)                                                                               |   |
| Navigation               | Image: Barbon System → Diagn. handling → Diagn. behavior → Diagnostic no. 913                                   |   |
| Description              | Use this function to change the diagnostic behavior of the diagnostic message <b>913 Medium unsuitable</b> .    |   |
| Selection                | <ul> <li>Off</li> <li>Alarm</li> <li>Warning</li> <li>Logbook entry only</li> </ul>                             |   |
| Factory setting          | Warning                                                                                                    |   |
| Additional information   | For a detailed description of the options available, see                                                        |   |
| Assign behavior of diagn | ostic no. 944 (Monitoring failed)                                                                               |   |
| Navigation               | Image: Barbon System → Diagn. handling → Diagn. behavior → Diagnostic no. 944                                   |   |
| Description              | Use this function to change the diagnostic behavior of the diagnostic message <b>944 Monitoring failed</b> .    |   |
| Selection                | <ul> <li>Off</li> <li>Alarm</li> <li>Worming</li> </ul>                                                         |   |

WarningLogbook entry only

Factory setting

Warning

Additional information

For a detailed description of the options available, see

Assign behavior of diagnostic no. 192 (Special event 9)

| ostic no. 948 (Tube damping too high)                                                                                  |                                                                                                    |
|----------------------------------------------------------------------------------------------------|----------------------------------------------------------------------------------------------------|
| Image: Barbon System → Diagn. handling → Diagn. behavior → Diagnostic no. 948                                          |                                                                                                    |
| Use this function to change the diagnostic behavior of the diagnostic message <b>948 T</b> u <b>damping too high</b> . | ıbe                                                                                                    |
| <ul> <li>Off</li> <li>Alarm</li> <li>Warning</li> <li>Logbook entry only</li> </ul>                                    |                                                                                                    |
| Warning                                                                                                    |                                                                                                    |
| For a detailed description of the options available, see                                                               |                                                                                                    |
|                                                                                                    | <ul> <li>estic no. 948 (Tube damping too high)</li> <li>Expert → System → Diagn. handling → Diagn. behavior → Diagnostic no. 948</li> <li>Use this function to change the diagnostic behavior of the diagnostic message 948 To damping too high.</li> <li>Off</li> <li>Alarm</li> <li>Warning</li> <li>Logbook entry only</li> <li>Warning</li> <li>For a detailed description of the options available, see</li> </ul> |

| Navigation             | ■ Expert → System → Diagn. handling → Diagn. behavior → Diagnostic no. 192                                        |
|------------------------|----------------------------------------------------------------------------------------------------|
| Description            | Use this function to change the diagnostic behavior of the diagnostic message <b>192 Special</b> event <b>9</b> . |
| Selection              | <ul> <li>Off</li> <li>Alarm</li> <li>Warning</li> <li>Logbook entry only</li> </ul>                               |
| Factory setting        | Warning                                                                                                    |
| Additional information | For a detailed description of the options available, see                                                          |

| Assign behavior of diagnostic no. 274 (Main electronic failure) |                                                                                                    |    |
|-----------------------------------------------------------------|----------------------------------------------------------------------------------------------------|----|
| Navigation                                                      | Image: Barbon System → Diagn. handling → Diagn. behavior → Diagnostic no. 274                                      |    |
| Description                                                     | Use this function to change the diagnostic behavior of the diagnostic message <b>274 Ma</b><br>electronic failure. | in |
| Selection                                                       | <ul> <li>Off</li> <li>Alarm</li> <li>Warning</li> <li>Logbook entry only</li> </ul>                                |    |
| Factory setting                                                 | Warning                                                                                                    |    |
| Additional information                                          | For a detailed description of the options available, see                                                           |    |

A

| Assign behavior of diagno | ostic no. 392 (Special event 10)                                                                                | A   |
|---------------------------|----------------------------------------------------------------------------------------------------|-----|
| Navigation                | ■ Expert → System → Diagn. handling → Diagn. behavior → Diagnostic no. 392                                      |     |
| Description               | Use this function to change the diagnostic behavior of the diagnostic message <b>392 Spec</b> event <b>10</b> . | ial |
| Selection                 | <ul> <li>Off</li> <li>Alarm</li> <li>Warning</li> <li>Logbook entry only</li> </ul>                             |     |
| Factory setting           | Warning                                                                                                    |     |
| Additional information    | For a detailed description of the options available, see                                                        |     |

| Assign behavior of diagnostic no. 592 (Special event 11) |                                                                                                    | â     |
|----------------------------------------------------------|----------------------------------------------------------------------------------------------------|-------|
| Navigation                                               | Image: Barbon Barbon System → Diagn. handling → Diagn. behavior → Diagnostic no. 592                           |       |
| Description                                              | Use this function to change the diagnostic behavior of the diagnostic message <b>592 Spe</b> event <b>11</b> . | ecial |
| Selection                                                | <ul> <li>Off</li> <li>Alarm</li> <li>Warning</li> <li>Logbook entry only</li> </ul>                            |       |
| Factory setting                                          | Warning                                                                                                    |       |
| Additional information                                   | For a detailed description of the options available, see                                                       |       |

| Assign behavior of diagnostic no. 992 (Special event 12) |                                                                                                    |            |
|----------------------------------------------------------|----------------------------------------------------------------------------------------------------|------------|
| Navigation                                               | Image: Barbon Amplitude System → Diagn. handling → Diagn. behavior → Diagnostic no. 9                      | 92         |
| Description                                              | Use this function to change the diagnostic behavior of the diagnostic message <b>9</b> 9 <b>event 12</b> . | 92 Special |
| Selection                                                | <ul> <li>Off</li> <li>Alarm</li> <li>Warning</li> <li>Logbook entry only</li> </ul>                        |            |
| Factory setting                                          | Warning                                                                                                    |            |

For a detailed description of the options available, see

### 3.1.3 "Administration" submenu

Navigation  $\square \square$  Expert  $\rightarrow$  System  $\rightarrow$  Administration

| ► Administration         |          |
|--------------------------|----------|
| ► Define access code     | ] → 🗎 35 |
| Device reset             | ] → 🗎 37 |
| Activate SW option       | ] → 🗎 37 |
| Software option overview | ] → 🗎 38 |

#### "Define access code" wizard

The **Define access code** wizard ( $\Rightarrow \cong 35$ ) is only available when operating via the local display or Web browser.

If operating via the operating tool, the **Define access code** parameter ( $\rightarrow \implies$  36) can be found directly in the **Administration** submenu. There is no **Confirm access code** parameter if the device is operated via the operating tool.

*Navigation*  $\blacksquare$  Expert  $\rightarrow$  System  $\rightarrow$  Administration  $\rightarrow$  Def. access code

| ► Define access code |  |        |
|----------------------|--|--------|
| Define access code   |  | → 🗎 35 |
| Confirm access code  |  | → 🗎 36 |

| Define access code |                                                                                                    |      |
|--------------------|----------------------------------------------------------------------------------------------------|------|
| Navigation         | ■ Expert → System → Administration → Def. access code → Def. access code                                                                                                    |      |
| Description        | Use this function to enter a user-specific release code to restrict write-access to the parameters. This protects the configuration of the device against any inadvertent chan via the local display or Web browser. | ıges |
| User entry         | 0 to 9 999                                                                                                    |      |
| Factory setting    | 0                                                                                                    |      |

Description

The write protection affects all parameters in the document marked with the 🖻 symbol.

On the local display, the B symbol in front of a parameter indicates that the parameter is write-protected.

The parameters that cannot be write-accessed are grayed out in the Web browser.

Once the access code has been defined, write-protected parameters can only be modified if the access code is entered in the **Enter access code** parameter ( $\rightarrow \cong 13$ ).

If you lose the access code, please contact your Endress+Hauser Sales Center.

#### User entry

A message is displayed if the access code is not in the input range.

#### Factory setting

If the factory setting is not changed or **0** is defined as the access code, the parameters are not write-protected and the device configuration data can be modified. The user is logged on in the **"Maintenance"** role.

| Confirm access code |                                                                           |  |
|---------------------|---------------------------------------------------------------------------|--|
| Navigation          | ⓐ Expert → System → Administration → Def. access code → Confirm code      |  |
| Description         | Enter the defined release code a second time to confirm the release code. |  |
| User entry          | 0 to 9 999                                                                |  |
| Factory setting     | 0                                                                         |  |

#### Additional parameters in the "Administration" submenu

| Define access code | ۵                                                                                                    |
|--------------------|----------------------------------------------------------------------------------------------------|
| Navigation         | ■ Expert → System → Administration → Def. access code                                                                                                    |
| Description        | Use this function to enter a user-specific release code to restrict write-access to the parameters. This protects the configuration of the device against any inadvertent changes via the operating tool. |
| User entry         | 0 to 9 999                                                                                                    |
| Factory setting    | 0                                                                                                    |
# Additional information

# Description

The write protection affects all parameters in the document marked with the 🖻 symbol.

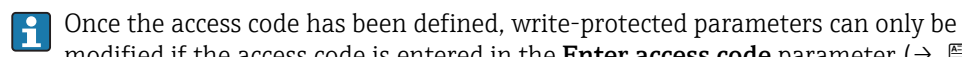

modified if the access code is entered in the **Enter access code** parameter ( $\rightarrow \implies 13$ ).

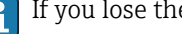

If you lose the access code, please contact your Endress+Hauser Sales Center.

#### User entry

A message is displayed if the access code is not in the input range.

#### Factory setting

If the factory setting is not changed or **0** is defined as the access code, the parameters are not write-protected and the device configuration data can be modified. The user is logged on in the "Maintenance" role.

| $ \blacksquare \Box  \text{Expert} \rightarrow \text{System} \rightarrow \text{Administration} \rightarrow \text{Device reset} $                                              |
|----------------------------------------------------------------------------------------------------|
| Use this function to choose whether to reset the device configuration - either entirely or in part - to a defined state.                                                      |
| <ul><li>Cancel</li><li>To delivery settings</li><li>Restart device</li></ul>                                                                                                  |
| Cancel                                                                                                    |
| <i>"Cancel" option</i><br>No action is executed and the user exits the parameter.                                                                                             |
| "To delivery settings" option                                                                                                    |
| Every parameter for which a customer-specific default setting was ordered is reset to this customer-specific value. All other parameters are reset to the factory setting.    |
| 1 This option is not visible if no customer-specific settings have been ordered.                                                                                              |
| "Restart device" option                                                                                                    |
| The restart resets every parameter whose data are in the volatile memory (RAM) to the factory setting (e.g. measured value data). The device configuration remains unchanged. |
| ۵                                                                                                    |
|                                                                                                    |

| Navigation  | $ \blacksquare \blacksquare  \text{Expert} \rightarrow \text{System} \rightarrow \text{Administration} \rightarrow \text{Activate SW opt.} $ |
|-------------|----------------------------------------------------------------------------------------------------|
| Description | Use this function to enter an activation code to enable an additional, ordered software option.                                              |

| User entry             | Max. 10-digit string consisting of numbers.                                                                                                    |
|------------------------|----------------------------------------------------------------------------------------------------|
| Factory setting        | 0                                                                                                    |
| Additional information | User entry                                                                                                    |
|                        | Endress+Hauser provides the corresponding activation code for the software option with the order.                                                                                                    |
|                        | <b>NOTICE!</b> This activation code varies depending on the measuring device and the software option. If an incorrect or invalid code is entered, this can result in the loss of software options that are already been activated. After commissioning the measuring device: in this parameter only enter activation codes which Endress+Hauser has provided (e.g. when a new software option was ordered). If an incorrect or invalid activation code is entered, enter the activation code from the parameter protocol again and contact your Endress+Hauser sales organization, quoting the serial number of your device. |
|                        | Example for a software option                                                                                                    |
|                        | Order code for "Application package", option EB "Heartbeat Verification + Monitoring"                                                                                                    |
|                        | Web browser                                                                                                    |
|                        | Once a software option has been activated, the page must be loaded again in the Web browser.                                                                                                    |
|                        |                                                                                                    |

| Software option overview |                                                                                                    |  |
|--------------------------|----------------------------------------------------------------------------------------------------|--|
| Navigation               | Image: Boost and the second structure of the second structure of the seco |  |
| Description              | Displays all the software options that are enabled in the device.                                                                                                    |  |
| User interface           | <ul> <li>Heartbeat Verification</li> <li>Heartbeat Monitoring</li> <li>Concentration</li> </ul>                                                                                                    |  |
| Additional information   | <i>Description</i><br>Displays all the options that are available if ordered by the customer.                                                                                                    |  |
|                          | "Heartbeat Verification" option and "Heartbeat Monitoring" option<br>Order code for "Application package", option EB "Heartbeat Verification + Monitoring"                                                                                                    |  |
|                          | <i>"Concentration" option</i><br>Order code for "Application package", option ED "Concentration" and option EF "Special<br>density + concentration"                                                                                                    |  |

# 3.2 "Sensor" submenu

| Navigation | $\blacksquare = \text{Expert} \rightarrow \text{Sensor}$ |        |
|------------|----------------------------------------------------------|--------|
| ► Sensor   |                                                          |        |
|            | ► Measured values                                        | → 🗎 39 |
|            | ► System units                                           | → 🗎 45 |
|            | ► Process parameters                                     | → 🗎 60 |
|            | ► Measurement mode                                       | → 🗎 67 |
|            | ► External compensation                                  | → 🗎 69 |
|            | ► Calculated values                                      | → 🗎 71 |
|            | ► Sensor adjustment                                      | → 🗎 74 |
|            | ► Calibration                                            | → 🗎 80 |
|            | ► Supervision                                            | → 🗎 82 |

# 3.2.1 "Measured values" submenu

*Navigation*  $\square$  Expert  $\rightarrow$  Sensor  $\rightarrow$  Measured val.

| ► Measured values   |        |
|---------------------|--------|
| ► Process variables | → 🗎 39 |
| ► Totalizer         | → 🗎 43 |

# "Process variables" submenu

*Navigation*  $\square$  Expert  $\rightarrow$  Sensor  $\rightarrow$  Measured val.  $\rightarrow$  Process variab.

| ► Process variables   |          |  |
|-----------------------|----------|--|
| Mass flow             | } ⇒ 🗎 40 |  |
| Volume flow           | ] → 🗎 40 |  |
| Corrected volume flow | ] → 🗎 40 |  |
| Density               | ] → 🗎 41 |  |

| Reference density | ] → 🗎 41                                                                                                    |
|-------------------|----------------------------------------------------------------------------------------------------|
| Temperature       | ] → 🗎 41                                                                                                    |
| Pressure value    | ] → 🗎 42                                                                                                    |
| Concentration     | ) → 🗎 42                                                                                                    |
| Target mass flow  | → 🗎 42                                                                                                    |
| Carrier mass flow | ] → 🗎 43                                                                                                    |
|                   | Reference density         Temperature         Pressure value         Concentration         Target mass flow         Carrier mass flow |

| Mass flow              |                                                                                                    |
|------------------------|----------------------------------------------------------------------------------------------------|
|                        |                                                                                                    |
| Navigation             | Image: Sensor → Measured val. → Process variab. → Mass flow                                                |
| Description            | Displays the mass flow that is currently measured.                                                         |
| User interface         | Signed floating-point number                                                                               |
| Additional information | Dependency                                                                                                 |
|                        | $\blacksquare$ The unit is taken from the <b>Mass flow unit</b> parameter ( $\Rightarrow \blacksquare$ 46) |

| Volume flow            |                                                                                                    |
|------------------------|----------------------------------------------------------------------------------------------------|
| Navigation             | $ \blacksquare \blacksquare  \text{Expert} \rightarrow \text{Sensor} \rightarrow \text{Measured val} \rightarrow \text{Process variab} \rightarrow \text{Volume flow} $ |
| Description            | Displays the volume flow surrently calculated                                                                                                    |
|                        | Signed floating point number                                                                                                    |
|                        | Signed noating-point number                                                                                                    |
| Additional information | Dependency The unit is taken from the <b>Volume flow unit</b> parameter ( $\rightarrow \square 47$ )                                                                    |

| Corrected volume flow |                                                                          |
|-----------------------|--------------------------------------------------------------------------|
|                       |                                                                          |
| Navigation            | B ■ Expert → Sensor → Measured val. → Process variab. → Correct.vol.flow |
| Description           | Displays the corrected volume flow currently measured.                   |
| User interface        | Signed floating-point number                                             |

# Additional information

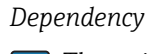

The unit is taken from the **Corrected volume flow unit** parameter ( $\rightarrow \cong 49$ )

| Density                |                                                                                                    |
|------------------------|----------------------------------------------------------------------------------------------------|
|                        |                                                                                                    |
| Navigation             | $ \blacksquare \blacksquare  \text{Expert} \rightarrow \text{Sensor} \rightarrow \text{Measured val.} \rightarrow \text{Process variab.} \rightarrow \text{Density} $ |
| Description            | Displays the density currently measured.                                                                                                    |
| User interface         | Signed floating-point number                                                                                                    |
| Additional information | Dependency                                                                                                    |
|                        | 1 The unit is taken from the <b>Density unit</b> parameter ( $\rightarrow \equiv 51$ )                                                                                |

## **Reference density**

| Navigation             | □ Expert → Sensor → Measured val. → Process variab. → Ref.density                                                   |  |  |
|------------------------|----------------------------------------------------------------------------------------------------|--|--|
| Description            | Displays the reference density currently calculated.                                                                |  |  |
| User interface         | Signed floating-point number                                                                                        |  |  |
| Additional information | Dependency <b>1</b> The unit is taken from the <b>Reference density unit</b> parameter ( $\rightarrow \square 52$ ) |  |  |

# Temperature

| Navigation             | Image: Barbon Sensor → Measured val. → Process variab. → Temperature                             |  |  |  |
|------------------------|--------------------------------------------------------------------------------------------------|--|--|--|
| Description            | Displays the medium temperature currently measured.                                              |  |  |  |
| User interface         | Signed floating-point number                                                                     |  |  |  |
| Additional information | Dependency $[ ] The unit is taken from the Temperature unit parameter ( \rightarrow \square 52)$ |  |  |  |

| Pressure value         |                                                                                                   |
|------------------------|---------------------------------------------------------------------------------------------------|
| Navigation             | Image: Box Sensor → Measured val. → Process variab. → Pressure value                              |
| Description            | Displays the fixed or external pressure value.                                                    |
| User interface         | Signed floating-point number                                                                      |
| Additional information | Dependency The unit is taken from the <b>Pressure unit</b> parameter ( $\rightarrow \square 53$ ) |

| Concentration          |                                                                                                    |
|------------------------|----------------------------------------------------------------------------------------------------|
| Navigation             | □ Expert → Sensor → Measured val. → Process variab. → Concentration                                                               |
| Prerequisite           | For the following order code:<br>"Application package", option ED "Concentration"                                                 |
|                        | The software options currently enabled are displayed in the <b>Software option</b> overview parameter ( $\rightarrow \cong 38$ ). |
| Description            | Displays the concentration currently calculated.                                                                                  |
| User interface         | Signed floating-point number                                                                                                    |
| Additional information | <i>Dependency</i> The unit is taken from the <b>Concentration unit</b> parameter.                                                 |

| Target mass flow       |                                                                                                    |  |
|------------------------|----------------------------------------------------------------------------------------------------|--|
| Navigation             | Image: Boost and the second state of the second state of the |  |
| Prerequisite           | <ul> <li>With the following conditions:</li> <li>Order code for "Application package", option ED "Concentration"</li> <li>The WT-% option or the User conc. option is selected in the Concentration unit parameter.</li> </ul>                                                                                                    |  |
|                        | The software options currently enabled are displayed in the <b>Software option</b> overview parameter ( $\rightarrow \cong 38$ ).                                                                                                    |  |
| Description            | Displays the mass flow currently measured for the target medium.                                                                                                    |  |
| User interface         | Signed floating-point number                                                                                                    |  |
| Additional information | Dependency                                                                                                    |  |
|                        | <b>1</b> The unit is taken from the <b>Mass flow unit</b> parameter ( $\rightarrow \square$ 46)                                                                                                    |  |

| Carrier mass flow      |                                                                                                    |
|------------------------|----------------------------------------------------------------------------------------------------|
| Navigation             | $\textcircled{B} \boxminus \text{Expert} \rightarrow \text{Sensor} \rightarrow \text{Measured val.} \rightarrow \text{Process variab.} \rightarrow \text{Carrier mass fl.}$                                                    |
| Prerequisite           | <ul> <li>With the following conditions:</li> <li>Order code for "Application package", option ED "Concentration"</li> <li>The WT-% option or the User conc. option is selected in the Concentration unit parameter.</li> </ul> |
|                        | The software options currently enabled are displayed in the <b>Software option overview</b> parameter ( $\rightarrow \textcircled{3}$ 38).                                                                                     |
| Description            | Displays the mass flow currently measured for the carrier medium.                                                                                                    |
| User interface         | Signed floating-point number                                                                                                    |
| Additional information | Dependency $\square$ The unit is taken from the <b>Mass flow unit</b> parameter ( $\rightarrow \square$ 46)                                                                                                    |

### "Totalizer" submenu

Navigation

 $\blacksquare \blacksquare \quad \text{Expert} \rightarrow \text{Sensor} \rightarrow \text{Measured val.} \rightarrow \text{Totalizer}$ 

| ► Totalizer |                           |   |        |
|-------------|---------------------------|---|--------|
|             | Totalizer value 1 to 3    | ] | → 🗎 43 |
|             | Totalizer overflow 1 to 3 | ] | → 🖺 44 |

| Totalizer value 1 to 3 |                                                                                                    |  |
|------------------------|----------------------------------------------------------------------------------------------------|--|
| Navigation             | ■ Expert → Sensor → Measured val. → Totalizer → Totalizer val. 1 to 3                                                                                               |  |
| Prerequisite           | One of the following options is selected in the <b>Assign process variable</b> parameter $(\rightarrow \textcircled{B} 94)$ of the <b>Totalizer 1 to 3</b> submenu: |  |

| - | Volume flow |
|---|-------------|
|   | λ /         |

- Mass flow
- Corrected volume flow
- Target mass flow<sup>\*</sup>
  Carrier mass flow<sup>\*</sup>
- Description Displays the current totalizer reading.
- User interface Signed floating-point number

<sup>\*</sup> Visibility depends on order options or device settings

# Additional information

# Description

As it is only possible to display a maximum of 7 digits, the current counter value is the sum of the totalizer value and the overflow value from the **Totalizer overflow 1 to 3** parameter if the display range is exceeded.

In the event of an error, the totalizer adopts the mode defined in the **Failure mode** parameter ( $\rightarrow \cong 98$ ).

#### User interface

The value of the process variable totalized since measuring began can be positive or negative. This depends on the settings in the **Totalizer operation mode** parameter ( $\Rightarrow \triangleq 96$ ).

The unit of the selected process variable is specified for the totalizer in the **Unit** totalizer parameter ( $\rightarrow \cong 94$ ).

#### Example

Calculation of the current totalizer reading when the value exceeds the 7-digit display range:

- Value in the **Totalizer value 1** parameter: 196845.7 m<sup>3</sup>
- Value in the **Totalizer overflow 1** parameter:  $1 \cdot 10^7$  (1 overflow) = 10000000 [m<sup>3</sup>]
- Current totalizer reading: 10196845.7 m<sup>3</sup>

# Totalizer overflow 1 to 3 A Navigation Expert $\rightarrow$ Sensor $\rightarrow$ Measured val. $\rightarrow$ Totalizer $\rightarrow$ Tot. overflow 1 to 3 9 8 Prerequisite One of the following options is selected in the **Assign process variable** parameter $(\rightarrow \square 94)$ of the **Totalizer 1 to 3** submenu: Volume flow Mass flow Corrected volume flow Target mass flow \* Carrier mass flow Description Displays the current totalizer overflow. User interface Integer with sign Additional information Description If the current totalizer reading has more than 7 digits, which is the maximum value range that can be displayed, the value above this range is output as an overflow. The current

<sup>\*</sup> Visibility depends on order options or device settings

totalizer value is therefore the sum of the overflow value and the totalizer value from the **Totalizer value 1 to 3** parameter.

#### User interface

The unit of the selected process variable is specified for the totalizer in the **Unit** totalizer parameter ( $\rightarrow \cong 94$ ).

# Example

Calculation of the current totalizer reading when the value exceeds the 7-digit display range:

- Value in the **Totalizer value 1** parameter: 196845.7 m<sup>3</sup>
- Value in the **Totalizer overflow 1** parameter:  $2 \cdot 10^7$  (2 overflows) = 20000000 [m<sup>3</sup>]
- Current totalizer reading: 20196845.7 m<sup>3</sup>

# 3.2.2 "System units" submenu

*Navigation*  $\square$  Expert  $\rightarrow$  Sensor  $\rightarrow$  System units

| ► System units |                            |   |        |
|----------------|----------------------------|---|--------|
|                | Mass flow unit             | ] | → 🖺 46 |
|                | Mass unit                  | ] | → 🗎 46 |
|                | Volume flow unit           | ] | → 🖺 47 |
|                | Volume unit                | ] | → 🖺 49 |
|                | Corrected volume flow unit |   | → 🖺 49 |
|                | Corrected volume unit      |   | → 🗎 50 |
|                | Density unit               |   | → 🗎 51 |
|                | Reference density unit     |   | → 🗎 52 |
|                | Temperature unit           |   | → 🗎 52 |
|                | Pressure unit              |   | → 🗎 53 |
|                | Date/time format           |   | → 🗎 53 |
|                | ► User-specific units      |   | → 🖺 54 |

| Mass flow unit         |                                                                                                    | 8                                                                                                    |  |
|------------------------|----------------------------------------------------------------------------------------------------|----------------------------------------------------------------------------------------------------|--|
| Navigation             | Image: Barbon System units → Mass flow unit                                                                                                    |                                                                                                    |  |
| Description            | Use this function to select the unit for the mass flow.                                                                                                    |                                                                                                    |  |
| Selection              | SI units<br>g/s<br>g/min<br>g/h<br>g/d<br>kg/s<br>kg/min<br>kg/h<br>kg/d<br>t/s<br>t/min<br>t/h<br>t/h<br>t/d<br>Custom-specific units<br>User mass/s<br>User mass/min<br>Lisor mass/h | US units<br>• oz/s<br>• oz/h<br>• oz/d<br>• lb/s<br>• lb/min<br>• lb/h<br>• lb/d<br>• STon/s<br>• STon/min<br>• STon/h<br>• STon/d |  |
| Factory setting        | <ul> <li>User mass/d</li> <li>Country-specific:</li> <li>kg/h</li> </ul>                                                                                                    |                                                                                                    |  |
|                        | <ul> <li>lb/min</li> </ul>                                                                                                    |                                                                                                    |  |
| Additional information | <i>Result</i><br>The selected unit appli<br><b>Mass flow</b> parameter                                                                                                    | es for:<br>( $\rightarrow \cong 40$ )                                                                                              |  |
|                        | Selection For an explanation of the abbreviated units: $\rightarrow \square 124$                                                                                                    |                                                                                                    |  |
|                        | Customer-specific units                                                                                                    |                                                                                                    |  |
|                        | The unit for the cut $(\rightarrow \textcircled{55})$ .                                                                                                    | istomer-specific mass is specified in the <b>User mass text</b> parameter                                                          |  |
| Mass unit              |                                                                                                    |                                                                                                    |  |

Navigation Description Use this function to select the unit for the mass.

| Selection              | SI units<br>g<br>kg<br>t                                                                                                    | US units<br>• oz<br>• lb<br>• STon |
|------------------------|----------------------------------------------------------------------------------------------------|------------------------------------|
|                        | <i>Custom-specific units</i><br>User mass                                                                                                    |                                    |
| Factory setting        | Country-specific:<br>• kg<br>• lb                                                                                                    |                                    |
| Additional information | <ul> <li>Selection</li> <li>For an explanation of the abbreviated units: → </li> <li>124</li> <li>Customer-specific units</li> <li>The unit for the customer-specific mass is specified in the User mass text parameter (→ </li> <li>55).</li> </ul> |                                    |
|                        |                                                                                                    |                                    |

| Volume flow unit |                                                                                                    | æ |
|------------------|----------------------------------------------------------------------------------------------------|---|
| Navigation       | Image: Boost and Boost and Boos |   |
| Description      | Use this function to select the unit for the volume flow.                                                                                                    |   |

Imperial units

gal/s (imp)

gal/h (imp)

gal/d (imp)

Mgal/s (imp)

Mgal/h (imp)

Mgal/d (imp)

Mgal/min (imp)

bbl/s (imp;beer)

bbl/h (imp;beer)

bbl/d (imp;beer) bbl/s (imp;oil)

• bbl/min (imp;oil)

bbl/h (imp;oil)

bbl/d (imp;oil)

bbl/min (imp;beer)

gal/min (imp)

Selection

SI units

- $cm^3/s$ • cm<sup>3</sup>/min
- $cm^3/h$
- $\bullet$  cm<sup>3</sup>/d
- $dm^3/s$
- dm<sup>3</sup>/min
- $dm^3/h$ •  $dm^3/d$
- $m^3/s$
- m³/min
- $\bullet$  m<sup>3</sup>/h
- $m^3/d$
- ml/s
- ml/min
- ml/h
- ml/d
- 1/s
- I/min ■ 1/h
- 1/d
- hl/s
- hl/min
- hl/h
- hl/d
- Ml/s
- Ml/min
- Ml/h
- Ml/d

- US units af/s
- af/min
- af/h
- af/d
- $ft^3/s$
- ft<sup>3</sup>/min
- $ft^3/h$
- ft<sup>3</sup>/d
- fl oz/s (us)
- fl oz/min (us)
- fl oz/h (us)
- fl oz/d (us)
- gal/s (us)
- gal/min (us)
- gal/h (us)
- gal/d (us)
- kgal/min (us)
- kgal/d (us)
- Mgal/s (us) Mgal/min (us)
- Mgal/h (us)
- Mgal/d (us)
- bbl/s (us;liq.)
- bbl/min (us;liq.)
- bbl/h (us;liq.)
- bbl/d (us;liq.)
- bbl/s (us;beer)
- bbl/min (us;beer)
- bbl/h (us;beer)
- bbl/d (us;beer)
- bbl/s (us:oil)
- bbl/min (us;oil)
- bbl/h (us;oil)
- bbl/d (us:oil)
- bbl/s (us:tank)
- bbl/min (us;tank)
- bbl/h (us;tank)
- bbl/d (us;tank)

Custom-specific units

- User vol./s
- User vol./min
- User vol./h
- User vol./d

# Factory setting

- Country-specific: ■ l/h
- gal/min (us)

Endress+Hauser

- kgal/s (us)
  - kgal/h (us)

# Additional information

The selected unit applies for: **Volume flow** parameter ( $\rightarrow \triangleq 40$ )

#### Selection

Result

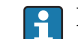

For an explanation of the abbreviated units:  $\rightarrow \cong 124$ 

#### *Customer-specific units*

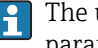

The unit for the customer-specific volume is specified in the **User volume text** parameter ( $\rightarrow \cong 56$ ).

| Volume unit            |                                                                                                    |                                                                                                    |                                                                                      |  |
|------------------------|----------------------------------------------------------------------------------------------------|----------------------------------------------------------------------------------------------------|--------------------------------------------------------------------------------------|--|
| Navigation             | Image: Barbon Barbon → Sensor →                                                                            | System units $\rightarrow$ Volume unit                                                                                                  |                                                                                      |  |
| Description            | Use this function to selec                                                                                 | t the unit for the volume.                                                                                                    |                                                                                      |  |
| Selection              | SI units<br>• cm <sup>3</sup><br>• dm <sup>3</sup><br>• m <sup>3</sup><br>• ml<br>• l<br>• hl<br>• Ml Mega | US units<br>af<br>ft <sup>3</sup><br>fl oz (us)<br>gal (us)<br>kgal (us)<br>Mgal (us)<br>bbl (us;oil)<br>bbl (us;liq.)<br>bbl (us;tank) | Imperial units<br>9 gal (imp)<br>9 Mgal (imp)<br>9 bbl (imp;beer)<br>9 bbl (imp;oil) |  |
|                        | <i>Custom-specific units</i><br>User vol.                                                                  |                                                                                                    |                                                                                      |  |
| Factory setting        | Country-specific:<br>• l<br>• gal (us)                                                                     |                                                                                                    |                                                                                      |  |
| Additional information | Selection<br><b>1</b> For an explanation o                                                                 | f the abbreviated units: $ ightarrow 	extsf{B}$ 1                                                                                       | 24                                                                                   |  |
|                        | Customer-specific units                                                                                    |                                                                                                    |                                                                                      |  |
|                        |                                                                                                    |                                                                                                    |                                                                                      |  |

The unit for the customer-specific volume is specified in the **User volume text** parameter ( $\rightarrow \cong 56$ ).

| Corrected volume flow unit |                                                                     |  |  |
|----------------------------|---------------------------------------------------------------------|--|--|
| Navigation                 | Image: Barbon And Section 2 System units → Cor.volflow unit         |  |  |
| Description                | Use this function to select the unit for the corrected volume flow. |  |  |

| Selection              | SI units<br>NI/s<br>NI/min<br>NI/h<br>NI/d<br>Nm <sup>3</sup> /s<br>Nm <sup>3</sup> /min<br>Nm <sup>3</sup> /d<br>Sm <sup>3</sup> /s<br>Sm <sup>3</sup> /min<br>Sm <sup>3</sup> /h<br>Sm <sup>3</sup> /h<br>Sm <sup>3</sup> /h | US units<br>Sft <sup>3</sup> /s<br>Sft <sup>3</sup> /min<br>Sft <sup>3</sup> /h<br>Sft <sup>3</sup> /d<br>Sgal/s (us)<br>Sgal/min (us)<br>Sgal/h (us)<br>Sgal/d (us)<br>Sbbl/s (us;liq.)<br>Sbbl/min (us;liq.)<br>Sbbl/h (us;liq.)<br>Sbbl/d (us;liq.)<br>Sbbl/d (us;liq.)<br>Sgal/s (imp)<br>Sgal/nin (imp)<br>Sgal/h (imp)<br>Sgal/d (imp) |
|------------------------|----------------------------------------------------------------------------------------------------|----------------------------------------------------------------------------------------------------|
|                        | Custom-specific units<br>• UserCrVol./s<br>• UserCrVol./min<br>• UserCrVol./h<br>• UserCrVol./d                                                                                                    |                                                                                                    |
| Factory setting        | Country-specific:<br>• Nl/h<br>• Sft <sup>3</sup> /min                                                                                                    |                                                                                                    |
| Additional information | Result         The selected unit applies for:         Corrected volume flow paradom         Selection         Image: For an explanation of the                                                                                 | meter ( $\rightarrow \ \ 40$ )<br>e abbreviated units: $\rightarrow \ \ 124$                                                                                                    |

| Corrected volume unit |                                                                     |                                                                   |                              | Ê |
|-----------------------|---------------------------------------------------------------------|-------------------------------------------------------------------|------------------------------|---|
| Navigation            | $ \blacksquare \blacksquare Expert \rightarrow Sensor \rightarrow $ | • System units → Corr. vol. u                                     | init                         |   |
| Description           | Use this function to selec                                          | t the unit for the corrected                                      | volume.                      |   |
| Selection             | SI units<br>• Nl<br>• Nm <sup>3</sup><br>• Sm <sup>3</sup>          | US units<br>• Sft <sup>3</sup><br>• Sgal (us)<br>• Sbbl (us;liq.) | Imperial units<br>Sgal (imp) |   |
|                       | <i>Custom-specific units</i><br>UserCrVol.                          |                                                                   |                              |   |
| Factory setting       | Country-specific:<br>NI<br>Sft <sup>3</sup>                         |                                                                   |                              |   |

#### Additional information Selection For an explanation of the abbreviated units: $\rightarrow$ $\square$ 124 æ **Density** unit Image: Expert → Sensor → System units → Density unit Navigation Description Use this function to select the unit for the density. Selection US units SI units Imperial units $a/cm^3$ Ib/ft<sup>3</sup> lb/gal (imp) ■ q/m<sup>3</sup> Ib/gal (us) Ib/bbl (imp;beer) kq/dm<sup>3</sup> Ib/bbl (us;liq.) Ib/bbl (imp;oil) kq/l Ib/bbl (us;beer) kq/m<sup>3</sup> Ib/bbl (us;oil) ■ SD4°C lb/bbl (us;tank) ■ SD15°C SD20°C ■ SG4°C ■ SG15°C SG20°C Custom-specific units User dens. **Factory setting** Country-specific: kq/l Ib/ft<sup>3</sup> Additional information Result The selected unit applies for: **Density** parameter ( $\rightarrow \triangleq 41$ ) Selection SD = specific density The specific density is the ratio of the fluid density to the water density at a water temperature of +4 °C (+39 °F), +15 °C (+59 °F), +20 °C (+68 °F). SG = specific gravity The specific gravity is the ratio of the fluid density to the water density at a water temperature of +4 °C (+39 °F), +15 °C (+59 °F), +20 °C (+68 °F). For an explanation of the abbreviated units: $\rightarrow \square 124$

#### Customer-specific units

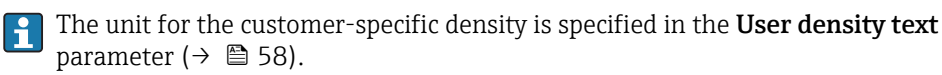

| Reference density unit |                                                                                                    |                                                                                                    | Â |
|------------------------|----------------------------------------------------------------------------------------------------|----------------------------------------------------------------------------------------------------|---|
| Navigation             | 🗟 🖴 Expert → Se                                                                                                    | ensor $\rightarrow$ System units $\rightarrow$ Ref. dens. unit                                                                                                    |   |
| Description            | Use this function t                                                                                                    | Use this function to select the unit for the reference density.                                                                                                    |   |
| Selection              | SI units<br>• kg/Nm <sup>3</sup><br>• kg/Nl<br>• g/Scm <sup>3</sup><br>• kg/Sm <sup>3</sup>                                   | US units<br>lb/Sft <sup>3</sup>                                                                                                    |   |
| Factory setting        | Country-dependen<br>• kg/Nl<br>• lb/Sft <sup>3</sup>                                                                          | ıt                                                                                                    |   |
| Additional information | Result<br>The selected unit a<br>• External reference<br>• Fixed reference<br>• Reference densi<br>Selection<br>For an explan | applies for:<br><b>nce density</b> parameter ( $\rightarrow \square 72$ )<br><b>density</b> parameter ( $\rightarrow \square 72$ )<br><b>ity</b> parameter ( $\rightarrow \square 41$ )<br>Hation of the abbreviated units: $\rightarrow \square 124$ |   |

| Temperature unit       |                                                                                                    |                                                                                                    | Ê |
|------------------------|----------------------------------------------------------------------------------------------------|----------------------------------------------------------------------------------------------------|---|
| Navigation             | 🗐 😑 Expert → Se                                                                                                    | ensor $\rightarrow$ System units $\rightarrow$ Temperature unit                                                                                                    |   |
| Description            | Use this function t                                                                                                    | o select the unit for the temperature.                                                                                                    |   |
| Selection              | SI units<br>■ °C<br>■ K                                                                                                    | <i>US units</i><br>■ °F<br>■ °R                                                                                                    |   |
| Factory setting        | Country-specific:<br>● °C<br>● °F                                                                                            |                                                                                                    |   |
| Additional information | Result<br>The selected unit a<br>• Maximum value<br>• Minimum value<br>• Maximum value<br>• Minimum value<br>• Maximum value | applies for:<br>• parameter (→ 🗎 112)<br>• parameter (→ 🗎 112)<br>• parameter (→ 🗎 113)<br>• parameter (→ 🗎 113)<br>• parameter (→ 🗎 114)<br>• parameter (→ 🗎 114) |   |

- External temperature parameter ( $\rightarrow \square 71$ )
- **Reference temperature** parameter (→ 
  <sup>(→</sup> 73))
- Temperature parameter ( $\rightarrow \cong 41$ )

#### Selection

For an explanation of the abbreviated units:  $\rightarrow \square 124$ 

| Pressure unit          |                                                                                                   |                                                                                                    | Ê |
|------------------------|---------------------------------------------------------------------------------------------------|----------------------------------------------------------------------------------------------------|---|
| Navigation             | 🗐 🖴 Expert → :                                                                                    | Sensor $\rightarrow$ System units $\rightarrow$ Pressure unit                                           |   |
| Description            | Use this function to select the unit for the pipe pressure.                                       |                                                                                                    |   |
| Selection              | SI units<br>Pa a<br>kPa a<br>MPa a<br>bar<br>Pa g<br>kPa g<br>MPa g<br>bar g<br>Custom-specific a | US units<br>• psi a<br>• psi g<br>units                                                                 |   |
| Factory setting        | Oser pres.<br>Country-specific<br>• bar a<br>• psi a                                              | :                                                                                                    |   |
| Additional information | Result<br>The unit is taken<br>Pressure valu<br>External press<br>Pressure valu                   | n from:<br><b>e</b> parameter (→ 🗎 42)<br><b>sure</b> parameter (→ 🗎 70)<br><b>e</b> parameter (→ 🗎 70) |   |
|                        | Selection                                                                                         | anation of the abbreviated units: $\rightarrow \ igoplus 124$                                           |   |

| Date/time format |                                                                                                    |  |
|------------------|----------------------------------------------------------------------------------------------------|--|
| Navigation       | Image: Barbon And Section System units → Date/time format                                                              |  |
| Description      | Use this function to select the desired time format for calibration history.                                           |  |
| Selection        | <ul> <li>dd.mm.yy hh:mm</li> <li>dd.mm.yy hh:mm am/pm</li> <li>mm/dd/yy hh:mm</li> <li>mm/dd/yy hh:mm am/pm</li> </ul> |  |

## Factory setting

dd.mm.yy hh:mm

Additional information

Selection

For an explanation of the abbreviated units:  $\rightarrow \square 124$ 

# "User-specific units" submenu

Navigation

 $\blacksquare$  Expert → Sensor → System units → User-spec. units

| ► User-specific units        |          |  |
|------------------------------|----------|--|
| User mass text               | ] → 🗎 55 |  |
| User mass offset             | ] → 🗎 55 |  |
| User mass factor             | ] → 🗎 55 |  |
| User volume text             | ] → 🗎 56 |  |
| User volume offset           | ] → 🖹 56 |  |
| User volume factor           | ] → 🗎 57 |  |
| User corrected volume text   | ] → 🗎 57 |  |
| User corrected volume offset | ] → 🗎 57 |  |
| User corrected volume factor | ] → 🗎 58 |  |
| User density text            | ] → 🗎 58 |  |
| User density offset          | ] → 🗎 58 |  |
| User density factor          | ] → 🗎 58 |  |
| User pressure text           | ] → 🗎 59 |  |
| User pressure offset         | ] → 🗎 59 |  |
| User pressure factor         | ] → 🖹 59 |  |

| User mass text         |                                                                                                    | ß  |
|------------------------|----------------------------------------------------------------------------------------------------|----|
| Navigation             | Image: Barbon And Antiperiod System units → User-spec. units → Mass text                                                                                                    |    |
| Description            | Use this function to enter a text for the user-specific unit of mass and mass flow. The corresponding time units (s, min, h, d) for mass flow are generated automatically.                           |    |
| User entry             | Max. 10 characters such as letters, numbers or special characters (@, %, /)                                                                                                    |    |
| Factory setting        | User mass                                                                                                    |    |
| Additional information | Result                                                                                                    |    |
|                        | <ul> <li>The defined unit is shown as an option in the choose list of the following parameter</li> <li>Mass flow unit parameter (→</li></ul>                                                         | s: |
|                        | Example                                                                                                    |    |
|                        | If the text CENT for "centner" is entered, the following options are displayed in the picklis<br>for the <b>Mass flow unit</b> parameter (→ 🗎 46):<br>• CENT/s<br>• CENT/min<br>• CENT/h<br>• CENT/d | t  |

| User mass offset       |                                                                                                | ß |
|------------------------|------------------------------------------------------------------------------------------------|---|
| Navigation             | Image: Barbon And Section 2 System units → User-spec. units → Mass offset                      |   |
| Description            | Use this function to enter the zero point shift for the user-specific mass and mass flow unit. |   |
| User entry             | Signed floating-point number                                                                   |   |
| Factory setting        | 0                                                                                              |   |
| Additional information | <i>Description</i><br>Value in user-specific unit = (factor × value in base unit) + offset     |   |

| User mass factor | ß                                                                                                    |
|------------------|----------------------------------------------------------------------------------------------------|
| Navigation       | Image: Barbon → System units → User-spec. units → Mass factor                                              |
| Description      | Use this function to enter a quantity factor (without time) for the user-specific mass and mass flow unit. |
| User entry       | Signed floating-point number                                                                               |

| Factory setting        | 1.0                                                                                                    |
|------------------------|----------------------------------------------------------------------------------------------------|
| Additional information | <i>Example</i><br>Mass of 1 Zentner = 50 kg $\rightarrow$ 0.02 Zentner = 1 kg $\rightarrow$ entry: 0.02                                                                                                    |
| User volume text       | 8                                                                                                    |
| Navigation             | Image: Barbon And And And And And And And And And An                                                                                                    |
| Description            | Use this function to enter a text for the user-specific unit of volume and volume flow. The corresponding time units (s, min, h, d) for volume flow are generated automatically.                                |
| User entry             | Max. 10 characters such as letters, numbers or special characters (@, %, /)                                                                                                    |
| Factory setting        | User vol.                                                                                                    |
| Additional information | <ul> <li>Result</li> <li>The defined unit is shown as an option in the choose list of the following parameters:</li> <li>Volume flow unit parameter (→ ≅ 47)</li> <li>Volume unit parameter (→ ≅ 49)</li> </ul> |
|                        | <ul> <li>Example</li> <li>If the text GLAS is entered, the choose list of the Volume flow unit parameter (→</li></ul>                                                                                           |

GLAS/d

| User volume offset     |                                                                                                    |
|------------------------|----------------------------------------------------------------------------------------------------|
| Navigation             | Image: Box and the second second |
| Description            | Use this function to enter the offset for adapting the user-specific volume unit and volume flow unit (without time).                                                                                                    |
| User entry             | Signed floating-point number                                                                                                    |
| Factory setting        | 0                                                                                                    |
| Additional information | Description                                                                                                    |
|                        | Yalue in user-specific unit = (factor × value in base unit) + offset                                                                                                    |

| User volume factor |                                                                                                    |
|--------------------|----------------------------------------------------------------------------------------------------|
| Navigation         | Image: Barbon System units → User-spec. units → Volume factor                                                  |
| Description        | Use this function to enter a quantity factor (without time) for the user-specific volume and volume flow unit. |
| User entry         | Signed floating-point number                                                                                   |
| Factory setting    | 1.0                                                                                                    |

| User corrected volume text |                                                                                                    | A    |
|----------------------------|----------------------------------------------------------------------------------------------------|------|
| Navigation                 | Image: Barbon And Sensor → System units → User-spec. units → Corr. vol. text                                                                                                    |      |
| Description                | Use this function to enter a text for the user-specific unit of the corrected volume and corrected volume flow. The corresponding time units (s, min, h, d) for mass flow are generated automatically. |      |
| User entry                 | Max. 10 characters such as letters, numbers or special characters (@, %, /)                                                                                                    |      |
| Factory setting            | UserCrVol.                                                                                                    |      |
| Additional information     | <ul> <li>Result</li> <li>The defined unit is shown as an option in the choose list of the following parameter</li> <li>Corrected volume flow unit parameter (→</li></ul>                               | ers: |
|                            | <ul> <li>Example</li> <li>If the text GLAS is entered, the choose list of the Corrected volume flow unit paramet (→</li></ul>                                                                          | er   |

| User corrected volume offset |                                                                                                    |
|------------------------------|----------------------------------------------------------------------------------------------------|
| Navigation                   | $\Box$ Expert → Sensor → System units → User-spec. units → Corr vol. offset                                                               |
| Description                  | Use this function to enter the offset for adapting the user-specific corrected volume unit and corrected volume flow unit (without time). |
|                              | Value in user-specific unit = (factor × value in base unit) + offset                                                                      |
| User entry                   | Signed floating-point number                                                                                                    |
| Factory setting              | 0                                                                                                    |
|                              |                                                                                                    |

| User corrected volume factor |                                                                                                    | æ   |
|------------------------------|----------------------------------------------------------------------------------------------------|-----|
| Navigation                   | Image: Barbon And Sector And Sector Barbon And Sector Barbon |     |
| Description                  | Use this function to enter a quantity factor (without time) for the user-specific corrected volume flow unit.                                                                                                    | ted |
| User entry                   | Signed floating-point number                                                                                                    |     |
| Factory setting              | 1.0                                                                                                    |     |

| User density text      |                                                                                                    | æ |
|------------------------|----------------------------------------------------------------------------------------------------|---|
| Navigation             | Image: Barbon → System units → User-spec. units → Density text                                                                    |   |
| Description            | Use this function to enter a text or the user-specific unit of density.                                                           |   |
| User entry             | Max. 10 characters such as letters, numbers or special characters (@, $\%$ , /)                                                   |   |
| Factory setting        | User dens.                                                                                                    |   |
| Additional information | Result The defined unit is shown as an option in the choose list of the <b>Density unit</b> parameter ( $\rightarrow \cong 51$ ). |   |
|                        | Example                                                                                                    |   |
|                        | Enter text "CE_L" for centners per liter                                                                                          |   |

| User density offset |                                                                                                    |  |
|---------------------|----------------------------------------------------------------------------------------------------|--|
| Navigation          | Image: Bar and the second state of the second state of the se |  |
| Description         | Use this function to enter the zero point shift for the user-specific density unit.<br>Value in user-specific unit = (factor × value in base unit) + offset                                                                                                    |  |
| User entry          | Signed floating-point number                                                                                                    |  |
| Factory setting     | 0                                                                                                    |  |
| User density factor |                                                                                                    |  |
| Navigation          | Image: Boost and Boost and Boos |  |

Use this function to enter a quantity factor for the user-specific density unit.

Endress+Hauser

Description

| User entry             | Signed floating-point number                                                    |  |
|------------------------|---------------------------------------------------------------------------------|--|
| Factory setting        | 1.0                                                                             |  |
|                        |                                                                                 |  |
| User pressure text     |                                                                                 |  |
| Navigation             | Image: Barbon A Section A System units → User-spec. units → Pressure text       |  |
| Description            | Use this function to enter a text for the user-specific pressure unit.          |  |
| User entry             | Max. 10 characters such as letters, numbers or special characters (@, $\%$ , /) |  |
| Factory setting        | User pres.                                                                      |  |
| Additional information | Result                                                                          |  |

The defined unit is shown as an option in the choose list of the **Pressure unit** parameter ( $\rightarrow \cong 53$ ).

| User pressure offset |                                                                                     | Â |
|----------------------|-------------------------------------------------------------------------------------|---|
| Navigation           |                                                                                     |   |
| Description          | Use this function to enter the offset for adapting the user-specific pressure unit. |   |
| User entry           | Signed floating-point number                                                        |   |
| Factory setting      | 0                                                                                   |   |

| User pressure factor   |                                                                                   | Â |
|------------------------|-----------------------------------------------------------------------------------|---|
| Navigation             | □ $□$ Expert → Sensor → System units → User-spec. units → Pressure factor         |   |
| Description            | Use this function to enter a quantity factor for the user-specific pressure unit. |   |
| User entry             | Signed floating-point number                                                      |   |
| Factory setting        | 1.0                                                                               |   |
| Additional information | Example                                                                           |   |
|                        | 1 Dyn/cm <sup>2</sup> = 0.1 Pa → 10 Dyn/cm <sup>2</sup> = 1 Pa → user entry: 10   |   |

#### 3.2.3 "Process parameters" submenu

Navigation

□ □ Expert  $\rightarrow$  Sensor  $\rightarrow$  Process param.

| ► Process parameters              |        |
|-----------------------------------|--------|
| Flow damping                      | → 🗎 60 |
| Density damping                   | → 🗎 60 |
| Temperature damping               | → 🗎 61 |
| Flow override                     | → 🗎 61 |
| ► Low flow cut off                | → 🗎 62 |
| ► Partially filled pipe detection | → 🗎 65 |

| Flow damping |     | Â                                                                                   |  |
|--------------|-----|-------------------------------------------------------------------------------------|--|
| Navigation   | 9 2 | Expert $\rightarrow$ Sensor $\rightarrow$ Process param. $\rightarrow$ Flow damping |  |

Description Use this function to enter a time constant for flow damping. Reduction of the variability of the flow measured value (in relation to interference). For this purpose, the depth of the flow filter is adjusted: when the filter setting increases, the reaction time of the device also increases.

| User entry | 0 to 100.0 s |
|------------|--------------|
|            |              |

Factory setting

Additional information

Value = 0: no damping

Value > 0: damping is increased

# Result

User entry

0 s

- The damping affects the following variables of the device:
  - Outputs
  - Low flow cut off  $\rightarrow \triangleq 62$
  - Totalizers  $\rightarrow \square 93$

| Density damping |                                                                   |  |
|-----------------|-------------------------------------------------------------------|--|
| Navigation      | Image: Barbon → Sensor → Process param. → Density damping         |  |
| Description     | Use this function to enter the time constant for density damping. |  |

| User entry      | 0 to 999.9 s |
|-----------------|--------------|
| Factory setting | 0 s          |

| Temperature damping    |                                                                                                    | Ê     |
|------------------------|----------------------------------------------------------------------------------------------------|-------|
| Navigation             | □ Expert → Sensor → Process param. → Temp. damping                                                                                                   |       |
| Description            | Use this function to enter a time constant for temperature damping.                                                                                  |       |
| User entry             | 0 to 999.9 s                                                                                                    |       |
| Factory setting        | 0 s                                                                                                    |       |
| Flow override          |                                                                                                    |       |
| Navigation             | Image: Barbon And And And And And And And And And An                                                                                                 |       |
| Description            | Use this function to select whether to interrupt the evaluation of measured values. Th useful for the cleaning processes of a pipeline, for example. | is is |
| Selection              | <ul><li>Off</li><li>On</li></ul>                                                                                                    |       |
| Factory setting        | Off                                                                                                    |       |
| Additional information | <i>Result</i> This setting affects all the functions and outputs of the measuring device.                                                            |       |
|                        | Description                                                                                                    |       |
|                        | Elour exempide is active                                                                                                    |       |

Flow override is active

• The diagnostic message diagnostic message **<b>C453** Flow override is displayed.

- Output values
  - Output: Value at zero flow
  - Temperature: proceeding output
  - Totalizers 1-3: Stop being totalized

## "Low flow cut off" submenu

*Navigation*  $\blacksquare$  Expert  $\rightarrow$  Sensor  $\rightarrow$  Process param.  $\rightarrow$  Low flow cut off

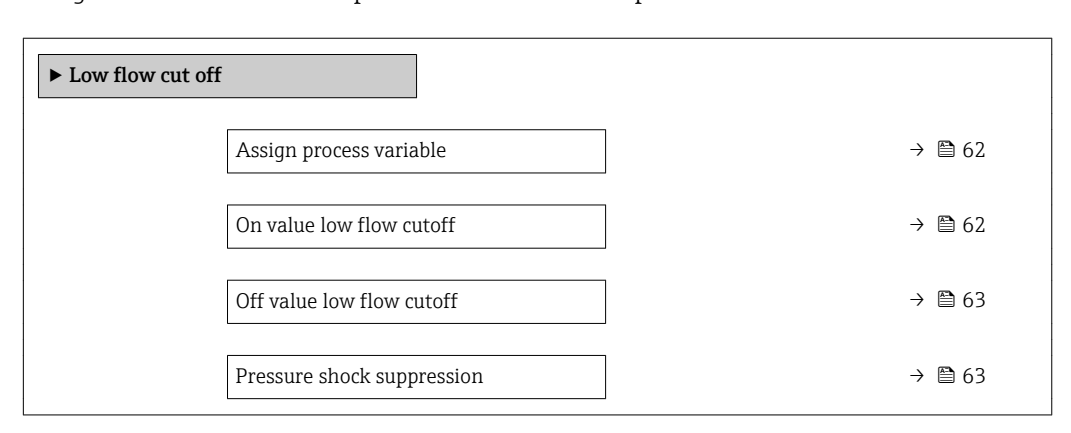

| Assign process variable |                                                                                                | æ |
|-------------------------|------------------------------------------------------------------------------------------------|---|
| Navigation              | Image: Barbon → Sensor → Process param. → Low flow cut off → Assign variable                   |   |
| Description             | Use this function to select the process variable for low flow cutoff detection.                |   |
| Selection               | <ul> <li>Off</li> <li>Mass flow</li> <li>Volume flow</li> <li>Corrected volume flow</li> </ul> |   |
| Factory setting         | Mass flow                                                                                      |   |

| On value low flow cutoff |                                                                                                    | ß |
|--------------------------|----------------------------------------------------------------------------------------------------|---|
| Navigation               | Image: Barbon And Antiperiod Sector And Antiperiod Sector And Antiperiod Sector And Antiperiod Sector Antiperiod Sector Antiperiod Antiperiod Antiperiod Sector Antiperiod Antiperiod Ant |   |
| Prerequisite             | <ul> <li>One of the following options is selected in the Assign process variable parameter (→ </li> <li>62):</li> <li>Mass flow</li> <li>Volume flow</li> <li>Corrected volume flow</li> </ul>                                                                                                    |   |
| Description              | Use this function to enter a switch-on value for low flow cut off. Low flow cut off is activated if the value entered is not equal to 0 or pressure shock suppression is active $\rightarrow \cong 63$ .                                                                                                    |   |
| User entry               | Positive floating-point number                                                                                                    |   |
| Factory setting          | Depends on country and nominal diameter $\rightarrow 	extsf{B}$ 121                                                                                                    |   |

# Additional information

Dependency

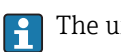

The unit depends on the process variable selected in the **Assign process variable** parameter ( $\rightarrow \blacksquare 62$ ).

| Off value low flow cutoff  | ۵                                                                                                    |
|----------------------------|----------------------------------------------------------------------------------------------------|
| Navigation                 | Image: Barbon And Control Sector And Control Sector And Control S |
| Prerequisite               | <ul> <li>One of the following options is selected in the Assign process variable parameter (→</li></ul>                                                                                                    |
| Description                | Use this function to enter a switch-off value for low flow cut off. The off value is entered as a positive hysteresis from the on value $\rightarrow \cong 62$ .                                                                                                    |
| User entry                 | 0 to 100.0 %                                                                                                    |
| Factory setting            | 50 %                                                                                                    |
| Additional information     | Example                                                                                                    |
|                            | <ul> <li>Q Flow</li> <li>t Time</li> <li>H Hysteresis</li> <li>A Low flow cut off active</li> <li>1 Low flow cut off is detactivated</li> <li>2 Low flow cut off is detactivated</li> <li>3 On value entered</li> <li>4 Off value entered</li> </ul>                                                                                                    |
| Pressure shock suppression | on â                                                                                                    |

# Navigation

 $\blacksquare$  Expert → Sensor → Process param. → Low flow cut off → Pres. shock sup.

Prerequisite

One of the following options is selected in the **Assign process variable** parameter (→ 🗎 62):

- Mass flow
- Volume flow
- Corrected volume flow

| Description            | Use this function to enter the time interval for signal suppression (= active pressure shock suppression). |
|------------------------|----------------------------------------------------------------------------------------------------|
| User entry             | 0 to 100 s                                                                                                 |
| Factory setting        | 0 s                                                                                                    |
| Additional information | Description                                                                                                |
|                        | Pressure shock suppression is enabled                                                                      |
|                        | Prerequisite:                                                                                              |
|                        | - Flow rate < on-value of low flow cut off                                                                 |
|                        | or                                                                                                    |
|                        | – Changing the flow direction                                                                              |
|                        | Output values                                                                                              |
|                        | – Flow displayed: O                                                                                        |
|                        |                                                                                                    |

- Totalizer: the totalizers are pegged at the last correct value

# Pressure shock suppression is disabled

- Prerequisite: the time interval set in this function has elapsed.
- If the flow also exceeds the switch-off value for low flow cut off, the device starts processing the current flow value again and displays it.

#### Example

When closing a valve, momentarily strong fluid movements may occur in the pipeline, which are registered by the measuring system. These totalized flow values lead to a false totalizer status, particularly during batching processes.

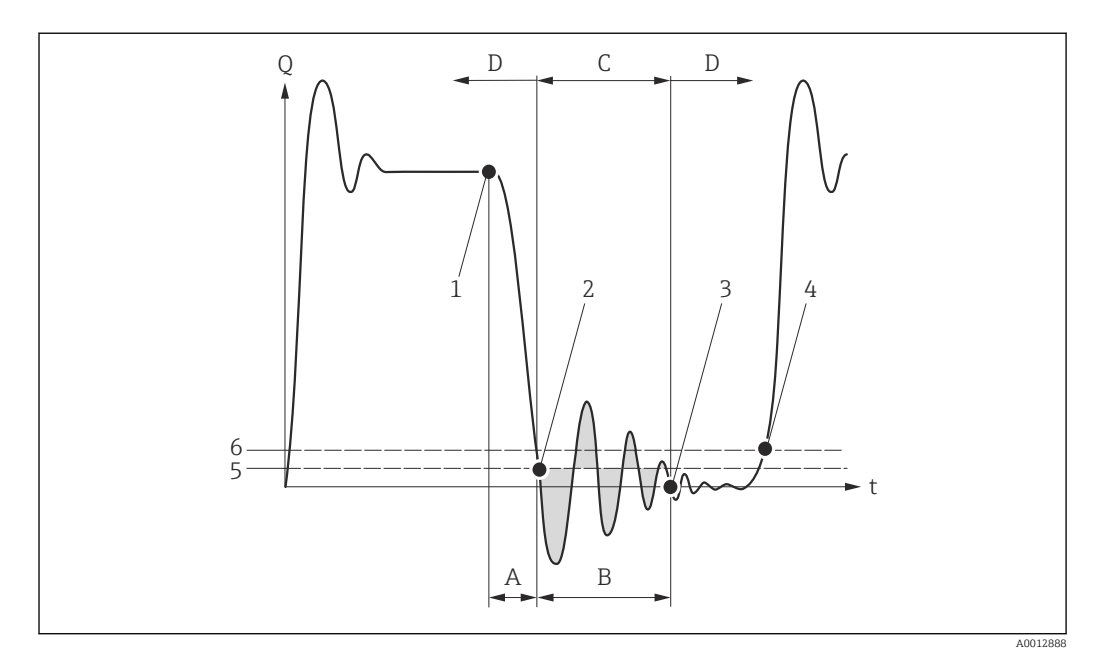

- Q Flow
- t Time
- A Drip
- B Pressure shock
- *C* Pressure shock suppression active as specified by the time entered
- *D Pressure shock suppression inactive*
- 1 Valve closes
- 2 Flow falls below the on-value of the low flow cut off: pressure shock suppression is activated
- 3 The time entered has elapsed: pressure shock suppression is deactivated
- 4 The actual flow value is now displayed and output
- 5 On value for low flow cut off
- 6 Off value for low flow cut off

# "Partially filled pipe detection" submenu

Navigation

Image: Barbon Sensor → Process param. → Partial pipe det

| ► Partially filled pipe detection        |        |
|------------------------------------------|--------|
| Assign process variable                  | → 🗎 65 |
| Low value partial filled pipe detection  | → 🗎 65 |
| High value partial filled pipe detection | → 🗎 66 |
| Response time part. filled pipe detect.  | → 🗎 66 |
| Maximum damping partial filled pipe det. | → 🗎 67 |

| Assign process variable |                                                                                               | ß      |
|-------------------------|-----------------------------------------------------------------------------------------------|--------|
| Navigation              | Image: Barbon And Antice Sensor → Process param. → Partial pipe det → Assign variable         |        |
| Description             | Use this function to select a process variable to detect empty or partially filled mea tubes. | suring |
|                         | For gas measurement: Deactivate monitoring due to low gas density.                            |        |
| Selection               | <ul><li>Off</li><li>Density</li><li>Reference density</li></ul>                               |        |
| Factory setting         | Off                                                                                           |        |

| Low value partial filled pipe detection |                                                                                                    |        |
|-----------------------------------------|----------------------------------------------------------------------------------------------------|--------|
| Navigation                              | ■ Expert → Sensor → Process param. → Partial pipe det → Low value                                                                                                    |        |
| Prerequisite                            | <ul> <li>One of the following options is selected in the Assign process variable parameter (→</li></ul>                                                                         |        |
| Description                             | Use this function to enter a lower limit value to enable detection of empty or partially measuring tubes. If the measured density falls below this value, monitoring is enabled | filled |
| User entry                              | Signed floating-point number                                                                                                    |        |
| Factory setting                         | 200                                                                                                    |        |

A

# Additional information

User entry

The lower limit value must be less than the upper limit value that is specified in the **High** value partial filled pipe detection parameter ( $\rightarrow \cong 66$ ).

The unit depends on the process variable selected in the **Assign process variable** parameter ( $\rightarrow \cong 65$ ).

# Limit value

If the displayed value is outside the limit value, the measuring device displays the diagnostic message **AS862 Partly filled pipe**.

# High value partial filled pipe detection

| Navigation             | Image: Barbon And Antice Sensor → Process param. → Partial pipe det → High value                                                                                                    |
|------------------------|----------------------------------------------------------------------------------------------------|
| Prerequisite           | <ul> <li>One of the following options is selected in the Assign process variable parameter (→</li></ul>                                                                                                    |
| Description            | Use this function to enter an upper limit value to enable detection of empty or partially filled measuring tubes. If the measured density exceeds this value, detection is enabled.                                                                                                    |
| User entry             | Signed floating-point number                                                                                                    |
| Factory setting        | 6 0 0 0                                                                                                    |
| Additional information | User entry<br>The upper limit value must be greater than the lower limit value that is specified in the<br>Low value partial filled pipe detection parameter ( $\rightarrow \cong 65$ ).<br>The unit depends on the process variable selected in the Assign process variable<br>parameter ( $\rightarrow \cong 65$ ). |
|                        | Limit value                                                                                                    |

diagnostic message  $\triangle$ **S862 Partly filled pipe**.

| Response time part. filled | Response time part. filled pipe detect.                                                                                                    |    |
|----------------------------|----------------------------------------------------------------------------------------------------|----|
| Navigation                 | Image: Barbon And Control Sector And Control Sector And Control S |    |
| Prerequisite               | <ul> <li>One of the following options is selected in the Assign process variable parameter (→</li></ul>                                                                                                    |    |
| Description                | Enter the minimum length of time (debouncing time) the signal must be present for the diagnostic message $\triangle$ <b>S862 Partly filled pipe</b> to be triggered if the measuring pipe is empty or partially full.                                                                                                    | ie |

| User entry      | 0 to 100 s |
|-----------------|------------|
| Factory setting | 1 s        |

| Maximum damping parti  | Maximum damping partial filled pipe det.                                                                                                    |                  |  |
|------------------------|----------------------------------------------------------------------------------------------------|------------------|--|
| Navigation             | Image: Barbon And Antipactic Sector → Process param. → Partial pipe det → Max. damping                                                                                                    |                  |  |
| Prerequisite           | <ul> <li>One of the following options is selected in the Assign process variable parameter (→</li></ul>                                                                                                    |                  |  |
| Description            | Use this function to enter a damping value to enable detection of empty or partially f measuring tubes.                                                                                                    | filled           |  |
| User entry             | Positive floating-point number                                                                                                    |                  |  |
| Factory setting        | 0                                                                                                    |                  |  |
| Additional information | <i>Description</i><br>If pipe damping ( <b>Testpoints</b> submenu) exceeds the specified value, the measuring depresumes that the pipe is partially filled and the flow signal is set to <b>0</b> . The measuring device displays the diagnostic message <b>AS862 Partly filled pipe</b> . In the case of non-homogeneous media or air pockets, the damping of the measuring tubes increases.<br><i>User entry</i><br>The function is enabled only if the input value is greater than <b>0</b> | evice<br>Ig<br>- |  |

# 3.2.4 "Measurement mode" submenu

| Navigation 🛛 🗐 | ∃ Expert → | Sensor $\rightarrow$ M | easurement mode |
|----------------|------------|------------------------|-----------------|
|----------------|------------|------------------------|-----------------|

| ► Measurement mode                     |        |
|----------------------------------------|--------|
| Select medium                          | → 🗎 68 |
| Select gas type                        | → 🗎 68 |
| Reference sound velocity               | → 🗎 69 |
| Temperature coefficient sound velocity | → 🗎 69 |

| Select medium   |                                                                        |  |
|-----------------|------------------------------------------------------------------------|--|
| Navigation      | Image: Barbon And Antipactic Sensor → Measurement mode → Select medium |  |
| Description     | Use this function to select the type of medium.                        |  |
| Selection       | <ul><li>Liquid</li><li>Gas</li></ul>                                   |  |
| Factory setting | Liquid                                                                 |  |
|                 |                                                                        |  |

| Select gas type |                                                                                                    |  |
|-----------------|----------------------------------------------------------------------------------------------------|--|
| Navigation      |                                                                                                    |  |
| Prerequisite    | The <b>Gas</b> option is selected in the <b>Select medium</b> parameter ( $\rightarrow \square 68$ ).                                                                                                    |  |
| Description     | Use this function to select the type of gas for the measuring application.                                                                                                    |  |
| Selection       | <ul> <li>Air</li> <li>Ammonia NH3</li> <li>Argon Ar</li> <li>Sulfur hexafluoride SF6</li> <li>Oxygen O2</li> <li>Ozone O3</li> <li>Nitrogen oxide NOx</li> <li>Nitrogen N2</li> <li>Nitrous oxide N2O</li> <li>Methane CH4</li> <li>Hydrogen H2</li> <li>Helium He</li> <li>Hydrogen sulfide H2S</li> <li>Ethylene C2H4</li> <li>Carbon dioxide CO2</li> <li>Carbon monoxide CO</li> <li>Chlorine CI2</li> <li>Butane C4H10</li> <li>Propylene C3H8</li> <li>Propylene C3H6</li> <li>Ethane C2H6</li> <li>Others</li> </ul> |  |
| Factory setting | Methane CH4                                                                                                    |  |

| Reference sound velocity |                                                                                                    | Â |
|--------------------------|----------------------------------------------------------------------------------------------------|---|
| Navigation               | Image: Bound Provide the American Sector American Sector |   |
| Prerequisite             | The <b>Others</b> option is selected in the <b>Select gas type</b> parameter ( $\rightarrow \cong 68$ ).                                                                                                    |   |
| Description              | Use this function to enter the sound velocity of the gas at 0 °C (+32 °F).                                                                                                    |   |
| User entry               | 1 to 99 999.9999 m/s                                                                                                    |   |
| Factory setting          | 0 m/s                                                                                                    |   |

| Temperature coefficient sound velocity |                                                                                                    | Â |
|----------------------------------------|----------------------------------------------------------------------------------------------------|---|
| Navigation                             | Image: Barbon Sector → Measurement mode → Temp. coeff. SV                                                  |   |
| Prerequisite                           | The <b>Others</b> option is selected in the <b>Select gas type</b> parameter ( $\Rightarrow \square 68$ ). |   |
| Description                            | Use this function to enter a temperature coefficient for the sound velocity of the gas.                    |   |
| User entry                             | Positive floating-point number                                                                             |   |
| Factory setting                        | 0 (m/s)/K                                                                                                  |   |

# 3.2.5 "External compensation" submenu

Navigation 🛛 🗐 🖾 Exper

| ► External compensation |          |  |
|-------------------------|----------|--|
| Pressure compensation   | → 🗎 70   |  |
| Pressure value          | ) → 🗎 70 |  |
| External pressure       | → 🗎 70   |  |
| Temperature mode        | → 🗎 71   |  |
| External temperature    | → 🗎 71   |  |

| Pressure compensation |                                                                                                    | £ |
|-----------------------|----------------------------------------------------------------------------------------------------|---|
| Navigation            | □ Expert → Sensor → External comp. → Pressure compen.                                               |   |
| Prerequisite          | The <b>Gas</b> option is selected in the <b>Select medium</b> parameter ( $\rightarrow \cong 68$ ). |   |
| Description           | Use this function select the type of pressure compensation.                                         |   |
| Selection             | <ul><li> Off</li><li> Fixed value</li><li> External value</li></ul>                                 |   |
| Factory setting       | Off                                                                                                 |   |

| Pressure value         | ß                                                                                                    |
|------------------------|----------------------------------------------------------------------------------------------------|
| Navigation             | Image: Barbon Sensor → External comp. → Pressure value                                                               |
| Prerequisite           | The <b>Fixed value</b> option is selected in the <b>Pressure compensation</b> parameter ( $\rightarrow \square$ 70). |
| Description            | Use this function to enter a value for the process pressure that is used for pressure correction.                    |
| User entry             | Positive floating-point number                                                                                       |
| Factory setting        | 0 bar                                                                                                    |
| Additional information | User entry                                                                                                    |
|                        | The unit is taken from the <b>Pressure unit</b> parameter ( $\rightarrow \cong$ 53)                                  |

| External pressure      |                                                                                                    |
|------------------------|----------------------------------------------------------------------------------------------------|
|                        |                                                                                                    |
| Navigation             | $\blacksquare \blacksquare \text{ Expert} \rightarrow \text{Sensor} \rightarrow \text{External comp.} \rightarrow \text{External press.}$ |
| Prerequisite           | The <b>External value</b> option is selected in the <b>Pressure compensation</b> parameter $( \rightarrow \square 70)$ .                  |
| Description            | Use this function to enter an external pressure value.                                                                                    |
| User entry             | Positive floating-point number                                                                                                    |
| Factory setting        | 0 bar                                                                                                    |
| Additional information | User entry                                                                                                    |
|                        | $\blacksquare$ The unit is taken from the <b>Pressure unit</b> parameter ( $\rightarrow \blacksquare$ 53)                                 |

| Temperature mode |                                                                                                    | A |
|------------------|----------------------------------------------------------------------------------------------------|---|
| Navigation       | Image: Barbon Ample Ample |   |
| Description      | Use this function to select the temperature mode.                                                                                                    |   |
| Selection        | <ul><li>Internal measured value</li><li>External value</li></ul>                                                                                                    |   |
| Factory setting  | Internal measured value                                                                                                    |   |

| External temperature   |                                                                                                    |
|------------------------|----------------------------------------------------------------------------------------------------|
| Navigation             | Image: Barbon Sensor → External comp. → External temp.                                                                        |
| Prerequisite           | The <b>External value</b> option is selected in the <b>Temperature mode</b> parameter ( $\rightarrow \square 71$ ) parameter. |
| Description            | Use this function to enter the external temperature.                                                                          |
| User entry             | −273.15 to 99999 °C                                                                                                    |
| Factory setting        | ■ 0 °C<br>■ +32 °F                                                                                                    |
| Additional information | Description <b>1</b> The unit is taken from the <b>Temperature unit</b> parameter ( $\rightarrow \square 52$ )                |

# 3.2.6 "Calculated values" submenu

*Navigation*  $\square$  Expert  $\rightarrow$  Sensor  $\rightarrow$  Calculated value

| ► Calculated value | S                                   |        |
|--------------------|-------------------------------------|--------|
|                    | ► Corrected volume flow calculation | → 🗎 71 |

# "Corrected volume flow calculation" submenu

*Navigation*  $\blacksquare \Box$  Expert  $\rightarrow$  Sensor  $\rightarrow$  Calculated value  $\rightarrow$  Corr. vol.flow.

► Corrected volume flow calculation

| Corrected volume flow calculation | → 🗎 72 |
|-----------------------------------|--------|
|-----------------------------------|--------|

A

| External reference density   | → 🗎 72 |
|------------------------------|--------|
| Fixed reference density      | → 🗎 72 |
| Reference temperature        | → 🗎 73 |
| Linear expansion coefficient | → 🗎 73 |
| Square expansion coefficient | → 🗎 74 |

# Corrected volume flow calculation

| Navigation      | Image: Barbon → Sensor → Calculated value → Corr. vol.flow. → Corr. vol.flow.                                                                                    |
|-----------------|----------------------------------------------------------------------------------------------------|
| Description     | Use this function to select the reference density for calculating the corrected volume flow.                                                                     |
| Selection       | <ul> <li>Fixed reference density</li> <li>Calculated reference density</li> <li>Reference density by API table 53</li> <li>External reference density</li> </ul> |
| Factory setting | Calculated reference density                                                                                                    |

| External reference density |                                                                                                    |  |
|----------------------------|----------------------------------------------------------------------------------------------------|--|
| Navigation                 | $\square$ Expert → Sensor → Calculated value → Corr. vol.flow. → Ext. ref.density                                                                |  |
| Prerequisite               | The <b>External reference density</b> option is selected in the <b>Corrected volume flow</b> calculation parameter ( $\rightarrow \square 72$ ). |  |
| Description                | Use this function to enter the external reference density.                                                                                       |  |
| User entry                 | Floating point number with sign                                                                                                    |  |
| Factory setting            | 0 kg/Nl                                                                                                    |  |

# Fixed reference density

| Navigation   | $ \blacksquare \blacksquare  \text{Expert} \rightarrow \text{Sensor} \rightarrow \text{Calculated value} \rightarrow \text{Corr. vol.flow.} \rightarrow \text{Fix ref.density} $ |
|--------------|----------------------------------------------------------------------------------------------------|
| Prerequisite | In the <b>Corrected volume flow calculation</b> parameter ( $\Rightarrow \square 72$ ) the <b>Fixed reference density</b> option is selected.                                    |
| Description  | Use this function to enter a fixed value for the reference density.                                                                                                    |

£
| User entry             | Positive floating-point number                                                                  |
|------------------------|-------------------------------------------------------------------------------------------------|
| Factory setting        | 1 kg/Nl                                                                                         |
| Additional information | Dependency                                                                                      |
|                        | The unit is taken from the <b>Reference density unit</b> parameter ( $\Rightarrow \square 52$ ) |

| A            |
|--------------|
|              |
| 'e           |
| ed reference |
| e density.   |
|              |
|              |
|              |
|              |
|              |
|              |
|              |
| A0023403     |
|              |
|              |
| -            |

- t: fluid temperature currently measured
- $t_N$ : reference temperature at which the reference density is calculated (e.g. 20 °C)
- ∆t: t t<sub>N</sub>
- $\alpha$ : linear expansion coefficient of the fluid, unit = [1/K]; K = Kelvin
- $\beta$ : square expansion coefficient of the fluid, unit =  $[1/K^2]$

| Linear expansion coefficien | t 🗋                                                                                                    |
|-----------------------------|----------------------------------------------------------------------------------------------------|
| Navigation                  | Image: Barbon Sensor → Calculated value → Corr. vol.flow. → Linear exp coeff                                                                      |
| Prerequisite                | In the <b>Corrected volume flow calculation</b> parameter ( $\rightarrow \square$ 72) the <b>Calculated reference density</b> option is selected. |
| Description                 | Use this function to enter a linear, fluid-specific expansion coefficient for calculating the reference density.                                  |

A

| User entry | Signed floating-point number |
|------------|------------------------------|
|            |                              |

0.0

Factory setting

### Square expansion coefficient

| Navigation      | $\textcircled{B} \boxminus \text{ Expert} \rightarrow \text{Sensor} \rightarrow \text{Calculated value} \rightarrow \text{Corr. vol.flow.} \rightarrow \text{Square exp coeff}$ |
|-----------------|----------------------------------------------------------------------------------------------------|
| Description     | For fluid with a non-linear expansion pattern: use this function to enter a quadratic, fluid-<br>specific expansion coefficient for calculating the reference density.          |
| User entry      | Signed floating-point number                                                                                                    |
| Factory setting | 0.0                                                                                                    |

### 3.2.7 "Sensor adjustment" submenu

| Navigation | 88 | Expert $\rightarrow$ Sensor $\rightarrow$ Sensor adjustm. |
|------------|----|-----------------------------------------------------------|
|            |    |                                                           |

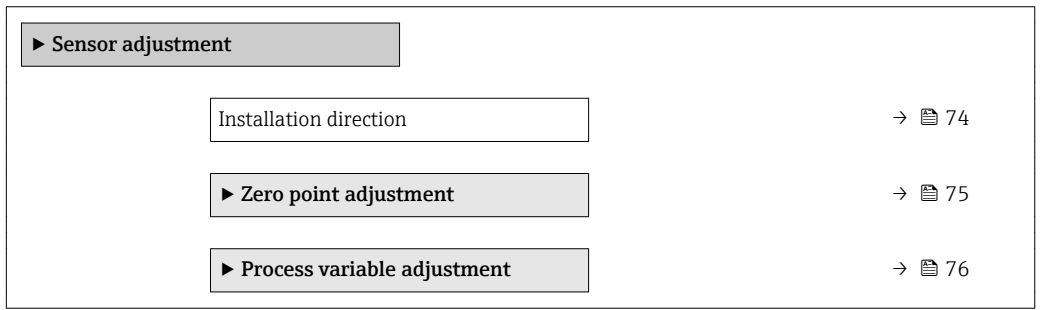

| Installation direction |                                                                                                    | A       |
|------------------------|----------------------------------------------------------------------------------------------------|---------|
| Navigation             | Image: Barbon And Sensor → Sensor adjustm. → Install. direct.                                      |         |
| Description            | Use this function to change the sign of the medium flow direction.                                 |         |
| Selection              | <ul><li>Flow in arrow direction</li><li>Flow against arrow direction</li></ul>                     |         |
| Factory setting        | Flow in arrow direction                                                                            |         |
| Additional information | Description Before changing the sign: ascertain the actual direction of fluid flow with references | ence to |

the direction indicated by the arrow on the sensor nameplate.

### "Zero point adjustment" submenu

Navigation

 $\blacksquare \blacksquare \quad \text{Expert} \rightarrow \text{Sensor} \rightarrow \text{Sensor adjustm.} \rightarrow \text{Zero point adj.}$ 

| ► Zero point adjustment       |          |
|-------------------------------|----------|
| Zero point adjustment control | ] → 🗎 75 |
| Progress                      | ] → 🗎 75 |

| Zero point adjustment co | Zero point adjustment control                                                                                                    |     |
|--------------------------|----------------------------------------------------------------------------------------------------|-----|
| Navigation               | Image: Barbon And Sensor → Sensor adjustm. → Zero point adj. → Zero point adj.                                                                                                    |     |
| Description              | Use this function to select the start of the zero point adjustment. Note conditions .                                                                                                    |     |
| Selection                | <ul> <li>Cancel</li> <li>Busy</li> <li>Zero point adjust failure</li> <li>Start</li> </ul>                                                                                                    |     |
| Factory setting          | Cancel                                                                                                    |     |
| Additional information   | <ul> <li>Description</li> <li>Cancel If zero point adjustment has failed, select this option to cancel zero point adjustment </li> <li>Busy Is displayed during zero point adjustment. </li> <li>Zero point adjust failure Is displayed if zero point adjustment has failed. </li> <li>Start Select this option to start zero point adjustment.</li></ul> | ıt. |

| Progress       |                                                                         | _ |
|----------------|-------------------------------------------------------------------------|---|
| Navigation     | Image: Barbon And Sensor → Sensor adjustm. → Zero point adj. → Progress |   |
| Description    | The progress of the process is indicated.                               |   |
| User interface | 0 to 100 %                                                              |   |

### "Process variable adjustment" submenu

*Navigation*  $\blacksquare \blacksquare$  Expert  $\rightarrow$  Sensor  $\rightarrow$  Sensor adjustm.  $\rightarrow$  Variable adjust

| <ul> <li>Process variable adjustment</li> </ul> |          |
|-------------------------------------------------|----------|
| Mass flow offset                                | ) → 🗎 76 |
| Mass flow factor                                | ) → 🗎 77 |
| Volume flow offset                              | ) → 🗎 77 |
| Volume flow factor                              | ) → 🗎 77 |
| Density offset                                  | ) → 🗎 78 |
| Density factor                                  | ) → 🗎 78 |
| Corrected volume flow offset                    | → 🗎 78   |
| Corrected volume flow factor                    | → 🗎 79   |
| Reference density offset                        | → 🗎 79   |
| Reference density factor                        | → 🗎 79   |
| Temperature offset                              | → 🗎 80   |
| Temperature factor                              | ] → 🗎 80 |

### Mass flow offset

| Navigation             | $\textcircled{B} \boxminus \text{ Expert} \rightarrow \text{Sensor} \rightarrow \text{Sensor adjustm.} \rightarrow \text{Variable adjust} \rightarrow \text{Mass flow offset}$ |
|------------------------|----------------------------------------------------------------------------------------------------|
| Description            | Use this function to enter the zero point shift for the mass flow trim. The mass flow unit on which the shift is based is kg/s.                                                |
| User entry             | Signed floating-point number                                                                                                    |
| Factory setting        | 0 kg/s                                                                                                    |
| Additional information | Description Corrected value = (factor × value) + offset                                                                                                    |

£

| Mass flow factor       |                                                                                                    | æ |
|------------------------|----------------------------------------------------------------------------------------------------|---|
| Navigation             | ■ Expert → Sensor → Sensor adjustm. → Variable adjust → Mass flow factor                                                                       |   |
| Description            | Use this function to enter a quantity factor (without time) for the mass flow. This multiplication factor is applied over the mass flow range. |   |
| User entry             | Positive floating-point number                                                                                                    |   |
| Factory setting        | 1                                                                                                    |   |
| Additional information | Description Corrected value = (factor × value) + offset                                                                                        |   |

| Volume flow offset     | ۵                                                                                                    |
|------------------------|----------------------------------------------------------------------------------------------------|
| Navigation             | ■ Expert → Sensor → Sensor adjustm. → Variable adjust → Vol. flow offset                                                                |
| Description            | Use this function to enter the zero point shift for the volume flow trim. The volume flow unit on which the shift is based is $m^3/s$ . |
| User entry             | Signed floating-point number                                                                                                    |
| Factory setting        | 0 m <sup>3</sup> /s                                                                                                    |
| Additional information | Description                                                                                                    |
|                        | Corrected value = (factor × value) + offset                                                                                             |

| Volume flow factor     |                                                                                                    | A |
|------------------------|----------------------------------------------------------------------------------------------------|---|
| Navigation             | Image: Barbon And Sensor → Sensor adjust: → Variable adjust → Vol. flow factor                                                                     |   |
| Description            | Use this function to enter a quantity factor (without time) for the volume flow. This multiplication factor is applied over the volume flow range. |   |
| User entry             | Positive floating-point number                                                                                                    |   |
| Factory setting        | 1                                                                                                    |   |
| Additional information | Description                                                                                                    |   |
|                        | Corrected value = (factor × value) + offset                                                                                                    |   |

| Density offset         |                                                                                                    |  |
|------------------------|----------------------------------------------------------------------------------------------------|--|
| Navigation             | Image: Barbon And Sensor → Sensor adjustm. → Variable adjust → Density offset                                                    |  |
| Description            | Use this function to enter the zero point shift for the density trim. The density unit on which the shift is based is $kg/m^3$ . |  |
| User entry             | Signed floating-point number                                                                                                    |  |
| Factory setting        | 0 kg/m³                                                                                                    |  |
| Additional information | Description Corrected value = (factor × value) + offset                                                                          |  |

| Density factor         |                                                                                                    | A |
|------------------------|----------------------------------------------------------------------------------------------------|---|
| Navigation             | Image: Barbon A Sensor → Sensor adjustm. → Variable adjust → Density factor                                                 |   |
| Description            | Use this function to enter a quantity factor for the density. This multiplication factor is applied over the density range. | 3 |
| User entry             | Positive floating-point number                                                                                              |   |
| Factory setting        | 1                                                                                                    |   |
| Additional information | Description Corrected value = (factor × value) + offset                                                                     |   |

| Corrected volume flow of | w offset                                                                                                    |  |
|--------------------------|----------------------------------------------------------------------------------------------------|--|
| Navigation               | Image: Barbon And Sensor → Sensor adjustm. → Variable adjust → Corr. vol offset                                                                                         |  |
| Description              | Use this function to enter the zero point shift for the corrected volume flow trim. The corrected volume flow unit on which the shift is based is 1 Nm <sup>3</sup> /s. |  |
| User entry               | Signed floating-point number                                                                                                    |  |
| Factory setting          | 0 Nm <sup>3</sup> /s                                                                                                    |  |
| Additional information   | Description                                                                                                    |  |
|                          | Corrected value = (factor × value) + offset                                                                                                    |  |

| Corrected volume flow fac | prrected volume flow factor                                                                                                    |   |
|---------------------------|----------------------------------------------------------------------------------------------------|---|
| Navigation                | ■ Expert → Sensor → Sensor adjustm. → Variable adjust → Corr. vol factor                                                                                              |   |
| Description               | Use this function to enter a quantity factor (without time) for the corrected volume flow This multiplication factor is applied over the corrected volume flow range. | • |
| User entry                | Positive floating-point number                                                                                                    |   |
| Factory setting           | 1                                                                                                    |   |
| Additional information    | Description<br>Corrected value = (factor × value) + offset                                                                                                    |   |

| Reference density offset |                                                                                                    | æ |
|--------------------------|----------------------------------------------------------------------------------------------------|---|
| Navigation               | Image: Barbon And Sensor → Sensor adjust: → Variable adjust → Ref.dens. offset                                                                                  |   |
| Description              | Use this parameter to enter the zero point shift for the reference density trim. The standard density unit on which the shift is based is $1 \text{ kg/Nm}^3$ . |   |
| User entry               | Signed floating-point number                                                                                                    |   |
| Factory setting          | 0 kg/Nm <sup>3</sup>                                                                                                    |   |
| Additional information   | Description                                                                                                    |   |
|                          | Corrected value = (factor × value) + offset                                                                                                    |   |

| Reference density factor | 8                                                                                                    |
|--------------------------|----------------------------------------------------------------------------------------------------|
| Navigation               | Image: Barbon → Sensor adjust: → Variable adjust → Ref.dens. factor                                                                                            |
| Description              | Use this function to enter a quantity factor (without time) for the reference density. This multiplication factor is applied over the reference density range. |
| User entry               | Positive floating-point number                                                                                                    |
| Factory setting          | 1                                                                                                    |
| Additional information   | Description                                                                                                    |
|                          | Corrected value = (factor × value) + offset                                                                                                    |

| Temperature offset     |                                                                                                    |     |
|------------------------|----------------------------------------------------------------------------------------------------|-----|
| Navigation             | $	extbf{B}$ = Expert → Sensor → Sensor adjustm. → Variable adjust → Temp. offset                                                 |     |
| Description            | Use this function to enter the zero point shift for the temperature trim. The temperat<br>unit on which the shift is based is K. | ure |
| User entry             | Signed floating-point number                                                                                                    |     |
| Factory setting        | 0 К                                                                                                    |     |
| Additional information | Description Corrected value = (factor × value) + offset                                                                          |     |

| Temperature factor     |                                                                                                    | £ |
|------------------------|----------------------------------------------------------------------------------------------------|---|
| Navigation             | Image: Barbon And Sensor → Sensor adjustm. → Variable adjust → Temp. factor                                                 |   |
| Description            | Use this function to enter a quantity factor for the temperature. In each case, this factor refers to the temperature in K. | r |
| User entry             | Positive floating-point number                                                                                              |   |
| Factory setting        | 1                                                                                                    |   |
| Additional information | Description Corrected value = (factor × value) + offset                                                                     |   |

### 3.2.8 "Calibration" submenu

| Navigation    | $\square \square Expert \rightarrow Sensor \rightarrow Calibration$ |        |
|---------------|---------------------------------------------------------------------|--------|
| ► Calibration |                                                                     |        |
|               | Calibration factor                                                  | → 🗎 81 |
|               | Zero point                                                          | → 🖺 81 |
|               | Nominal diameter                                                    | → 🗎 81 |
|               | C0 to 5                                                             | → 🖺 81 |

# Calibration factor Navigation Image: Expert → Sensor → Calibration → Cal. factor Description Displays the current calibration factor for the sensor. User interface Signed floating-point number Factory setting Depends on nominal diameter and calibration.

| Zero point      |                                                                            |  |
|-----------------|----------------------------------------------------------------------------|--|
| Navigation      | ■ Expert → Sensor → Calibration → Zero point                               |  |
| Description     | Use this function to enter the zero point correction value for the sensor. |  |
| User entry      | Signed floating-point number                                               |  |
| Factory setting | Depends on nominal diameter and calibration.                               |  |

| Nominal diameter       |                                                         |
|------------------------|---------------------------------------------------------|
| Navigation             | Image: Barbon → Sensor → Calibration → Nominal diameter |
| Description            | Displays the nominal diameter of the sensor.            |
| User interface         | DNxx / x"                                               |
| Factory setting        | Depends on the size of the sensor                       |
| Additional information | Description                                             |
|                        | The value is also specified on the sensor nameplate.    |

| C0 to 5         |                                                                  |
|-----------------|------------------------------------------------------------------|
| Navigation      | ■ Expert → Sensor → Calibration → C0 to 5                        |
| Description     | Displays the current density coefficients C0 to 5 of the sensor. |
| User interface  | Signed floating-point number                                     |
| Factory setting | 0                                                                |

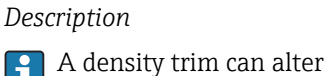

A density trim can alter the calibration value of the density coefficient.

### "Supervision" submenu 3.2.9

Navigation

□ □ Expert → Sensor → Supervision

| ► Supervision |                                    |   |        |
|---------------|------------------------------------|---|--------|
|               | Limit value measuring tube damping | ] | → 🗎 82 |

| Limit value measuring tube damping |                                                                                                    | Â   |
|------------------------------------|----------------------------------------------------------------------------------------------------|-----|
| Navigation                         | Image: Barbon → Supervision → Limit tube damp.                                                                                                    |     |
| Description                        | Use this function to enter a limit value for measuring tube damping.                                                                                 |     |
| User entry                         | Positive floating-point number                                                                                                    |     |
| Factory setting                    | Positive floating-point number                                                                                                    |     |
| Additional information             | Limit value                                                                                                    |     |
|                                    | <ul> <li>If the displayed value is outside the limit value, the measuring device displays diagnostic message AS948 Tube damping too high.</li> </ul> | the |

• For detecting inhomogeneous media, for example

### "Communication" submenu 3.3

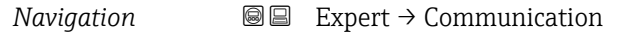

| ► Communication |  |        |
|-----------------|--|--------|
| ► Configuration |  | → 🗎 83 |

### 3.3.1 "Configuration" submenu

Navigation 🛛

| ► Configuration |                               |        |
|-----------------|-------------------------------|--------|
|                 | Web server language           | → 🗎 83 |
|                 | MAC address                   | → 🖺 84 |
|                 | Default network settings      | → 🖺 84 |
|                 | DHCP client                   | → 🖺 84 |
|                 | IP address                    | → 🖺 85 |
|                 | Subnet mask                   | → 🗎 85 |
|                 | Default gateway               | → 🗎 85 |
|                 | Web server functionality      | → 🖺 86 |
|                 | ► Configurable input assembly | → 🗎 86 |

| Web server language |                                                                                                    |
|---------------------|----------------------------------------------------------------------------------------------------|
| Navigation          | $\Box$ Expert → Communication → Configuration → Webserv.language                                                                                                    |
| Description         | Use this function to select the web server language setting.                                                                                                    |
| Selection           | <ul> <li>English</li> <li>Deutsch*</li> <li>Français*</li> <li>Español*</li> <li>Italiano*</li> <li>Nederlands*</li> <li>Portuguesa*</li> <li>Polski*</li> <li>pycский язык (Russian)*</li> <li>Svenska*</li> <li>Türkçe*</li> <li>中文 (Chinese)*</li> <li>日本語 (Japanese)*</li> <li>한국어 (Korean)*</li> <li>基고같니 (Arabic)*</li> <li>Bahasa Indonesia*</li> </ul> |

<sup>\*</sup> Visibility depends on order options or device settings

| ∎ ภาษาไทย (Tha | ai) <sup>*</sup> |
|----------------|------------------|
|----------------|------------------|

- tiếng Việt (Vietnamese) \*
  čeština (Czech) \*

Factory setting

English

| MAC address            |                                                                                                    |
|------------------------|----------------------------------------------------------------------------------------------------|
| Navigation             | Image: Bar and the second state of the second state of the se |
| Description            | Displays the MAC $^{1)}$ address of the measuring device.                                                                                                    |
| User interface         | Unique 12-digit character string comprising letters and numbers                                                                                                    |
| Factory setting        | Each measuring device is given an individual address.                                                                                                    |
| Additional information | <i>Example</i><br>For the display format<br>00:07:05:10:01:5F                                                                                                    |

| Navigation             | $ \blacksquare \blacksquare  \text{Expert} \rightarrow \text{Communication} \rightarrow \text{Configuration} \rightarrow \text{Default netw.set} $ |
|------------------------|----------------------------------------------------------------------------------------------------|
| Description            | Displays the use of default network settings.                                                                                                    |
| User interface         | <ul><li>Off</li><li>On</li></ul>                                                                                                    |
| Factory setting        | Off                                                                                                    |
| Additional information | <i>User interface</i><br>The <b>On</b> option is displayed as soon as the last octet of the IP address is set via DIP<br>switches.                 |

| DHCP client |                                                                             | Â |
|-------------|-----------------------------------------------------------------------------|---|
| Navigation  | ■ Expert → Communication → Configuration → DHCP client                      |   |
| Description | Use this function to activate and deactivate the DHCP client functionality. |   |

Visibility depends on order options or device settings Media Access Control \*

<sup>1)</sup> 

| Selection              | <ul><li>Off</li><li>On</li></ul>                                                                                                    |
|------------------------|----------------------------------------------------------------------------------------------------|
| Factory setting        | On                                                                                                    |
| Additional information | <i>Result</i><br>If the DHCP client functionality of the Web server is activated, the IP address ( $\rightarrow \cong 85$ ), Subnet mask ( $\rightarrow \cong 85$ ) and Default gateway ( $\rightarrow \cong 85$ ) are set automatically. |

| IP address      |                                                                                                    |   |
|-----------------|----------------------------------------------------------------------------------------------------|---|
| Navigation      | ■ Expert → Communication → Configuration → IP address                                                                                         |   |
| Description     | Use this function to enter the IP address of the device's web server.                                                                         |   |
| User entry      | 4 octet: 0 to 255 (in the particular octet)                                                                                                   |   |
| Factory setting | 192.168.1.212                                                                                                    |   |
|                 |                                                                                                    |   |
| Subnet mask     |                                                                                                    | Â |
| Navigation      | $ \blacksquare \blacksquare  \text{Expert} \rightarrow \text{Communication} \rightarrow \text{Configuration} \rightarrow \text{Subnet mask} $ |   |
| Description     | Use this function to enter the subnet mask.                                                                                                   |   |
| User entry      | 4 octet: 0 to 255 (in the particular octet)                                                                                                   |   |
| Factory setting | 255.255.255.0                                                                                                    |   |
|                 |                                                                                                    |   |
| Default gateway |                                                                                                    | Â |
| Navigation      | Image: Barbon And Contraction → Configuration → Default gateway                                                                               |   |
| Description     | Use this function to enter the default gateway.                                                                                               |   |
| User entry      | 4 octet: 0 to 255 (in the particular octet)                                                                                                   |   |
| Factory setting | 0.0.0.0                                                                                                    |   |

A

### Web server functionality

| Navigation             | Image: Barbon And State And State And Sta |
|------------------------|----------------------------------------------------------------------------------------------------|
| Description            | Use this function to switch the Web server on and off.                                                                                                    |
| Selection              | <ul><li>Off</li><li>On</li></ul>                                                                                                    |
| Factory setting        | On                                                                                                    |
| Additional information | Description Once disabled, the Web server functionality can be re-enabled only via the local display or the FieldCare operating tool.                                                                                                    |
|                        | Selection                                                                                                    |

- The web server is completely disabled.
- Port 80 is locked.
- On

Navigation

- The complete functionality of the web server is available.
- JavaScript is used.
- The password is transferred in an encrypted state.
- Any change to the password is also transferred in an encrypted state.

### "Configurable input assembly" submenu

Image: Barbon And Antipartition → Configuration → Input assembly
Image: Barbon Antipart Antipart An

| tion 1 $\rightarrow \square 87$ |
|---------------------------------|
| tion 2 $\rightarrow \cong 88$   |
| tion 3 $\rightarrow \cong 88$   |
| tion 4 $\rightarrow \square 88$ |
| tion 5 $\rightarrow \square 88$ |
| tion 6 $\rightarrow \square 89$ |
| tion 7 $\rightarrow \cong 89$   |
| tion 8 $\rightarrow \cong 89$   |
| tion 9 → 🗎 89                   |
|                                 |

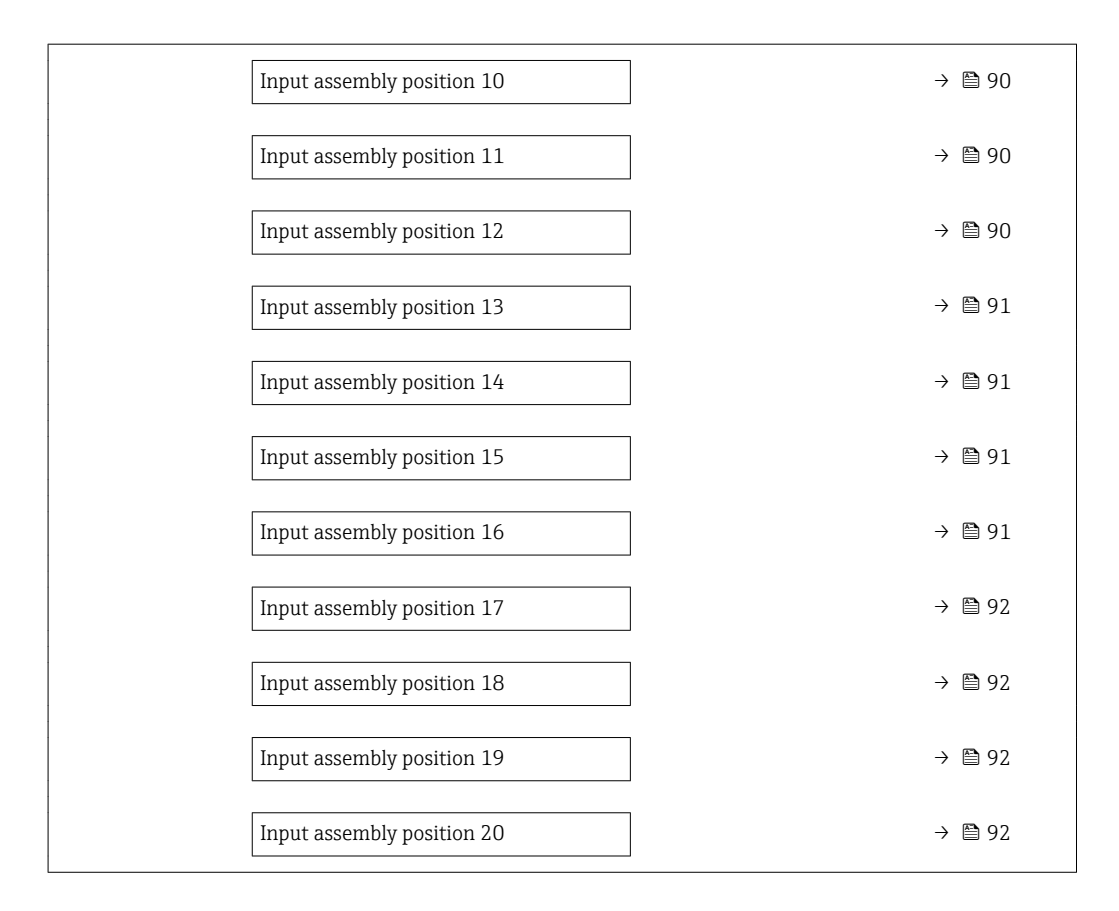

| Input assembly position 1 |                                                                                                    | A |
|---------------------------|----------------------------------------------------------------------------------------------------|---|
| Navigation                |                                                                                                    |   |
| Description               | Use this function to select a process variable for input value 1.                                                                                                    |   |
| Selection                 | <ul> <li>Off</li> <li>Mass flow</li> <li>Volume flow</li> <li>Corrected volume flow</li> <li>Target mass flow*</li> <li>Carrier mass flow*</li> <li>Density</li> <li>Reference density</li> <li>Concentration*</li> <li>Temperature</li> <li>Carrier pipe temperature</li> <li>Electronic temperature</li> <li>Oscillation frequency 0</li> <li>Oscillation amplitude 0*</li> <li>Frequency fluctuation 0</li> <li>Oscillation damping 0</li> <li>Tube damping fluctuation 0</li> <li>Signal asymmetry</li> <li>Exciter current 0</li> <li>Totalizer 1</li> </ul> |   |

<sup>\*</sup> Visibility depends on order options or device settings

A

ß

A

A

- Totalizer 2 Totalizer 3
- Sensor integrity

Factory setting

Mass flow

### Input assembly position 2

| Navigation      | $ \blacksquare \blacksquare  \text{Expert} \rightarrow \text{Communication} \rightarrow \text{Configuration} \rightarrow \text{Input assembly} \rightarrow \text{Position 2} $ |
|-----------------|----------------------------------------------------------------------------------------------------|
| Description     | Use this function to select a process variable for input value 2.                                                                                                    |
| Selection       | Picklist, see Input assembly position 1 parameter ( $\rightarrow \implies 87$ )                                                                                                |
| Factory setting | Volume flow                                                                                                    |

### Input assembly position 3

| Navigation      |                                                                                      |
|-----------------|--------------------------------------------------------------------------------------|
| Description     | Use this function to select a process variable for input value 3.                    |
| Selection       | Picklist, see <b>Input assembly position 1</b> parameter ( $\rightarrow \square$ 87) |
| Factory setting | Corrected volume flow                                                                |

### Input assembly position 4

| Navigation      | Image: Second structure in the second structure is a second structure in the second structure is a second structure in the second structure in the second structure is a second structure in the second structure in the second structure is a second structure in the second structure in the second structure is a second structure in the second structure in the second structu |
|-----------------|----------------------------------------------------------------------------------------------------|
| Description     | Use this function to select a process variable for input value 4.                                                                                                    |
| Selection       | Picklist, see <b>Input assembly position 1</b> parameter ( $\rightarrow \square 87$ )                                                                                                    |
| Factory setting | Temperature                                                                                                    |

### Input assembly position 5

| Navigation  | ■ Expert → Communication → Configuration → Input assembly → Position 5                   |
|-------------|------------------------------------------------------------------------------------------|
| Description | Use this function to select a process variable for input value 5.                        |
| Selection   | Picklist, see <b>Input assembly position 1</b> parameter ( $\rightarrow \triangleq 87$ ) |

### Factory setting Density

| Input assembly position 6 |                                                                                                    |   |
|---------------------------|----------------------------------------------------------------------------------------------------|---|
| Navigation                | Image: Box Sector And Sector And Sector |   |
| Description               | Use this function to select a process variable for input value 6.                                                                                                    |   |
| Selection                 | Picklist, see <b>Input assembly position 1</b> parameter ( $\rightarrow \implies 87$ )                                                                                                    |   |
| Factory setting           | Reference density                                                                                                    |   |
| Input assembly position 7 |                                                                                                    |   |
| Navigation                | □ Expert → Communication → Configuration → Input assembly → Position 7                                                                                                    |   |
| Description               | Use this function to select a process variable for input value 7.                                                                                                    |   |
| Selection                 | Picklist, see <b>Input assembly position 1</b> parameter ( $\rightarrow \implies$ 87)                                                                                                    |   |
| Factory setting           | Supervision exciter current 1                                                                                                    |   |
| Input assembly position 8 |                                                                                                    | ß |
|                           |                                                                                                    |   |
| Navigation                | ■ Expert → Communication → Configuration → Input assembly → Position 8                                                                                                    |   |
| Description               | Use this function to select a process variable for input value 8.                                                                                                    |   |
| Selection                 | Picklist, see <b>Input assembly position 1</b> parameter ( $\Rightarrow \blacksquare 87$ )                                                                                                    |   |
| Factory setting           | Totalizer 1                                                                                                    |   |
| Input assembly position 9 |                                                                                                    |   |
| Navigation                | ■ Expert → Communication → Configuration → Input assembly → Position 9                                                                                                    |   |
| Description               | Use this function to select a process variable for input value 9.                                                                                                    |   |
| Selection                 | Picklist, see <b>Input assembly position 1</b> parameter ( $\rightarrow \square 87$ )                                                                                                    |   |
| Factory setting           | Totalizer 2                                                                                                    |   |

A

ß

| Input assembly position 10 |                                                                                                    |
|----------------------------|----------------------------------------------------------------------------------------------------|
| Navigation                 | Image: Bar and the second second |
| Description                | Use this function to select a process variable for input value 10.                                                                                                    |
| Selection                  | Picklist, see <b>Input assembly position 1</b> parameter ( $\rightarrow \square 87$ )                                                                                                    |
| Factory setting            | Totalizer 3                                                                                                    |

### Input assembly position 11

| Navigation      | ■ Expert → Communication → Configuration → Input assembly → Position 11                                                                                                    |
|-----------------|----------------------------------------------------------------------------------------------------|
| Description     | Use this function to select a process variable for input value 11.                                                                                                    |
| Selection       | <ul> <li>Off</li> <li>Actual diagnostics</li> <li>Previous diagnostics</li> <li>Mass flow unit</li> <li>Volume flow unit</li> <li>Corrected volume flow unit</li> <li>Temperature unit</li> <li>Density unit</li> <li>Reference density unit</li> <li>Concentration unit<sup>*</sup></li> <li>Dynamic viscosity unit<sup>*</sup></li> <li>Kinematic viscosity unit<sup>*</sup></li> <li>Current unit</li> <li>Unit totalizer 1</li> <li>Unit totalizer 3</li> <li>Verification results<sup>*</sup></li> <li>Verification status<sup>*</sup></li> </ul> |
| Factory setting | Mass flow unit                                                                                                    |

### Input assembly position 12

| Navigation      | ■ Expert → Communication → Configuration → Input assembly → Position 12               |
|-----------------|---------------------------------------------------------------------------------------|
| Description     | Use this function to select a process variable for input value 12.                    |
| Selection       | Picklist, see <b>Input assembly position 11</b> parameter ( $\rightarrow \square$ 90) |
| Factory setting | Volume flow unit                                                                      |

<sup>\*</sup> Visibility depends on order options or device settings

ß

Â

| Input assembly position 13 |                                                                                       |  |
|----------------------------|---------------------------------------------------------------------------------------|--|
| Navigation                 | ■ Expert → Communication → Configuration → Input assembly → Position 13               |  |
| Description                | Use this function to select a process variable for input value 13.                    |  |
| Selection                  | Picklist, see <b>Input assembly position 11</b> parameter ( $\rightarrow \square$ 90) |  |
| Factory setting            | Corrected volume flow unit                                                            |  |

| Input assembly position 2 | 14 |
|---------------------------|----|
|---------------------------|----|

| Navigation      | Image: Second structure in the second structure is a second structure in the second structure is a second structure in the second structure in the second structure is a second structure in the second structure in the second structure is a second structure in the second structure in the second structure is a second structure in the second structure in the second structu |
|-----------------|----------------------------------------------------------------------------------------------------|
| Description     | Use this function to select a process variable for input value 14.                                                                                                    |
| Selection       | Picklist, see Input assembly position 11 parameter ( $\rightarrow \implies$ 90)                                                                                                    |
| Factory setting | Temperature unit                                                                                                    |

| Input assembly position 15 |  |
|----------------------------|--|
|                            |  |
|                            |  |

| Navigation      | $\blacksquare \square  \text{Expert} \rightarrow \text{Communication} \rightarrow \text{Configuration} \rightarrow \text{Input assembly} \rightarrow \text{Position 15}$ |
|-----------------|----------------------------------------------------------------------------------------------------|
| Description     | Use this function to select a process variable for input value 15.                                                                                                    |
| Selection       | Picklist, see <b>Input assembly position 11</b> parameter ( $\rightarrow \square$ 90)                                                                                    |
| Factory setting | Density unit                                                                                                    |

# Input assembly position 16 Imput assembly position 16 Navigation Imput assembly → Configuration → Input assembly → Position 16 Description Use this function to select a process variable for input value 16. Selection Picklist, see Input assembly position 11 parameter (→ Picklist, see Input assembly position 11 parameter (→ Picklist, see In

£

ß

£

| Input assembly position 17 |                                                                                        |  |
|----------------------------|----------------------------------------------------------------------------------------|--|
| Navigation                 | ■ Expert → Communication → Configuration → Input assembly → Position 17                |  |
| Description                | Use this function to select a process variable for input value 17.                     |  |
| Selection                  | Picklist, see <b>Input assembly position 11</b> parameter ( $\rightarrow \square 90$ ) |  |
| Factory setting            | Current unit                                                                           |  |

### Input assembly position 18

| Navigation      | Image: Barbon Score Score |
|-----------------|----------------------------------------------------------------------------------------------------|
| Description     | Use this function to select a process variable for input value 18.                                                                                                    |
| Selection       | Picklist, see <b>Input assembly position 11</b> parameter ( $\rightarrow \square$ 90)                                                                                                    |
| Factory setting | Unit totalizer 1                                                                                                    |

| Input assembly position 19 |                                                                                                    | æ |
|----------------------------|----------------------------------------------------------------------------------------------------|---|
| Navigation                 | $\square$ Expert $\rightarrow$ Communication $\rightarrow$ Configuration $\rightarrow$ Input assembly $\rightarrow$ Position 19 |   |
| Description                | Use this function to select a process variable for input value 19                                                               |   |
| Soloction                  | Bicklict soo Input assembly position 11 parameter ( $\rightarrow \square \Omega$ )                                              |   |
|                            | Init totalizer 2                                                                                                    |   |
| Factory setting            | Unit totalizer z                                                                                                    |   |

### Input assembly position 20

| Navigation      | Image: Bar and the second second |
|-----------------|----------------------------------------------------------------------------------------------------|
| Description     | Use this function to select a process variable for input value 20.                                                                                                    |
| Selection       | Picklist, see <b>Input assembly position 11</b> parameter ( $\rightarrow \triangleq 90$ )                                                                                                    |
| Factory setting | Unit totalizer 3                                                                                                    |

# 3.4 "Application" submenu

| Navigation    | $ \blacksquare \blacksquare  \text{Expert} \rightarrow \text{Application} $ |          |
|---------------|-----------------------------------------------------------------------------|----------|
| ► Application |                                                                             |          |
|               | Reset all totalizers                                                        | ) → 🗎 93 |
|               | ► Totalizer 1 to 3                                                          | ) → 🗎 93 |
|               | ► Concentration                                                             | ) → 🗎 98 |

| Reset all totalizers   |                                                                                                    |
|------------------------|----------------------------------------------------------------------------------------------------|
| Navigation             | ■ Expert → Application → Reset all tot.                                                                                                    |
| Description            | Use this function to reset all totalizers to the value ${f 0}$ and restart the totaling process. This deletes all the flow values previously totalized.                                                      |
| Selection              | <ul><li>Cancel</li><li>Reset + totalize</li></ul>                                                                                                    |
| Factory setting        | Cancel                                                                                                    |
| Additional information | <ul> <li>Selection</li> <li>Cancel<br/>No action is executed and the user exits the parameter.</li> <li>Reset + totalize<br/>All totalizers are reset to 0 and the totaling process is restarted.</li> </ul> |

### 3.4.1 "Totalizer 1 to 3" submenu

Navigation $\blacksquare \square$ Expert  $\rightarrow$  Application  $\rightarrow$  Totalizer 1 to 3

| ► Totalizer 1 to 3 |                          |   |        |
|--------------------|--------------------------|---|--------|
|                    | Assign process variable  | ] | → 🗎 94 |
|                    | Unit totalizer           | ] | → 🗎 94 |
|                    | Totalizer operation mode | ] | → 🖺 96 |
|                    | Control Totalizer 1 to 3 | ] | → 🗎 96 |

| Preset value 1 to 3 | → 🖺 97 |
|---------------------|--------|
| Failure mode        | → 🗎 98 |

| Assign process variable |                                                                                                    | A |
|-------------------------|----------------------------------------------------------------------------------------------------|---|
|                         |                                                                                                    |   |
| Navigation              | $ \blacksquare \blacksquare $ Expert $\rightarrow$ Application $\rightarrow$ Totalizer 1 to 3 $\rightarrow$ Assign variable                                                                                                    |   |
| Description             | Use this function to select a process variable for the Totalizer 1 to 3.                                                                                                    |   |
| Selection               | <ul> <li>Off</li> <li>Volume flow</li> <li>Mass flow</li> <li>Corrected volume flow</li> <li>Target mass flow *</li> <li>Carrier mass flow *</li> </ul>                                                                                                    |   |
| Factory setting         | Mass flow                                                                                                    |   |
| Additional information  | Description                                                                                                    |   |
|                         | If the option selected is changed, the device resets the totalizer to 0.                                                                                                    |   |
|                         | Selection                                                                                                    |   |
|                         | If the <b>Off</b> option is selected, only the <b>Assign process variable</b> parameter (→ 🗎 94) is displayed in the <b>Totalizer 1 to 3</b> submenu. All other parameters in the submenu are hidden.                                                                          |   |
| Unit totalizar          |                                                                                                    |   |
|                         |                                                                                                    |   |
| Navigation              | Image: Barbon → Application → Totalizer 1 to 3 → Unit totalizer                                                                                                    |   |
| Prerequisite            | <ul> <li>One of the following options is selected in the Assign process variable parameter (→  94) of the Totalizer 1 to 3 submenu:</li> <li>Volume flow</li> <li>Mass flow</li> <li>Corrected volume flow</li> <li>Target mass flow *</li> <li>Carrier mass flow *</li> </ul> |   |
| Description             | Use this function to select the unit for the process variable of totalizer 1-3.                                                                                                    |   |

<sup>\*</sup> Visibility depends on order options or device settings

| Selection              | SI units<br>• g<br>• kg<br>• t<br><i>Custom-specific units</i><br>User mass                                              | US units<br>• oz<br>• lb<br>• STon                                                                                                    |                                                                                      |
|------------------------|----------------------------------------------------------------------------------------------------|----------------------------------------------------------------------------------------------------|--------------------------------------------------------------------------------------|
|                        | or<br>SI units<br>• cm <sup>3</sup><br>• dm <sup>3</sup><br>• m <sup>3</sup><br>• ml<br>• l<br>• hl<br>• hl<br>• Ml Mega | US units<br>af<br>ft <sup>3</sup><br>fl oz (us)<br>gal (us)<br>kgal (us)<br>Mgal (us)<br>bbl (us;liq.)<br>bbl (us;beer)<br>bbl (us;cil)<br>bbl (us;tank) | Imperial units<br>• gal (imp)<br>• Mgal (imp)<br>• bbl (imp;beer)<br>• bbl (imp;oil) |
|                        | <i>Custom-specific units</i><br>User vol.<br>or                                                                          |                                                                                                    |                                                                                      |
|                        | SI units<br>NI<br>Nm <sup>3</sup><br>SI<br>Sm <sup>3</sup><br>Custom-specific units<br>UserCrVol.                        | US units<br>• Sft <sup>3</sup><br>• Sgal (us)<br>• Sbbl (us;liq.)                                                                                        | Imperial units<br>Sgal (imp)                                                         |
| Factory setting        | Country-specific:<br>• kg<br>• lb                                                                                        |                                                                                                    |                                                                                      |
| Additional information | Description<br>The unit is selected so selected in the <b>System</b>                                                     | eparately for each totalizer. The<br><b>m units</b> submenu (→ 🗎 45).                                                                                    | e unit is independent of the option                                                  |

Selection

The selection depends on the process variable selected in the **Assign process variable** parameter ( $\rightarrow \square 94$ ).

| Totalizer operation mode |                                                                                                    | Ê  |
|--------------------------|----------------------------------------------------------------------------------------------------|----|
| Navigation               | Image: Second structure Image: Barbon and the second structure Image: Barbon and the second str |    |
| Prerequisite             | <ul> <li>One of the following options is selected in the Assign process variable parameter (→  94)Totalizer 1 to 3 submenu:</li> <li>Volume flow</li> <li>Mass flow</li> <li>Corrected volume flow</li> <li>Target mass flow<sup>*</sup></li> <li>Carrier mass flow<sup>*</sup></li> </ul>                                                                                                    |    |
| Description              | Use this function to select how the totalizer summates the flow.                                                                                                    |    |
| Selection                | <ul><li>Net flow total</li><li>Forward flow total</li><li>Reverse flow total</li></ul>                                                                                                    |    |
| Factory setting          | Net flow total                                                                                                    |    |
| Additional information   | <ul> <li>Selection</li> <li>Net flow total<br/>Positive and negative flow values are totalized and balanced against one another. N<br/>flow is registered in the flow direction.</li> <li>Forward flow total<br/>Only the flow in the forward flow direction is totalized.</li> <li>Reverse flow total<br/>Only the flow against the forward flow direction is totalized (= reverse flow total).</li> </ul>                                                                                                    | et |

### Control Totalizer 1 to 3

| Navigation      | ■ Expert → Application → Totalizer 1 to 3 → Control Tot. 1 to 3                                                                                                    |
|-----------------|----------------------------------------------------------------------------------------------------|
| Prerequisite    | <ul> <li>One of the following options is selected in the Assign process variable parameter (→ ) 94)Totalizer 1 to 3 submenu:</li> <li>Volume flow</li> <li>Mass flow</li> <li>Corrected volume flow</li> <li>Target mass flow *</li> <li>Carrier mass flow *</li> </ul> |
| Description     | Use this function to select the control of totalizer value 1-3.                                                                                                    |
| Selection       | <ul> <li>Totalize</li> <li>Reset + hold</li> <li>Preset + hold</li> <li>Reset + totalize</li> <li>Preset + totalize</li> </ul>                                                                                                    |
| Factory setting | Totalize                                                                                                    |

\* Visibility depends on order options or device settings

| Additional information | Selection                                                                                                    |
|------------------------|----------------------------------------------------------------------------------------------------|
|                        | <ul> <li>Totalize The totalizer is started or continues totalizing with the current counter reading. </li> <li>Reset + hold The totaling process is stopped and the totalizer is reset to 0. </li> <li>Preset + hold The totaling process is stopped and the totalizer is set to its defined start value from the <b>Preset value</b> parameter (→ ) 97). </li> <li>Reset + totalize The totalizer is reset to 0 and the totaling process is restarted. </li> <li>Preset + totalize The totalizer is set to the defined start value in <b>Preset value</b> parameter (→ ) 97) and the totalizer is reset to the defined start value in <b>Preset value</b> parameter (→ ) 97) and  the totalizer is reset to the defined start value in <b>Preset value</b> parameter (→ ) 97) and  the totalizer is reset to the defined start value in <b>Preset value</b> parameter (→ ) 97) and  the totalizer is reset to the defined start value in <b>Preset value</b> parameter (→ ) 97) and  the totaling process is restarted.</li></ul> |
|                        |                                                                                                    |

| Preset value 1 to 3    |                                                                                                    |
|------------------------|----------------------------------------------------------------------------------------------------|
| Navigation             | Image: Barbon Application → Totalizer 1 to 3 → Preset value 1 to 3                                                                                                    |
| Prerequisite           | <ul> <li>One of the following options is selected in the Assign process variable parameter (→  94)Totalizer 1 to 3 submenu:</li> <li>Volume flow</li> <li>Mass flow</li> <li>Corrected volume flow</li> <li>Target mass flow *</li> <li>Carrier mass flow *</li> </ul> |
| Description            | Use this function to enter a start value for totalizer 1-3.                                                                                                    |
| User entry             | Signed floating-point number                                                                                                    |
| Factory setting        | Country-specific:<br>• 0 kg<br>• 0 lb                                                                                                    |
| Additional information | User entry                                                                                                    |
|                        | The unit of the selected process variable is specified for the totalizer in the <b>Unit</b> totalizer parameter ( $\Rightarrow \square 94$ ).                                                                                                    |
|                        | Example                                                                                                    |
|                        | This configuration is suitable for applications such as iterative filling processes with a fixed                                                                                                    |

batch quantity.

<sup>\*</sup> Visibility depends on order options or device settings

| Failure mode           |                                                                                                    |
|------------------------|----------------------------------------------------------------------------------------------------|
| Navigation             | Image: Boost and Boost Application → Totalizer 1 to 3 → Failure mode                                                                                                    |
| Prerequisite           | <ul> <li>One of the following options is selected in the Assign process variable parameter (→  94)Totalizer 1 to 3 submenu:</li> <li>Volume flow</li> <li>Mass flow</li> <li>Corrected volume flow</li> <li>Target mass flow *</li> <li>Carrier mass flow *</li> </ul>                                                                                                    |
| Description            | Use this function to select how a totalizer behaves in the event of a device alarm.                                                                                                    |
| Selection              | <ul><li>Stop</li><li>Actual value</li><li>Last valid value</li></ul>                                                                                                    |
| Factory setting        | Stop                                                                                                    |
| Additional information | <ul> <li>Description</li> <li>In this setting does not affect the failsafe mode of other totalizers and the outputs. This is specified in separate parameters.</li> <li>Selection</li> <li>Stop     Totalizing is stopped in the event of a device alarm.</li> <li>Actual value     The totalizer continues to count based on the current measured value; the device alarm is ignored.</li> <li>Last valid value     The totalizer continues to count based on the last valid measured value before the device alarm occurred.</li> </ul> |
|                        | <b>3.4.2 "Concentration" submenu</b><br>For detailed information on the parameter descriptions for the <b>Concentration</b><br>application package: Special Documentation for the device                                                                                                    |

Navigation  $\square$  Expert  $\rightarrow$  Application  $\rightarrow$  Concentration

|--|

<sup>\*</sup> Visibility depends on order options or device settings

# 3.5 "Diagnostics" submenu

Navigation 📓

□ □ Expert → Diagnostics

| ► Diagnostics               |         |
|-----------------------------|---------|
| Actual diagnostics          | → 🗎 99  |
| Previous diagnostics        | → 🗎 100 |
| Operating time from restart | → 🗎 101 |
| Operating time              | → 🗎 101 |
| ► Diagnostic list           | → 🗎 101 |
| ► Event logbook             | → 🗎 105 |
| ► Device information        | → 🗎 107 |
| ► Min/max values            | → 🗎 111 |
| ► Heartbeat                 | → 🗎 117 |
| ► Simulation                | → 🗎 117 |

### Actual diagnostics

| Navigation             | Image: Boostimes and the second second |  |
|------------------------|----------------------------------------------------------------------------------------------------|--|
| Prerequisite           | A diagnostic event has occurred.                                                                                                    |  |
| Description            | Displays the current diagnostic message. If two or more messages occur simultaneously, the message with the highest priority is shown on the display.                                                                                                    |  |
| User interface         | Symbol for diagnostic behavior, diagnostic code and short message.                                                                                                    |  |
| Additional information | Display                                                                                                    |  |
|                        | Additional pending diagnostic messages can be viewed in the <b>Diagnostic list</b> submenu ( $\Rightarrow \square 101$ ).                                                                                                    |  |
|                        | Example                                                                                                    |  |
|                        | For the display format:<br>參F271 Main electronic failure                                                                                                    |  |

| Timestamp              |                                                                                                    |  |
|------------------------|----------------------------------------------------------------------------------------------------|--|
| Navigation             | □ Expert → Diagnostics → Timestamp                                                                                 |  |
| Description            | Displays the operating time when the current diagnostic message occurred.                                          |  |
| User interface         | Days (d), hours (h), minutes (m) and seconds (s)                                                                   |  |
| Additional information | Display<br>The diagnostic message can be viewed via the Actual diagnostics parameter<br>$(\rightarrow \cong 99)$ . |  |
|                        | <i>Example</i><br>For the display format:<br>24d12h13m00s                                                          |  |

| Previous diagnostics   |                                                                            |  |
|------------------------|----------------------------------------------------------------------------|--|
| Navigation             | $\blacksquare$ Expert → Diagnostics → Prev.diagnostics                     |  |
| Prerequisite           | Two diagnostic events have already occurred.                               |  |
| Description            | Displays the diagnostic message that occurred before the current message.  |  |
| User interface         | Symbol for diagnostic behavior, diagnostic code and short message.         |  |
| Additional information | <i>Example</i><br>For the display format:<br>�F271 Main electronic failure |  |

| Timestamp              |                                                                                                    |  |
|------------------------|----------------------------------------------------------------------------------------------------|--|
|                        |                                                                                                    |  |
| Navigation             | $ Expert \rightarrow Diagnostics \rightarrow Timestamp $                                                       |  |
| Description            | Displays the operating time when the last diagnostic message before the current message occurred.              |  |
| User interface         | Days (d), hours (h), minutes (m) and seconds (s)                                                               |  |
| Additional information | Display                                                                                                    |  |
|                        | The diagnostic message can be viewed via the <b>Previous diagnostics</b> parameter $(\rightarrow \cong 100)$ . |  |
|                        | Example                                                                                                    |  |
|                        | For the display format:<br>24d12h13m00s                                                                        |  |

| Operating time from restart |                                                                                                    |  |
|-----------------------------|----------------------------------------------------------------------------------------------------|--|
| Navigation                  | ■ Expert $\rightarrow$ Diagnostics $\rightarrow$ Time fr. restart                                     |  |
| Description                 | Use this function to display the time the device has been in operation since the last device restart. |  |
| User interface              | Days (d), hours (h), minutes (m) and seconds (s)                                                      |  |

### **Operating time**

| Navigation             | Image: Second state in the second state is a second state in the second state is a second state in the second state is a second state in the second state is a second state is a second sta |  |
|------------------------|----------------------------------------------------------------------------------------------------|--|
| Description            | Use this function to display the length of time the device has been in operation.                                                                                                    |  |
| User interface         | Days (d), hours (h), minutes (m) and seconds (s)                                                                                                    |  |
| Additional information | <i>User interface</i><br>The maximum number of days is 9999, which is equivalent to 27 years.                                                                                                    |  |

### "Diagnostic list" submenu 3.5.1

□ □ Expert → Diagnostics → Diagnostic list Navigation

| ► Diagnostic list |         |
|-------------------|---------|
| Diagnostics 1     | → 🗎 101 |
| Diagnostics 2     | → 🗎 102 |
| Diagnostics 3     | → 🗎 103 |
| Diagnostics 4     | → 🗎 103 |
| Diagnostics 5     | → 🗎 104 |

## Diagnostics 1 □ Expert → Diagnostics → Diagnostic list → Diagnostics 1 Navigation Description

Displays the current diagnostics message with the highest priority.

User interface Symbol for diagnostic behavior, diagnostic code and short message.

Additional information

| Examples                    |
|-----------------------------|
| For the display format:     |
| - SE271 Main electropic foi |

- SF271 Main electronic failure
- SF276 I/O module failure

| Timestamp                                               |                                                                                                    |  |
|---------------------------------------------------------|----------------------------------------------------------------------------------------------------|--|
| Navigation                                              | □ Expert → Diagnostics → Diagnostic list → Timestamp                                                                                                    |  |
| Description                                             | Displays the operating time when the diagnostic message with the highest priority occurred.                                                                                                    |  |
| User interface                                          | Days (d), hours (h), minutes (m) and seconds (s)                                                                                                    |  |
| Additional information                                  | on Display $   \begin{array}{c}             10 \\             \hline             11 \\           $                                                                                                    |  |
|                                                         | Example                                                                                                    |  |
| Description<br>User interface<br>Additional information | <ul> <li>Displays the operating time when the diagnostic message with the highest priority occurred.</li> <li>Days (d), hours (h), minutes (m) and seconds (s)</li> <li><i>Display</i></li> <li>☑ The diagnostic message can be viewed via the Diagnostics 1 parameter (→  10</li> <li><i>Example</i></li> </ul> |  |

For the display format: 24d12h13m00s

| Diagnostics 2          |                                                                                          |  |
|------------------------|------------------------------------------------------------------------------------------|--|
| Navigation             | Image: Barbon Structure And Antipactics → Diagnostic list → Diagnostics 2                |  |
| Description            | Displays the current diagnostics message with the second-highest priority.               |  |
| User interface         | Symbol for diagnostic behavior, diagnostic code and short message.                       |  |
| Additional information | Examples                                                                                 |  |
|                        | For the display format:<br>■ ⊗F271 Main electronic failure<br>■ ⊗F276 I/O module failure |  |

| Timestamp      |                                                                                                    |
|----------------|----------------------------------------------------------------------------------------------------|
| Navigation     | $ \qquad \qquad \qquad \qquad \qquad \qquad \qquad \qquad \qquad \qquad \qquad \qquad \qquad \qquad \qquad \qquad \qquad \qquad \qquad$ |
| Description    | Displays the operating time when the diagnostic message with the second-highest priority occurred.                                      |
| User interface | Days (d), hours (h), minutes (m) and seconds (s)                                                                                        |

| Display |     |
|---------|-----|
|         | Tho |

The diagnostic message can be viewed via the **Diagnostics 2** parameter ( $\rightarrow \square 102$ ).

*Example* For the display format: 24d12h13m00s

| Diagnostics 3          |                                                                                                    |
|------------------------|----------------------------------------------------------------------------------------------------|
| Navigation             | ■ Expert → Diagnostics → Diagnostic list → Diagnostics 3                                             |
| Description            | Displays the current diagnostics message with the third-highest priority.                            |
| User interface         | Symbol for diagnostic behavior, diagnostic code and short message.                                   |
| Additional information | Examples<br>For the display format:<br>■ SP271 Main electronic failure<br>■ SP276 I/O module failure |

| Timestamp              |                                                                                                    |
|------------------------|----------------------------------------------------------------------------------------------------|
| Navigation             | ■ Expert → Diagnostics → Diagnostic list → Timestamp                                                      |
| Description            | Displays the operating time when the diagnostic message with the third-highest priority occurred.         |
| User interface         | Days (d), hours (h), minutes (m) and seconds (s)                                                          |
| Additional information | Display                                                                                                   |
|                        | The diagnostic message can be viewed via the <b>Diagnostics 3</b> parameter ( $\rightarrow \square$ 103). |
|                        | Example                                                                                                   |
|                        | For the display format:<br>24d12h13m00s                                                                   |

| Diagnostics 4  |                                                                            |
|----------------|----------------------------------------------------------------------------|
| Navigation     | ■ Expert → Diagnostics → Diagnostic list → Diagnostics 4                   |
| Description    | Displays the current diagnostics message with the fourth-highest priority. |
| User interface | Symbol for diagnostic behavior, diagnostic code and short message.         |

Examples

24d12h13m00s

- For the display format:
- SF271 Main electronic failure
- �F276 I/O module failure

| Timestamp              |                                                                                                    |
|------------------------|----------------------------------------------------------------------------------------------------|
| Navigation             | □ Expert → Diagnostics → Diagnostic list → Timestamp                                                                        |
| Description            | Displays the operating time when the diagnostic message with the fourth-highest priority occurred.                          |
| User interface         | Days (d), hours (h), minutes (m) and seconds (s)                                                                            |
| Additional information | Display <b>1</b> The diagnostic message can be viewed via the <b>Diagnostics 4</b> parameter ( $\Rightarrow \square 103$ ). |
|                        | Example                                                                                                    |
|                        | For the display format:                                                                                                    |

| Diagnostics 5          |                                                                                          |
|------------------------|------------------------------------------------------------------------------------------|
|                        |                                                                                          |
| Navigation             | Image: Boostics → Diagnostic list → Diagnostics 5                                        |
| Description            | Displays the current diagnostics message with the fifth-highest priority.                |
| User interface         | Symbol for diagnostic behavior, diagnostic code and short message.                       |
| Additional information | Examples                                                                                 |
|                        | For the display format:<br>■ ⊗F271 Main electronic failure<br>■ ⊗F276 I/O module failure |

| Timestamp      |                                                                                                   |
|----------------|---------------------------------------------------------------------------------------------------|
| Navigation     | □ Expert → Diagnostics → Diagnostic list → Timestamp                                              |
| Description    | Displays the operating time when the diagnostic message with the fifth-highest priority occurred. |
| User interface | Days (d), hours (h), minutes (m) and seconds (s)                                                  |

| Disţ | olay |
|------|------|
|      | Th   |

The diagnostic message can be viewed via the **Diagnostics 5** parameter ( $\rightarrow \square 104$ ).

| Example                 |
|-------------------------|
| For the display format: |
| 24d12h13m00s            |

### 3.5.2 "Event logbook" submenu

Navigation

Expert  $\rightarrow$  Diagnostics  $\rightarrow$  Event logbook

| ► Event logbook |         |
|-----------------|---------|
| Filter options  | → 🗎 105 |
| ► Event list    | → 🖺 106 |

| Filter options         |                                                                                                    | ß |
|------------------------|----------------------------------------------------------------------------------------------------|---|
| Navigation             | Image: Second Second Seco |   |
| Description            | Use this function to select the category whose event messages are displayed in the event list of the local display.                                                                                                    |   |
| Selection              | <ul> <li>All</li> <li>Failure (F)</li> <li>Function check (C)</li> <li>Out of specification (S)</li> <li>Maintenance required (M)</li> <li>Information (I)</li> </ul>                                                                                                    |   |
| Factory setting        | All                                                                                                    |   |
| Additional information | <ul> <li>Description</li> <li>The status signals are categorized in accordance with VDI/VDE 2650 and NAMUR Recommendation NE 107:</li> <li>F = Failure</li> <li>C = Function Check</li> <li>S = Out of Specification</li> <li>M = Maintenance Required</li> </ul>                                                                                                    |   |

| Filter options         |                                                                                                    |
|------------------------|----------------------------------------------------------------------------------------------------|
| Navigation             | □ Expert → Diagnostics → Event logbook → Filter options                                                                                                    |
| Description            | Use this function to select the category whose event messages are displayed in the event list of the operating tool.                                                                                                    |
| Selection              | <ul> <li>All</li> <li>Failure (F)</li> <li>Function check (C)</li> <li>Out of specification (S)</li> <li>Maintenance required (M)</li> <li>Information (I)</li> </ul>                                                                                                    |
| Factory setting        | All                                                                                                    |
| Additional information | <ul> <li>Description</li> <li>The status signals are categorized in accordance with VDI/VDE 2650 and NAMUR Recommendation NE 107:</li> <li>F = Failure</li> <li>C = Function Check</li> <li>S = Out of Specification</li> <li>M = Maintenance Required</li> </ul>                                                                                                    |
|                        | "Event list" submenu                                                                                                    |
|                        | The Event list submenu is only displayed if operating via the local display. If operating via the FieldCare operating tool, the event list can be read out with a separate FieldCare module. If operating via the Web browser, the event messages can be found directly in the Event logbook submenu. Navigation Image: Expert → Diagnostics → Event logbook → Event list |

Event list

Event list

Navigation

ⓐ Expert → Diagnostics → Event logbook → Event list

**Description**Displays the history of event messages of the category selected in the Filter options<br/>parameter ( $\rightarrow \cong 105$ ).

→ 🗎 106

| User interface         | <ul> <li>For a "Category I" event message<br/>Information event, short message, symbol for event recording and operating time when<br/>error occurred</li> <li>For a "Category F, C, S, M" event message (status signal)<br/>Diagnostics code, short message, symbol for event recording and operating time when<br/>error occurred</li> </ul> |
|------------------------|----------------------------------------------------------------------------------------------------|
| Additional information | Description                                                                                                    |
|                        | A maximum of 20 event messages are displayed in chronological order.                                                                                                    |
|                        | If the advanced HistoROM function is enabled in the device, the event list can contain up to 100 entries.                                                                                                    |
|                        | The following symbols indicate whether an event has occurred or has ended:<br>● ①: Occurrence of the event<br>● ①: End of the event                                                                                                    |
|                        | Examples                                                                                                    |
|                        | <ul> <li>For the display format:</li> <li>I1091 Configuration modified</li> <li>24d12h13m00s</li> <li>SF271 Main electronic failure</li> <li>O1d04h12min30s</li> </ul>                                                                                                    |
|                        | HistoROM                                                                                                    |
|                        |                                                                                                    |

A HistoROM is a "non-volatile" device memory in the form of an EEPROM.

### 3.5.3 "Device information" submenu

| ► Device information  |         |
|-----------------------|---------|
| Device tag            | → 🗎 108 |
| Serial number         | → 🗎 108 |
| Firmware version      | → 🗎 108 |
| Device name           | → 🗎 109 |
| Order code            | → 🗎 109 |
| Extended order code 1 | → 🗎 109 |
| Extended order code 2 | → 🖺 110 |
| Extended order code 3 | → 🗎 110 |

| Configuration counter | → 🗎 110 |
|-----------------------|---------|
| ENP version           | → 🗎 110 |

| Device tag             |                                                                                                    |
|------------------------|----------------------------------------------------------------------------------------------------|
| Navigation             | Image: Boostimes → Device info → Device tag $mage: A = A = A = A = A = A = A = A = A = A $                                                                                                    |
| Description            | Displays a unique name for the measuring point so it can be identified quickly within the plant.                                                                                                    |
| User interface         | Max. 32 characters such as letters, numbers or special characters (e.g. @, %, /)                                                                                                    |
| Factory setting        | Cubemass 100                                                                                                    |
| Serial number          |                                                                                                    |
| Navigation             | Image: Boostimes and the second second |
| Description            | Displays the serial number of the measuring device.                                                                                                    |
|                        | The number can be found on the nameplate of the sensor and transmitter.                                                                                                    |
| User interface         | A maximum of 11-digit character string comprising letters and numbers.                                                                                                    |
| Additional information | Description                                                                                                    |
|                        | <ul> <li>Uses of the serial number</li> <li>To identify the measuring device quickly, e.g. when contacting Endress+Hauser.</li> <li>To obtain specific information on the measuring device using the Device Viewer:<br/>www.endress.com/deviceviewer</li> </ul>                                                                                                    |

| Firmware version       |                                                                                               |  |
|------------------------|-----------------------------------------------------------------------------------------------|--|
| Navigation             | Image: Boostimes → Device info → Firmware version                                             |  |
| Description            | Displays the device firmware version installed.                                               |  |
| User interface         | Character string in the format xx.yy.zz                                                       |  |
| Additional information | Display The Firmware version is also located: On the title page of the Operating instructions |  |

• On the transmitter nameplate
| Device name            |                                                                                                    |          |
|------------------------|----------------------------------------------------------------------------------------------------|----------|
| Navigation             | Image: Barbon State State |          |
| Description            | Displays the name of the transmitter. It can also be found on the nameplate of the transmitter.                                                                                                    |          |
| User interface         | Cubemass 100                                                                                                    |          |
| Order code             |                                                                                                    |          |
| Navigation             |                                                                                                    |          |
| Description            | Displays the device order code.                                                                                                    |          |
| User interface         | Character string composed of letters, numbers and certain punctuation marks (e.g. /).                                                                                                    |          |
| Additional information | Description The order code can be found on the nameplate of the sensor and transmitter in the "Order code" field. The order code is generated from the extended order code through a process of reversib transformation. The output ded order and a indicates the attributes for all the device forth.                                                                                                    | )<br>ble |
|                        | in the product structure. The device features are not directly readable from the order coorder coorder and the device features are not directly readable from the order coorder coorder an identical spare device.                                                                                                    | de.      |

To order an identical spare device.To identify the device quickly and easily, e.g. when contacting Endress+Hauser.

| Extended order code 1  |                                                                                                    | ß   |
|------------------------|----------------------------------------------------------------------------------------------------|-----|
| Navigation             | Image: Boundary Boundary |     |
| Description            | Displays the first part of the extended order code.                                                                                                    |     |
|                        | On account of length restrictions, the extended order code is split into a maximum of 3 parameters.                                                                                                    | }   |
| User interface         | Character string                                                                                                    |     |
| Additional information | Description                                                                                                    |     |
|                        | The extended order code indicates the version of all the features of the product structure for the measuring device and thus uniquely identifies the measuring device.                                                                                                    | ıre |
|                        | The extended order code can also be found on the nameplate of the sensor and transmitter in the "Ext. ord. cd." field.                                                                                                    |     |

A

| Extended order code 2  |                                                                                                    | Ê |
|------------------------|----------------------------------------------------------------------------------------------------|---|
| Navigation             | Image: Barbon Structure Image: Barbon Structure <th></th> |   |
| Description            | For displaying the second part of the extended order code.                                                                                                    |   |
| User interface         | Character string                                                                                                    |   |
| Additional information | For additional information, see <b>Extended order code 1</b> parameter ( $\rightarrow \implies 109$ )                                                                                                    |   |

# Extended order code 3

| Navigation             | Image: Second states a second state of the second states a second state of the second states a second states a second state of the second states a second states a second state of the second states a second state of the second states a second state of the second states a second states a se |
|------------------------|----------------------------------------------------------------------------------------------------|
| Description            | For displaying the third part of the extended order code.                                                                                                    |
| User interface         | Character string                                                                                                    |
| Additional information | For additional information, see <b>Extended order code 1</b> parameter ( $\Rightarrow \square 109$ )                                                                                                    |

| Configuration counter |                                                                                                    |
|-----------------------|----------------------------------------------------------------------------------------------------|
| Navigation            | ■ Expert → Diagnostics → Device info → Config. counter                                                                                 |
| Description           | Displays the number of parameter modifications for the device. When the user changes a parameter setting, this counter is incremented. |
| User interface        | 0 to 65 535                                                                                                    |

| ENP version            |                                                                                                    |
|------------------------|----------------------------------------------------------------------------------------------------|
|                        |                                                                                                    |
| Navigation             | $\blacksquare \blacksquare \text{ Expert} \rightarrow \text{Diagnostics} \rightarrow \text{Device info} \rightarrow \text{ENP version}$                     |
| Description            | Displays the version of the electronic nameplate.                                                                                                    |
| User interface         | Character string                                                                                                    |
| Factory setting        | 2.02.00                                                                                                    |
| Additional information | Description                                                                                                    |
|                        | This electronic nameplate stores a data record for device identification that includes more data than the nameplates attached to the outside of the device. |

#### "Min/max values" submenu 3.5.4

Navigation

□ Expert → Diagnostics → Min/max val.

| ► Min/max values           |           |
|----------------------------|-----------|
| Reset min/max values       | ] → 🗎 111 |
| ► Electronic temperature   | → 🗎 112   |
| ► Medium temperature       | ) → 🗎 113 |
| ► Carrier pipe temperature | ) → 🗎 113 |
| ► Oscillation frequency    | ) → 🗎 114 |
| ► Oscillation amplitude    | → 🗎 115   |
| ► Oscillation damping      | ) → 🗎 116 |
| ► Signal asymmetry         | ) → 🗎 116 |

| Reset min/max values   |                                                                                                    |     |
|------------------------|----------------------------------------------------------------------------------------------------|-----|
| Navigation             | Image: Barbon Structure And Antipactics → Min/max val. → Reset min/max                                                                                                    |     |
| Description            | Use this function to select measured variables whose minimum, maximum and average measured values are to be reset.                                                                                              | Ĵ   |
| Selection              | <ul> <li>Cancel</li> <li>Oscillation amplitude</li> <li>Oscillation damping</li> <li>Oscillation frequency</li> <li>Signal asymmetry</li> </ul>                                                                 |     |
| Factory setting        | Cancel                                                                                                    |     |
| Additional information | Selection                                                                                                    |     |
|                        | <b>Detailed description of the options Oscillation frequency, Oscillation amplitude,</b><br><b>Oscillation damping</b> and <b>Signal asymmetry</b> : <b>Value 1 display</b> parameter ( $\rightarrow \square 1$ | .7) |

## "Electronic temperature" submenu

| Navia    | ation | BB | Expert →  | Diac | mostics  | $\rightarrow$ | Min/max       | val  | → Electronic | temp                                  |
|----------|-------|----|-----------|------|----------|---------------|---------------|------|--------------|---------------------------------------|
| 11001019 | allon |    | L'apere / | Diac | 11000100 |               | 11111/ 1110/2 | vui. | / LICCHOINC  | · · · · · · · · · · · · · · · · · · · |

| ► Electronic temperature |  |         |
|--------------------------|--|---------|
| Minimum value            |  | → 🗎 112 |
| Maximum value            |  | → 🗎 112 |

#### Minimum value

| Navigation             | Image: Barbon Structure Structure Structu |
|------------------------|----------------------------------------------------------------------------------------------------|
| Description            | Displays the lowest previously measured temperature value of the main electronics module.                                                                                                    |
| User interface         | Signed floating-point number                                                                                                    |
| Additional information | Dependency The unit is taken from the <b>Temperature unit</b> parameter ( $\rightarrow \cong 52$ )                                                                                                    |

| Maximum value          |                                                                                                    |
|------------------------|----------------------------------------------------------------------------------------------------|
| Navigation             | Image: Barbon Structure And Antipactics → Min/max val. → Electronic temp. → Maximum value            |
| Description            | Displays the highest previously measured temperature value of the main electronics module.           |
| User interface         | Signed floating-point number                                                                         |
| Additional information | Dependency The unit is taken from the <b>Temperature unit</b> parameter ( $\rightarrow \square 52$ ) |

#### "Medium temperature" submenu

Navigation

 $\blacksquare$  Expert → Diagnostics → Min/max val. → Medium temp.

| ► Medium temperature |         |
|----------------------|---------|
| Minimum value        | → 🗎 113 |
| Maximum value        | → 🗎 113 |

| Minimum value          |                                                                                                    |
|------------------------|----------------------------------------------------------------------------------------------------|
| Navigation             | Image: Barbon Structure Image: Barbon Structure |
| Description            | Displays the lowest previously measured medium temperature value.                                                                                                    |
| User interface         | Signed floating-point number                                                                                                    |
| Additional information | Dependency <b>The unit is taken from the <b>Temperature unit</b> parameter (<math>\rightarrow \square 52</math>)</b>                                                                                                    |

| Maximum value          |                                                                                                    |
|------------------------|----------------------------------------------------------------------------------------------------|
| Navigation             | Image: Barbon Structure And Antiperiod Antiperiod |
| Description            | Displays the highest previously measured medium temperature value.                                                                                                    |
| User interface         | Signed floating-point number                                                                                                    |
| Additional information | Dependency                                                                                                    |
|                        | The unit is taken from the <b>Temperature unit</b> parameter ( $\rightarrow \square$ 52)                                                                                                    |

#### "Carrier pipe temperature" submenu

Navigation

□ Expert → Diagnostics → Min/max val. → Carr. pipe temp.

| ► Carrier pipe temperature |         |
|----------------------------|---------|
| Minimum value              | → 🗎 114 |
| Maximum value              | → 🗎 114 |

| Minimum value          |                                                                                                    |
|------------------------|----------------------------------------------------------------------------------------------------|
| Navigation             | Image: Barbon Structure Structure Structu |
| Prerequisite           | Order code for "Application package", option EB "Heartbeat Verification + Monitoring"                                                                                                    |
| Description            | Displays the lowest previously measured temperature value of the carrier pipe.                                                                                                    |
| User interface         | Signed floating-point number                                                                                                    |
| Additional information | Dependency The unit is taken from the <b>Temperature unit</b> parameter ( $\rightarrow \cong 52$ )                                                                                                    |

| Maximum value          |                                                                                                    |
|------------------------|----------------------------------------------------------------------------------------------------|
| Navigation             | Image: Barbon Barbon Barb |
| Prerequisite           | Order code for "Application package", option EB "Heartbeat Verification + Monitoring"                                                                                                    |
| Description            | Displays the highest previously measured temperature value of the carrier pipe.                                                                                                    |
| User interface         | Signed floating-point number                                                                                                    |
| Additional information | Dependency                                                                                                    |
|                        | The unit is taken from the <b>Temperature unit</b> parameter ( $\rightarrow \square 52$ )                                                                                                    |

# "Oscillation frequency" submenu

*Navigation*  $\blacksquare$  Expert  $\rightarrow$  Diagnostics  $\rightarrow$  Min/max val.  $\rightarrow$  Oscil. frequency

| ► Oscillation frequency |           |
|-------------------------|-----------|
| Minimum value           | ] → 🗎 114 |
| Maximum value           | ] → 🗎 115 |

| Minimum value |                                                                          |
|---------------|--------------------------------------------------------------------------|
| Navigation    | ■ Expert → Diagnostics → Min/max val. → Oscil. frequency → Minimum value |
| Description   | Displays the lowest previously measured oscillation frequency.           |

#### User interface

Signed floating-point number

| Maximum value  |                                                                          |
|----------------|--------------------------------------------------------------------------|
| Navigation     | □ Expert → Diagnostics → Min/max val. → Oscil. frequency → Maximum value |
| Description    | Displays the highest previously measured oscillation frequency.          |
| User interface | Signed floating-point number                                             |

# "Oscillation amplitude" submenu

Navigation B Expert  $\rightarrow$  Diagnostics  $\rightarrow$  Min/max val.  $\rightarrow$  Oscil. amplitude

| ► Oscillation amplitude |         |
|-------------------------|---------|
| Minimum value           | → 🗎 115 |
| Maximum value           | → 🗎 115 |

| Minimum value  |                                                                                                    |
|----------------|----------------------------------------------------------------------------------------------------|
| Navigation     | ■ Expert → Diagnostics → Min/max val. → Oscil. amplitude → Minimum value                                                                                                    |
| Description    | Displays the lowest previously measured oscillation amplitude.                                                                                                    |
| User interface | Signed floating-point number                                                                                                    |
|                |                                                                                                    |
| Maximum value  |                                                                                                    |
| Navigation     | Image: Boundary Structure Image: Boundary Structure |
| Description    | Displays the highest previously measured oscillation amplitude.                                                                                                    |
| User interface | Signed floating-point number                                                                                                    |

#### "Oscillation damping" submenu

| Navigation | 8 2 | Expert $\rightarrow$ Diagnostics $\rightarrow$ Min/max val. $\rightarrow$ Oscil. damping |
|------------|-----|------------------------------------------------------------------------------------------|

| ► Oscillation damping |           |  |
|-----------------------|-----------|--|
| Minimum value         | ) → 🗎 116 |  |
| Maximum value         | ) → 🗎 116 |  |

## Minimum value

| Navigation     | $ \blacksquare \blacksquare  \text{Expert} \rightarrow \text{Diagnostics} \rightarrow \text{Min/max val.} \rightarrow \text{Oscil. damping} \rightarrow \text{Minimum value} $ |
|----------------|----------------------------------------------------------------------------------------------------|
| Description    | Displays the lowest previously measured oscillation damping.                                                                                                    |
| User interface | Signed floating-point number                                                                                                    |

#### Maximum value

| Navigation     | Image: Barbon Structure Structure Structu |
|----------------|----------------------------------------------------------------------------------------------------|
| Description    | Displays the highest previously measured oscillation damping.                                                                                                    |
| User interface | Signed floating-point number                                                                                                    |

#### "Signal asymmetry" submenu

| Navigation         | Image: Boostics → Min/max value Image: Boostics → Min/max value Image: Boostic boostic boos | ll. → Signal asymmetry |
|--------------------|----------------------------------------------------------------------------------------------------|------------------------|
| ► Signal asymmetry | etry                                                                                                    |                        |
|                    | Minimum value                                                                                                    | → <a>Phi 117</a>       |
|                    | Maximum value                                                                                                    | → 🗎 117                |

# Minimum value Navigation Image: Expert → Diagnostics → Min/max val. → Signal asymmetry → Minimum value Description Displays the lowest previously measured signal asymmetry. User interface Signed floating-point number

| Maximum value  |                                                                                           |
|----------------|-------------------------------------------------------------------------------------------|
| Navigation     | Image: Barbon Structure And Antipactics → Min/max val. → Signal asymmetry → Maximum value |
| Description    | Displays the highest previously measured signal asymmetry.                                |
| User interface | Signed floating-point number                                                              |

## 3.5.5 "Heartbeat" submenu

For detailed information on the parameter descriptions of the **Heartbeat Verification** application package, see the Special Documentation for the device

*Navigation*  $\square$  Expert  $\rightarrow$  Diagnostics  $\rightarrow$  Heartbeat

| ► Heartbeat               |  |
|---------------------------|--|
| ► Performing verification |  |
| ► Verification results    |  |
| ► Heartbeat Monitoring    |  |
| ► Monitoring results      |  |

# 3.5.6 "Simulation" submenu

*Navigation*  $\square$  Expert  $\rightarrow$  Diagnostics  $\rightarrow$  Simulation

| ► Simulation |                                    |         |
|--------------|------------------------------------|---------|
| А            | Assign simulation process variable | → 🗎 118 |
| V            | alue process variable              | → 🗎 118 |
| S            | imulation device alarm             | → 🗎 119 |

| Diagnostic event category   | → 🖺 119 |
|-----------------------------|---------|
| Simulation diagnostic event | → 🖺 119 |

| Assign simulation proces | s variable                                                                                                    | A  |
|--------------------------|----------------------------------------------------------------------------------------------------|----|
| Navigation               |                                                                                                    |    |
| Description              | Use this function to select a process variable for the simulation process that is activated<br>The display alternates between the measured value and a diagnostic message of the<br>"Function check" category (C) while simulation is in progress.            |    |
| Selection                | <ul> <li>Off</li> <li>Mass flow</li> <li>Volume flow</li> <li>Corrected volume flow</li> <li>Density</li> <li>Reference density</li> <li>Temperature <ul> <li>Concentration *</li> <li>Target mass flow *</li> <li>Carrier mass flow *</li> </ul> </li> </ul> |    |
| Factory setting          | Off                                                                                                    |    |
| Additional information   | Description<br>The simulation value of the process variable selected is defined in the Value proces<br>variable parameter ( $\rightarrow \cong 118$ ).                                                                                                    | SS |

| Value process variable |     |                                                                                          | Ê |
|------------------------|-----|------------------------------------------------------------------------------------------|---|
|                        |     |                                                                                          |   |
| Navigation             | 8 8 | Expert $\rightarrow$ Diagnostics $\rightarrow$ Simulation $\rightarrow$ Value proc. var. |   |

Prerequisite

One of the following options is selected in the **Assign simulation process variable** 

- parameter ( $\rightarrow \square 118$ ):
- Mass flowVolume flow
- Corrected volume flow
- Density
- Reference density
- Temperature
- Concentration \*
- Target mass flow \*
- Carrier mass flow \*

Visibility depends on order options or device settings

| Description            | Use this function to enter a simulation value for the selected process variable. Subsequent measured value processing and the signal output use this simulation value. In this way, users can verify whether the measuring device has been configured correctly. |
|------------------------|----------------------------------------------------------------------------------------------------|
| User entry             | Depends on the process variable selected                                                                                                    |
| Factory setting        | 0                                                                                                    |
| Additional information | User entry<br>The unit of the displayed measured value is taken from the <b>System units</b> submenu $(\rightarrow \cong 45)$ .                                                                                                    |

| Simulation device alarm |                                                                                                    | æ |
|-------------------------|----------------------------------------------------------------------------------------------------|---|
| Navigation              | Image: Bar and Bar and Ba |   |
| Description             | Use this function to switch the device alarm on and off.                                                                                                    |   |
| Selection               | <ul><li>Off</li><li>On</li></ul>                                                                                                    |   |
| Factory setting         | Off                                                                                                    |   |
| Additional information  | <i>Description</i><br>The display alternates between the measured value and a diagnostic message of the<br>"Function check" category (C) while simulation is in progress.                                                                                                    |   |

| Diagnostic event category |                                                                                                    |
|---------------------------|----------------------------------------------------------------------------------------------------|
| Navigation                |                                                                                                    |
| Description               | Use this function to select the category of the diagnostic events that are displayed for the simulation in the <b>Simulation diagnostic event</b> parameter ( $\rightarrow \triangleq 119$ ). |
| Selection                 | <ul> <li>Sensor</li> <li>Electronics</li> <li>Configuration</li> <li>Process</li> </ul>                                                                                                    |
| Factory setting           | Process                                                                                                    |

| Simulation diagnostic event |                                                                                              |  |
|-----------------------------|----------------------------------------------------------------------------------------------|--|
| Navigation                  | Image: Barbon Simulation → Sim. diag. event                                                  |  |
| Description                 | Use this function to select a diagnostic event for the simulation process that is activated. |  |
|                             |                                                                                              |  |

Selection

• Off

Diagnostic event picklist (depends on the category selected)

Factory setting

Off

Additional information

Description

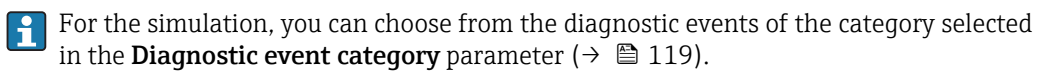

# 4 Country-specific factory settings

# 4.1 SI units

Not valid for USA and Canada.

# 4.1.1 System units

| Mass                  | kg    |
|-----------------------|-------|
| Mass flow             | kg/h  |
| Volume                | 1     |
| Volume flow           | l/h   |
| Corrected volume      | NI    |
| Corrected volume flow | Nl/h  |
| Density               | kg/l  |
| Reference density     | kg/Nl |
| Temperature           | °C    |
| Pressure              | bar a |

# 4.1.2 Full scale values

The factory settings applie to the following parameters: 100% bar graph value 1

| Nominal diameter<br>[mm] | [kg/h] |
|--------------------------|--------|
| 1                        | 4      |
| 2                        | 20     |
| 4                        | 90     |
| 6                        | 200    |

# 4.1.3 On value low flow cut off

The switch-on point depends on the type of medium and the nominal diameter.

| Nominal diameter<br>[mm] | On-value for liquid<br>[kg/h] |
|--------------------------|-------------------------------|
| 1                        | 0.08                          |
| 2                        | 0.4                           |
| 4                        | 1.8                           |
| 6                        | 4                             |

| Nominal diameter<br>[mm] | Switch-on value for gas<br>[kg/h] |
|--------------------------|-----------------------------------|
| 1                        | 0.02                              |
| 2                        | 0.1                               |

| Nominal diameter<br>[mm] | Switch-on value for gas<br>[kg/h] |
|--------------------------|-----------------------------------|
| 4                        | 0.45                              |
| 6                        | 1                                 |

#### 4.2 **US** units

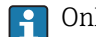

1 Only valid for USA and Canada.

#### 4.2.1 System units

| Mass                  | lb                    |
|-----------------------|-----------------------|
| Mass flow             | lb/min                |
| Volume                | gal (us)              |
| Volume flow           | gal/min (us)          |
| Corrected volume      | Sft <sup>3</sup>      |
| Corrected volume flow | Sft <sup>3</sup> /min |
| Density               | lb/ft <sup>3</sup>    |
| Reference density     | lb/Sft <sup>3</sup>   |
| Temperature           | lb/ft <sup>3</sup>    |
| Pressure              | psi a                 |

#### 4.2.2 Full scale values

**1** The factory settings applie to the following parameters: 100% bar graph value 1

| Nominal diameter<br>[in]     | [lb/min] |
|------------------------------|----------|
| 1/24                         | 0.15     |
| <sup>1</sup> / <sub>12</sub> | 0.75     |
| 1/8                          | 3.3      |
| 1/4                          | 7.4      |

#### On value low flow cut off 4.2.3

The switch-on point depends on the type of medium and the nominal diameter.

| Nominal diameter<br>[in]     | On-value for liquid<br>[lb/min] |
|------------------------------|---------------------------------|
| <sup>1</sup> / <sub>24</sub> | 0.003                           |
| <sup>1</sup> / <sub>12</sub> | 0.015                           |
| 1/8                          | 0.066                           |
| 1/4                          | 0.15                            |

| Nominal diameter<br>[in]     | Switch-on value for gas<br>[lb/min] |
|------------------------------|-------------------------------------|
| 1/24                         | 0.001                               |
| <sup>1</sup> / <sub>12</sub> | 0.004                               |
| 1/8                          | 0.016                               |
| 1/4                          | 0.0375                              |

# 5 Explanation of abbreviated units

# 5.1 SI units

| Process variable     | Units                                                                            | Explanation                                                                                                    |
|----------------------|----------------------------------------------------------------------------------|----------------------------------------------------------------------------------------------------|
| Density              | g/cm <sup>3</sup> , g/m <sup>3</sup>                                             | Gram/volume unit                                                                                                    |
|                      | kg/dm³, kg/l, kg/m³                                                              | Kilogram/volume unit                                                                                                    |
|                      | SD4°C, SD15°C, SD20°C                                                            | Specific density: The specific density is the ratio of the density of the fluid to the density of water at a water temperature of 4 $^{\circ}$ C (39 $^{\circ}$ F), 15 $^{\circ}$ C (59 $^{\circ}$ F), 20 $^{\circ}$ C (68 $^{\circ}$ F). |
|                      | SG4°C, SG15°C, SG20°C                                                            | Specific gravity: The specific gravity is the ratio of the density of the fluid to the density of water at a water temperature of 4 °C (39 °F), 15 °C (59 °F), 20 °C (68 °F).                                                             |
| Pressure             | Pa a, kPa a, MPa a                                                               | Pascal, kilopascal, megapascal (absolute)                                                                                                    |
|                      | bar                                                                              | Bar                                                                                                    |
|                      | Pa g, kPa g, MPa g                                                               | Pascal, kilopascal, megapascal (relative/gauge)                                                                                                    |
|                      | bar g                                                                            | Bar (relative/gauge)                                                                                                    |
| Mass                 | g, kg, t                                                                         | Gram, kilogram, metric ton                                                                                                    |
| Mass flow            | g/s, g/min, g/h, g/d                                                             | Gram/time unit                                                                                                    |
|                      | kg/s, kg/min, kg/h, kg/d                                                         | Kilogram/time unit                                                                                                    |
|                      | t/s, t/min, t/h, t/d                                                             | Metric ton/time unit                                                                                                    |
| Reference<br>density | kg/Nm³, kg/Nl, g/Scm³, kg/Sm³                                                    | Kilogram, gram/standard volume unit                                                                                                    |
| Corrected<br>volume  | Nl, Nm <sup>3</sup> , Sm <sup>3</sup>                                            | Normal liter, normal cubic meter, standard cubic meter                                                                                                    |
| Corrected            | Nl/s, Nl/min, Nl/h, Nl/d                                                         | Normal liter/time unit                                                                                                    |
| volume flow          | Nm³/s, Nm³/min, Nm³/h, Nm³/d                                                     | Normal cubic meter/time unit                                                                                                    |
|                      | Sm <sup>3</sup> /s, Sm <sup>3</sup> /min, Sm <sup>3</sup> /h, Sm <sup>3</sup> /d | Standard cubic meter/time unit                                                                                                    |
| Temperature          | °C,K                                                                             | Celsius, Kelvin                                                                                                    |
| Volume               | cm <sup>3</sup> , dm <sup>3</sup> , m <sup>3</sup>                               | Cubic centimeter, cubic decimeter, cubic meter                                                                                                    |
|                      | ml, l, hl, Ml Mega                                                               | Milliliter, liter, hectoliter, megaliter                                                                                                    |
| Volume flow          | cm <sup>3</sup> /s, cm <sup>3</sup> /min, cm <sup>3</sup> /h, cm <sup>3</sup> /d | Cubic centimeter/time unit                                                                                                    |
|                      | dm <sup>3</sup> /s, dm <sup>3</sup> /min, dm <sup>3</sup> /h, dm <sup>3</sup> /d | Cubic decimeter/time unit                                                                                                    |
|                      | m³/s, m³/min, m³/h, m³/d                                                         | Cubic meter/time unit                                                                                                    |
|                      | ml/s, ml/min, ml/h, ml/d                                                         | Milliliter/time unit                                                                                                    |
|                      | l/s, l/min, l/h, l/d                                                             | Liter/time unit                                                                                                    |
|                      | hl/s, hl/min, hl/h, hl/d                                                         | Hectoliter/time unit                                                                                                    |
|                      | Ml/s, Ml/min, Ml/h, Ml/d                                                         | Megaliter/time unit                                                                                                    |
| Time                 | s, m, h, d, y                                                                    | Second, minute, hour, day, year                                                                                                    |

# 5.2 US units

| Process variable | Units                                                                    | Explanation                    |
|------------------|--------------------------------------------------------------------------|--------------------------------|
| Density          | lb/ft³, lb/gal (us)                                                      | Pound/cubic foot, pound/gallon |
|                  | lb/bbl (us;liq.), lb/bbl (us;beer),<br>lb/bbl (us;oil), lb/bbl (us;tank) | Pound/volume unit              |

| Process variable     | Units                                                                                | Explanation                                                                                |
|----------------------|--------------------------------------------------------------------------------------|--------------------------------------------------------------------------------------------|
| Pressure             | psi a                                                                                | Pounds per square inch (absolute)                                                          |
|                      | psi g                                                                                | Pounds per square inch (gauge)                                                             |
| Mass                 | oz, lb, STon                                                                         | Ounce, pound, standard ton                                                                 |
| Mass flow            | oz/s, oz/min, oz/h, oz/d                                                             | Ounce/time unit                                                                            |
|                      | lb/s, lb/min, lb/h, lb/d                                                             | Pound/time unit                                                                            |
|                      | STon/s, STon/min, STon/h, STon/d                                                     | Standard ton/time unit                                                                     |
| Reference<br>density | lb/Sft <sup>3</sup>                                                                  | Weight unit/standard volume unit                                                           |
| Corrected<br>volume  | Sft³, Sgal (us), Sbbl (us;liq.)                                                      | Standard cubic foot, standard gallon, standard barrel                                      |
| Corrected            | Sft <sup>3</sup> /s, Sft <sup>3</sup> /min, Sft <sup>3</sup> /h, Sft <sup>3</sup> /d | Standard cubic foot/time unit                                                              |
| volume flow          | Sgal/s (us), Sgal/min (us), Sgal/h<br>(us), Sgal/d (us)                              | Standard gallon/time unit                                                                  |
|                      | Sbbl/s (us;liq.), Sbbl/min (us;liq.),<br>Sbbl/h (us;liq.), Sbbl/d (us;liq.)          | Barrel/time unit (normal liquids)                                                          |
| Temperature          | °F, °R                                                                               | Fahrenheit, Rankine                                                                        |
| Volume               | af                                                                                   | Acre foot                                                                                  |
|                      | ft <sup>3</sup>                                                                      | Cubic foot                                                                                 |
|                      | fl oz (us), gal (us), kgal (us), Mgal<br>(us)                                        | Fluid ounce, gallon, kilogallon, million gallon                                            |
|                      | bbl (us;liq.), bbl (us;beer), bbl<br>(us;oil), bbl (us;tank)                         | Barrel (normal liquids), barrel (beer), barrel<br>(petrochemicals), barrel (filling tanks) |
| Volume flow          | af/s, af/min, af/h, af/d                                                             | Acre foot/time unit                                                                        |
|                      | ft <sup>3</sup> /s, ft <sup>3</sup> /min, ft <sup>3</sup> /h, ft <sup>3</sup> /d     | Cubic foot/time unit                                                                       |
|                      | fl oz/s (us), fl oz/min (us), fl oz/h<br>(us), fl oz/d (us)                          | Fluid ounce/time unit                                                                      |
|                      | gal/s (us), gal/min (us), gal/h (us),<br>gal/d (us)                                  | Gallon/time unit                                                                           |
|                      | kgal/s (us), kgal/min (us), kgal/h<br>(us), kgal/d (us)                              | Kilogallon/time unit                                                                       |
|                      | Mgal/s (us), Mgal/min (us),<br>Mgal/h (us), Mgal/d (us)                              | Million gallon/time unit                                                                   |
|                      | bbl/s (us;liq.), bbl/min (us;liq.),<br>bbl/h (us;liq.), bbl/d (us;liq.)              | Barrel/time unit (normal liquids)<br>Normal liquids: 31.5 gal/bbl                          |
|                      | bbl/s (us;beer), bbl/min (us;beer),<br>bbl/h (us;beer), bbl/d (us;beer)              | Barrel /time unit (beer)<br>Beer: 31.0 gal/bbl                                             |
|                      | bbl/s (us;oil), bbl/min (us;oil),<br>bbl/h (us;oil), bbl/d (us;oil)                  | Barrel/time unit (petrochemicals)<br>Petrochemicals: 42.0 gal/bbl                          |
|                      | bbl/s (us;tank), bbl/min (us;tank),<br>bbl/h (us;tank), bbl/d (us;tank)              | Barrel/time unit (filling tank)<br>Filling tanks: 55.0 gal/bbl                             |
| Time                 | s, m, h, d, y                                                                        | Second, minute, hour, day, year                                                            |
|                      | am, pm                                                                               | Ante meridiem ( before midday), post meridiem (after midday)                               |

| Process variable         | Units                                                                          | Explanation                                                        |
|--------------------------|--------------------------------------------------------------------------------|--------------------------------------------------------------------|
| Density                  | lb/gal (imp), lb/bbl (imp;beer),<br>lb/bbl (imp;oil)                           | Pound/volume unit                                                  |
| Corrected<br>volume      | Sgal (imp)                                                                     | Standard gallon                                                    |
| Corrected<br>volume flow | Sgal/s (imp), Sgal/min (imp),<br>Sgal/h (imp), Sgal/d (imp)                    | Standard gallon/time unit                                          |
| Volume                   | gal (imp), Mgal (imp)                                                          | Gallon, mega gallon                                                |
|                          | bbl (imp;beer), bbl (imp;oil)                                                  | Barrel (beer), barrel (petrochemicals)                             |
| Volume flow              | gal/s (imp), gal/min (imp), gal/h<br>(imp), gal/d (imp)                        | Gallon/time unit                                                   |
|                          | Mgal/s (imp), Mgal/min (imp),<br>Mgal/h (imp), Mgal/d (imp)                    | Mega gallon/time unit                                              |
|                          | bbl/s (imp;beer), bbl/min<br>(imp;beer), bbl/h (imp;beer), bbl/d<br>(imp;beer) | Barrel /time unit (beer)<br>Beer: 36.0 gal/bbl                     |
|                          | bbl/s (imp;oil), bbl/min (imp;oil),<br>bbl/h (imp;oil), bbl/d (imp;oil)        | Barrel/time unit (petrochemicals)<br>Petrochemicals: 34.97 gal/bbl |
| Time                     | s, m, h, d, y                                                                  | Second, minute, hour, day, year                                    |
|                          | am, pm                                                                         | Ante meridiem ( before midday), post meridiem (after midday)       |

# Index

# 0 ... 9

| 0% bargraph value 1 (Parameter)   | 18 |
|-----------------------------------|----|
| 0% bargraph value 3 (Parameter)   | 21 |
| 100% bargraph value 1 (Parameter) | 18 |
| 100% bargraph value 3 (Parameter) | 21 |

# Α

| Access status display (Parameter)                    |
|------------------------------------------------------|
| Actual diagnostics (Parameter)                       |
| Administration (Submenu) 35                          |
| Alarm delay (Parameter) 27                           |
| Application (Submenu)                                |
| Assign behavior of diagnostic no. 046 (Parameter) 29 |
| Assign behavior of diagnostic no. 140 (Parameter) 29 |
| Assign behavior of diagnostic no. 144 (Parameter) 30 |
| Assign behavior of diagnostic no. 192 (Parameter) 33 |
| Assign behavior of diagnostic no. 274 (Parameter) 33 |
| Assign behavior of diagnostic no. 392 (Parameter) 34 |
| Assign behavior of diagnostic no. 592 (Parameter) 34 |
| Assign behavior of diagnostic no. 832 (Parameter) 30 |
| Assign behavior of diagnostic no. 833 (Parameter) 31 |
| Assign behavior of diagnostic no. 834 (Parameter) 31 |
| Assign behavior of diagnostic no. 835 (Parameter) 31 |
| Assign behavior of diagnostic no. 912 (Parameter) 32 |
| Assign behavior of diagnostic no. 913 (Parameter) 32 |
| Assign behavior of diagnostic no. 944 (Parameter) 32 |
| Assign behavior of diagnostic no. 948 (Parameter) 33 |
| Assign behavior of diagnostic no. 992 (Parameter) 34 |
| Assign process variable (Parameter)                  |
| Assign simulation process variable (Parameter) 118   |
| R                                                    |

## в

| Backlight (Parameter) | ). |  |  | • | • | • | • | • | • | • | • | • | • | • | • | • | • | • | • | • | • | • |  | • | 26 | ) |
|-----------------------|----|--|--|---|---|---|---|---|---|---|---|---|---|---|---|---|---|---|---|---|---|---|--|---|----|---|
|-----------------------|----|--|--|---|---|---|---|---|---|---|---|---|---|---|---|---|---|---|---|---|---|---|--|---|----|---|

# С

| Corrected volume flow offset (Parameter) | 78 |
|------------------------------------------|----|
| Corrected volume flow unit (Parameter)   | 49 |
| Corrected volume unit (Parameter)        | 50 |

# D

| Date/time format (Parameter)            | 53               |
|-----------------------------------------|------------------|
| Decimal places 1 (Parameter)            | 19               |
| Decimal places 2 (Parameter)            | 20               |
| Decimal places 3 (Parameter)            | 22               |
| Decimal places 4 (Parameter)            | 23               |
| Default gateway (Parameter)             | 85               |
| Default network settings (Parameter)    | 84               |
| Define access code (Parameter)          | 35, 36           |
| Define access code (Wizard)             | 35               |
| Density (Parameter)                     | 41               |
| Density damping (Parameter)             | 60               |
| Density factor (Parameter)              | 78               |
| Density offset (Parameter)              | 78               |
| Density unit (Parameter)                | 51               |
| Device information (Submenu)            | . 107            |
| Device name (Parameter)                 | . 109            |
| Device reset (Parameter)                | 37               |
| Device tag (Parameter)                  | . 108            |
| DHCP client (Parameter)                 | . 84             |
| Diagnostic behavior (Submenu)           | 28               |
| Diagnostic event category (Parameter)   | . 119            |
| Diagnostic handling (Submenu)           | 2.7              |
| Diagnostic list (Submenu)               | 101              |
| Diagnostics (Submenu)                   | . 101            |
| Diagnostics 1 (Parameter)               | 101              |
| Diagnostics 2 (Parameter)               | 102              |
| Diagnostics 3 (Parameter)               | 103              |
| Diagnostics 4 (Parameter)               | 103              |
| Diagnostics 5 (Parameter)               | 104              |
| Direct access                           | 101              |
| 0% hargraph value 1                     | 18               |
| 0% bargraph value 3                     | 21               |
| 100% bargraph value 1                   | 18               |
| 100% bargraph value 3                   | 21               |
| Access status display                   | 11 26            |
| Access status tooling                   | 17               |
| Activate SW ontion                      | 12               |
| Actual diagnostics                      | <i>)</i> ,<br>gg |
| Alarm delay                             | ·· ))<br>)7      |
| Assign behavior of diagnostic no. 046   | <u>2</u> 7<br>29 |
| Assign behavior of diagnostic no. 1/10  | <u>2</u> )<br>29 |
| Assign behavior of diagnostic no. 144   | 20<br>30         |
| Assign behavior of diagnostic no. 192   | Ju<br>22         |
| Assign behavior of diagnostic no. 172   | ככ<br>בב         |
| Assign behavior of diagnostic no. 274   | رر<br>۲۱         |
| Assign behavior of diagnostic no. 592   |                  |
| Assign behavior of diagnostic no. 832   | 20<br>20         |
| Assign behavior of diagnostic no. 822   | טכ<br>1 ב        |
| Assign behavior of diagnostic no. 824   | ۲۲<br>۲۲         |
| Assign behavior of diagnostic no. 925   | ۲۲<br>۲۵         |
| Assign behavior of diagnostic no. $012$ | בר<br>הכ         |
| Assign Denavior of may nostic no. 712   | ۲۲               |

| Assign behavior of diagnostic no. 913 | 32               |
|---------------------------------------|------------------|
| Assign behavior of diagnostic no. 944 | 32               |
| Assign behavior of diagnostic no. 948 | 23               |
| Assign behavior of diagnostic no. 040 | رر<br>، د        |
| Assign behavior of diagnostic no. 992 |                  |
| Assign process variable               | . 62, 65         |
| Totalizer 1 to 3                      | 94               |
| Assign simulation process variable    | 118              |
| Backlight                             | 26               |
| $C0 \neq 5$                           | 01               |
|                                       | 01               |
|                                       | 81               |
| Carrier mass flow                     | 43               |
| Concentration                         | 42               |
| Configuration counter                 | 110              |
| Contrast display                      | 26               |
| Control Totalizar 1 to 2              |                  |
|                                       |                  |
| Corrected volume flow                 | 40               |
| Corrected volume flow calculation     | 72               |
| Corrected volume flow factor          | 79               |
| Corrected volume flow offset          |                  |
| Corrected volume flow unit            | //9              |
| Corrected volume now unit             | ···· 47          |
|                                       | 50               |
| Date/time format                      | 53               |
| Decimal places 1                      | 19               |
| Decimal places 2                      | 20               |
| Decimal places 3                      | 2.2              |
| Decimal places /                      | <u>2</u> 2<br>72 |
|                                       |                  |
| Default gateway                       | 85               |
| Default network settings              | 84               |
| Define access code                    | 36               |
| Density                               | 41               |
| Density damning                       | 60               |
| Density factor                        | 00               |
|                                       | 70               |
| Density offset                        | /8               |
| Density unit                          | 51               |
| Device name                           | 109              |
| Device reset                          | 37               |
| Device tag                            | 108              |
| DUCD alignt                           | 100              |
|                                       | 04               |
| Diagnostic event category             | 119              |
| Diagnostics 1                         | 101              |
| Diagnostics 2                         | 102              |
| Diagnostics 3                         | 103              |
| Diagnostics 4                         | 103              |
| Diagnostics 5                         | 104              |
|                                       | 104              |
| Direct access                         | 10               |
| Display damping                       | 24               |
| Display interval                      | 23               |
| Display language                      | 14               |
| ENP version                           | 110              |
| Enter access code                     | 13               |
| Enter access code                     | 100              |
|                                       | 109              |
| Extended order code 2                 | 110              |
| Extended order code 3                 | 110              |
| External pressure                     | 70               |
| External reference density            | 72               |
| External temperature                  | 71               |
| Failure mode                          | /1               |
| Totalizor 1 to 2                      | 0.0              |
|                                       |                  |
| Filter options                        | 105, 106         |

| Firmware version                         | 108                |
|------------------------------------------|--------------------|
| Fixed reference density                  | 72                 |
| Flow damping                             | 60                 |
| Flow override                            | 61                 |
| Format diaplay                           | . 01               |
| Format display                           | . 1)<br>74         |
| Header text                              | . 24               |
| Header lext                              | 40                 |
| High value partial filled pipe detection | 00                 |
|                                          | . 87               |
| Input assembly position 2                | . 88               |
| Input assembly position 3                | . 88               |
| Input assembly position 4                | . 88               |
| Input assembly position 5                | . 88               |
| Input assembly position 6                | . 89               |
| Input assembly position 7                | . 89               |
| Input assembly position 8                | . 89               |
| Input assembly position 9                | . 89               |
| Input assembly position 10               | . 90               |
| Input assembly position 11               | . 90               |
| Input assembly position 12               | . 90               |
| Input assembly position 13               | . 91               |
| Input assembly position 14               | . 91               |
| Input assembly position 15               | . 91               |
| Input assembly position 16               | . 91               |
| Input assembly position 17               | 92                 |
| Input assembly position 18               | 92                 |
| Input assembly position 19               | 92                 |
| Input assembly position 20               | 92                 |
| Installation direction                   | . 7 <u>2</u><br>74 |
| ID address                               | 25                 |
| Limit value moscuring tube damping       | 27<br>22           |
| Linne value measuring tube damping       | . 02               |
|                                          | ر ،<br>11          |
| LOCKING Status                           | 11                 |
|                                          | . 05               |
| Mac dudless                              | . 04               |
|                                          | 40                 |
|                                          | . //               |
|                                          | . 76               |
|                                          | . 40               |
|                                          | . 46               |
| Maximum damping partial filled pipe det  | . 6/               |
| Maximum value 112, 113, 114, 115, 116,   | 11/                |
| Minimum value 112, 113, 114, 115, 116,   | 11/                |
| Nominal diameter                         | 81                 |
| Off value low flow cutoff                | . 63               |
| On value low flow cutoff                 | . 62               |
| Operating time                           | 101                |
| Operating time from restart              | 101                |
| Order code                               | 109                |
| Preset value 1 to 3                      | . 97               |
| Pressure compensation                    | . 70               |
| Pressure shock suppression               | . 63               |
| Pressure unit                            | . 53               |
| Pressure value                           | 2,70               |
| Previous diagnostics                     | 100                |
| Progress                                 | . 75               |
| Reference density                        | . 41               |
| Reference density factor                 | . 79               |
| Reference density offset                 | . 79               |

| Reference density unit                 | 52        |
|----------------------------------------|-----------|
| Reference sound velocity               | 69        |
| Reference temperature                  | 73        |
| Reset all totalizers                   | 93        |
| Reset min/max values                   | 11        |
| Response time part. filled pipe detect | 66        |
| Select gas type                        | 68        |
| Select medium                          | 68        |
| Separator                              | 25        |
| Serial number                          | 801       |
| Simulation device alarm                | 19        |
| Simulation diagnostic event            | 19        |
| Software option overview               | 38        |
| Square expansion coefficient           | 74        |
| Subnet mask                            | 85        |
| Target mass flow                       | 42        |
| Temperature                            | 41        |
| Temperature coefficient sound velocity | 69        |
| Temperature damping                    | 61        |
| Temperature factor                     | 80        |
| Temperature mode                       | 71        |
| Temperature offset                     | 80        |
| Temperature unit                       | 52        |
| Timestamp 100. 102. 103. 1             | 04        |
| Totalizer operation mode               |           |
| Totalizer 1 to 3                       | 96        |
| Totalizer overflow 1 to 3              | 44        |
| Totalizer value 1 to 3                 | 43        |
| Unit totalizer                         |           |
| Totalizer 1 to 3                       | 94        |
| User corrected volume factor           | 58        |
| User corrected volume offset           | 57        |
| User corrected volume text             | 57        |
| User density factor                    | 58        |
| User density offset                    | 58        |
| User density text                      | 58        |
| User mass factor                       | 55        |
| User mass offset                       | 55        |
| User mass text                         | 55        |
| User pressure factor                   | 59        |
| User pressure offset                   | 59        |
| User pressure text                     | 59        |
| User volume factor                     | 57        |
| User volume offset                     | 56        |
| User volume text                       | 56        |
| Value 1 display                        | 17        |
| Value 2 display                        | 19        |
| Value 3 display                        | 20        |
| Value 4 display                        | 22        |
| Value process variable                 | 18        |
| Volume flow                            | 40        |
| Volume flow factor                     | 77        |
| Volume flow offset                     | , ,<br>77 |
| Volume flow unit                       | ,,<br>47  |
| Volume unit                            | т/<br>ДО  |
| Web server functionality               | 79<br>86  |
| Web server language                    | 85        |
| 7ero noint                             | 81        |
|                                        | υı        |
| Zero point adjustment control          | 75        |

| Direct access (Parameter)1Display (Submenu)1Display damping (Parameter)2Display interval (Parameter)2Display language (Parameter)1 | 0<br>3<br>4<br>3<br>4 |
|----------------------------------------------------------------------------------------------------|-----------------------|
| Document                                                                                                    |                       |
| Explanation of the structure of a parameter                                                                                        |                       |
| description                                                                                                    | 6                     |
| Function                                                                                                    | 4                     |
| Structure                                                                                                    | 4                     |
| Symbols used                                                                                                    | 6                     |
| Target group                                                                                                    | 4                     |
| Using the document                                                                                                    | 4                     |
| Document function                                                                                                    | 4                     |

# Ε

| Electronic temperature (Submenu)          |
|-------------------------------------------|
| ENP version (Parameter) 110               |
| Enter access code (Parameter) 13          |
| Event list (Submenu) 106                  |
| Event logbook (Submenu)                   |
| Extended order code 1 (Parameter) 109     |
| Extended order code 2 (Parameter) 110     |
| Extended order code 3 (Parameter) 110     |
| External compensation (Submenu)           |
| External pressure (Parameter) 70          |
| External reference density (Parameter) 72 |
| External temperature (Parameter)          |

# F

| Factory settings                    |
|-------------------------------------|
| SI units                            |
| US units                            |
| Failure mode (Parameter) 98         |
| Filter options (Parameter) 105, 106 |
| Firmware version (Parameter)        |
| Fixed reference density (Parameter) |
| Flow damping (Parameter) 60         |
| Flow override (Parameter) 61        |
| Format display (Parameter)          |
| Function                            |

see Parameter

## Η

| Header (Parameter)                                   | 24 |
|------------------------------------------------------|----|
| Header text (Parameter)                              | 25 |
| Heartbeat (Submenu)                                  | 17 |
| High value partial filled pipe detection (Parameter) | 56 |

# I

| Input assembly position 1 (Parameter)   | 87 |
|-----------------------------------------|----|
| Input assembly position 2 (Parameter) 8 | 88 |
| Input assembly position 3 (Parameter) 8 | 88 |
| Input assembly position 4 (Parameter) 8 | 88 |
| Input assembly position 5 (Parameter) 8 | 88 |
| Input assembly position 6 (Parameter) 8 | 89 |
| Input assembly position 7 (Parameter) 8 | 89 |
| Input assembly position 8 (Parameter) 8 | 89 |
| Input assembly position 9 (Parameter) 8 | 89 |
| Input assembly position 10 (Parameter)  | 90 |

| Input assembly position 11 (Parameter) 90 |
|-------------------------------------------|
| Input assembly position 12 (Parameter) 90 |
| Input assembly position 13 (Parameter) 91 |
| Input assembly position 14 (Parameter) 91 |
| Input assembly position 15 (Parameter) 91 |
| Input assembly position 16 (Parameter) 91 |
| Input assembly position 17 (Parameter) 92 |
| Input assembly position 18 (Parameter) 92 |
| Input assembly position 19 (Parameter) 92 |
| Input assembly position 20 (Parameter) 92 |
| Installation direction (Parameter) 74     |
| IP address (Parameter) 85                 |

# L

| Limit value measuring tube damping (Parameter)      | 82 |
|-----------------------------------------------------|----|
| Linear expansion coefficient (Parameter)            | 73 |
| Locking status (Parameter)                          | 11 |
| Low flow cut off (Submenu)                          | 62 |
| Low value partial filled pipe detection (Parameter) | 65 |

# М

| MAC address (Parameter)                       | 84 |
|-----------------------------------------------|----|
| Mass flow (Parameter)                         | 40 |
| Mass flow factor (Parameter)                  | 77 |
| Mass flow offset (Parameter)                  | 76 |
| Mass flow unit (Parameter)                    | 46 |
| Mass unit (Parameter)                         | 46 |
| Maximum damping partial filled pipe det.      |    |
| (Parameter)                                   | 67 |
| Maximum value (Parameter) 112, 113, 114, 115, |    |
| 116, 1                                        | 17 |
| Measured values (Submenu)                     | 39 |
| Measurement mode (Submenu)                    | 67 |
| Medium temperature (Submenu) 1                | 13 |
| Min/max values (Submenu)                      | 11 |
| Minimum value (Parameter) 112, 113, 114, 115, |    |
| 116, 1                                        | 17 |

# N

| Nominal diameter | (Parameter) |  |  | • | • | • |  |  |  | • | • | • | • |  | • | 81 |
|------------------|-------------|--|--|---|---|---|--|--|--|---|---|---|---|--|---|----|
|------------------|-------------|--|--|---|---|---|--|--|--|---|---|---|---|--|---|----|

# 0

| 0                                       |      |
|-----------------------------------------|------|
| Off value low flow cutoff (Parameter)   | . 63 |
| On value low flow cutoff (Parameter)    | . 62 |
| Operating time (Parameter)              | 101  |
| Operating time from restart (Parameter) | 101  |
| Order code (Parameter)                  | 109  |
| Oscillation amplitude (Submenu)         | 115  |
| Oscillation damping (Submenu)           | 116  |
| Oscillation frequency (Submenu)         | 114  |
|                                         |      |

# Ρ

| Parameter |  |
|-----------|--|
| -         |  |

| Structure of a parameter description 6       |  |
|----------------------------------------------|--|
| Partially filled pipe detection (Submenu) 65 |  |
| Preset value 1 to 3 (Parameter) 97           |  |
| Pressure compensation (Parameter)            |  |
| Pressure shock suppression (Parameter) 63    |  |
| Pressure unit (Parameter) 53                 |  |
| Pressure value (Parameter) 42, 70            |  |

| Previous diagnostics (Parameter) 1    | 100 |
|---------------------------------------|-----|
| Process parameters (Submenu)          | 60  |
| Process variable adjustment (Submenu) | 76  |
| Process variables (Submenu)           | 39  |
| Progress (Parameter)                  | 75  |

# R

| Reference density (Parameter)                       | 41 |
|-----------------------------------------------------|----|
| Reference density factor (Parameter)                | 79 |
| Reference density offset (Parameter)                | 79 |
| Reference density unit (Parameter)                  | 52 |
| Reference sound velocity (Parameter)                | 69 |
| Reference temperature (Parameter)                   | 73 |
| Reset all totalizers (Parameter)                    | 93 |
| Reset min/max values (Parameter) 1                  | 11 |
| Response time part. filled pipe detect. (Parameter) | 66 |

| S                                        |            |
|------------------------------------------|------------|
| Select gas type (Parameter)              | . 68       |
| Select medium (Parameter)                | . 68       |
| Sensor (Submenu)                         | . 39       |
| Sensor adjustment (Submenu)              | . 74       |
| Separator (Parameter)                    | . 25       |
| Serial number (Parameter)                | 108        |
| Signal asymmetry (Submenu)               | 116        |
| Simulation (Submenu)                     | 117        |
| Simulation device alarm (Parameter)      | 119        |
| Simulation diagnostic event (Parameter)  | 119        |
| Software option overview (Parameter)     | . 38       |
| Square expansion coefficient (Parameter) | 74         |
| Submenu                                  |            |
| Administration                           | . 35       |
| Application                              | 93         |
| Calculated values                        | . 71       |
| Calibration                              | . 80       |
| Carrier pipe temperature                 | 113        |
| Communication                            | . 82       |
| Concentration                            | 98         |
| Configurable input assembly              | . 86       |
| Configuration                            | . 83       |
| Corrected volume flow calculation        | . 71       |
| Device information                       | 107        |
| Diagnostic behavior                      | 28         |
| Diagnostic handling                      | . 27       |
| Diagnostic list                          | 101        |
| Diagnostics                              | 99         |
| Display                                  | . 13       |
|                                          | 112        |
| Event list                               | 106        |
| Event logbook                            | 105        |
|                                          | . 69       |
| Heartbeat                                | 11/        |
|                                          | . 62       |
| Measureu values                          | 29<br>67   |
| Medium temperature                       | . 0/       |
|                                          | 113<br>111 |
| IVIIII/IIIAX VALUES                      |            |
| Oscillation domning                      | 115<br>116 |
|                                          | 110        |

# Т

# U

| Unit totalizer (Parameter)               | 94 |
|------------------------------------------|----|
| User corrected volume factor (Parameter) | 58 |
| User corrected volume offset (Parameter) | 57 |
| User corrected volume text (Parameter)   | 57 |
| User density factor (Parameter)          | 58 |
| User density offset (Parameter)          | 58 |
| User density text (Parameter)            | 58 |
| User mass factor (Parameter)             | 55 |
| User mass offset (Parameter)             | 55 |
| User mass text (Parameter)               | 55 |
| User pressure factor (Parameter)         | 59 |
| User pressure offset (Parameter)         | 59 |
| User pressure text (Parameter)           | 59 |
| User volume factor (Parameter)           | 57 |
| User volume offset (Parameter)           | 56 |
| User volume text (Parameter)             | 56 |
| User-specific units (Submenu)            | 54 |
| 1 , , ,                                  |    |

# V

| Value 1 display (Parameter) . |  | 17 |
|-------------------------------|--|----|
|-------------------------------|--|----|

| Value 2 display (Parameter) 1         |
|---------------------------------------|
| Value 3 display (Parameter)           |
| Value 4 display (Parameter) 2         |
| Value process variable (Parameter) 11 |
| Volume flow (Parameter)               |
| Volume flow factor (Parameter)        |
| Volume flow offset (Parameter)        |
| Volume flow unit (Parameter)          |
| Volume unit (Parameter)               |
|                                       |

# W

| Web server functionality (Parameter) | 86<br>83 |
|--------------------------------------|----------|
| Wizard                               |          |
| Define access code                   | 35       |
|                                      |          |

# Ζ

| Zero point (Parameter)                    | 81 |
|-------------------------------------------|----|
| Zero point adjustment (Submenu)           | 75 |
| Zero point adjustment control (Parameter) | 75 |

www.addresses.endress.com

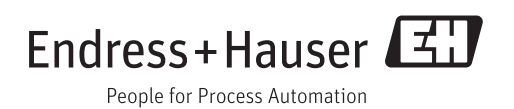